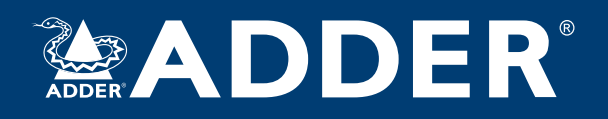

## AdderView DDX ユーザー ガイド

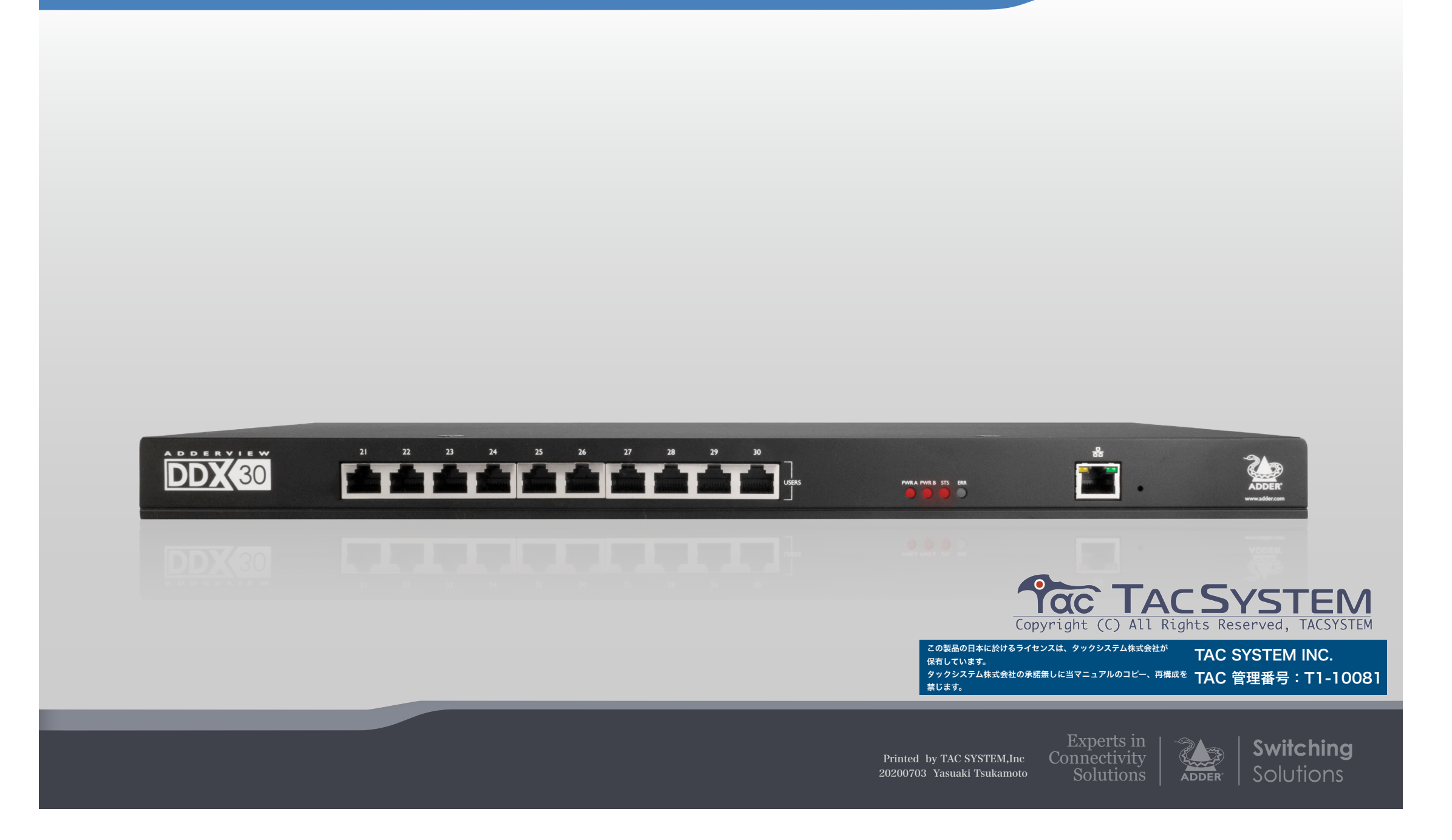

## 目次

## イントロダクション

| ようこそ ・・・・・          | 2 |
|---------------------|---|
| ケーブルの種類と距離のルール ・・・・ | 2 |
| アクセス許可 ・・・・・        | 3 |
| ポートの指定 ・・・・・        | 4 |
| 付属品 ••••••          | 5 |
| 付属品(オプション) ・・・・・    | 7 |
|                     |   |

## インストレーション

| ロケーション                                               |
|------------------------------------------------------|
| ポート接続 9                                              |
| コンピューター接続:ビデオ ・・・・・ 9                                |
| コンピューター接続:USB ・・・・・ 9                                |
| コンピューター接続:データリンク・・・・・・・・・・・・・・・・・・・・・・・・・・・・・・・・・・・・ |
| スイッチ接続:コンピューターリンク                                    |
| スイッチ接続:ユーザーコンソールリンク ・・・・・・・・・・・・・・・・・・・・・・・ 10       |
| スイッチ接続:ネットワークリンク ・・・・・・・・・・・・・・・・・・・・・・・・・・・・・・・ 11  |
| スイッチ接続:オプションポート ・・・・・ 11                             |
| スイッチ接続:電源 ••••••• 12                                 |
| コンソール接続:ビデオ・・・・・ 13                                  |
| コンソール接続: USB ······ 13                               |
| コンソール接続:オーディオ・・・・・・・・・・・・・・・・・・・・・・・・・・・・・・・・・・・     |
| コンソール接続:データリンク・・・・・・・・・・・・・・・・・・・・・・・・・・・・・・・・・・・・   |
| コンソール接続:オプションポート ・・・・・ 14                            |
| コンソール接続:電源 ・・・・・ 15                                  |
|                                                      |

### 設定

| DDXマトリックスへのアクセス ····· | 16 |
|-----------------------|----|
| DDXマトリックスの使用 ・・・・・    | 17 |
| ダッシュボードページ ・・・・・      | 17 |

| 新しいインストールを作成するためのクイックガイド・・・・・・・・・・・・・             | 18 |
|---------------------------------------------------|----|
| 操作(コントロールページ)・・・・・                                | 19 |
| 設定                                                | 20 |
| 設定>コンソール・・・・・・                                    | 24 |
| 設定>コンソール>レシーバー ・・・・・                              | 27 |
| 設定>コンピューター                                        | 28 |
| 設定>コンピューター>トランスミッター ・・・・・・・・・・・・・・・・・・・・・・・・      | 30 |
| ポートの再割り当て ・・・・・                                   | 31 |
| ユーザーズページ ・・・・・・・・・・・・・・・・・・・・・・・・・・・・・・・・・・・・     | 32 |
| メンテナンスページ ・・・・・                                   | 33 |
| メンテナンス>診断 ・・・・・                                   | 33 |
| メンテナンス>システム操作・・・・・・・・・・・・・・・・・・・・・・・・・・・・・・・・・・・・ | 34 |
| メンテナンス>設定 ・・・・・・                                  | 35 |
| リセットとリカバリー ・・・・・                                  | 36 |
|                                                   |    |

## オペレーション

| OSDの表示 ·····                              | 37 |
|-------------------------------------------|----|
| ヴァーチャルコントロールパネル(VCP)でのVGAインプット調整 ・・・・・・・・ | 38 |
| USB環境 ······                              | 38 |
| オーディオの使用                                  | 39 |
| 表示 ••••••                                 | 40 |

#### 詳細

| 付録1-リンクケーブル干渉のからの保護       43         付録2-基本的な拡張機能-インストールのためのファームウェアの       44         アップグレード       44         付録3-ソースライセンス       44         保証と安全に関する情報       49         無線周波数エネルギー       50 |
|----------------------------------------------------------------------------------------------------|
|----------------------------------------------------------------------------------------------------|

インデックス

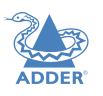

INSTALLATION

CONFIGURATION

OPERATION

FURTHER INFORMATION

INDEX

I

Copyright (C) All Rights Reserved, TACSYSTEM

## イントロダクション

#### ようこそ

AdderView DDX system をお選びいただき、ありがとうございます。 この適応システムにより、複数のユーザー間で多数のホストコンピューター を簡単かつ柔軟に共有できます。

すべてのコンピューターは、そのUSBおよびビデオポートを介してDDX-USRモジュールにリンクされます。(コンソールを形成するため)

コンピューターとコンソールは、CAT6aまたはCAT7ケーブルを介してS/ FTP, S/STP, またはPiMFシールド(詳細は付録1を参照)を介して中央の DDXスイッチにリンクされます。

各ユーザーは、管理者によって付与された権限に従って、必要なコンピュー ターにすばやくアクセスできます。

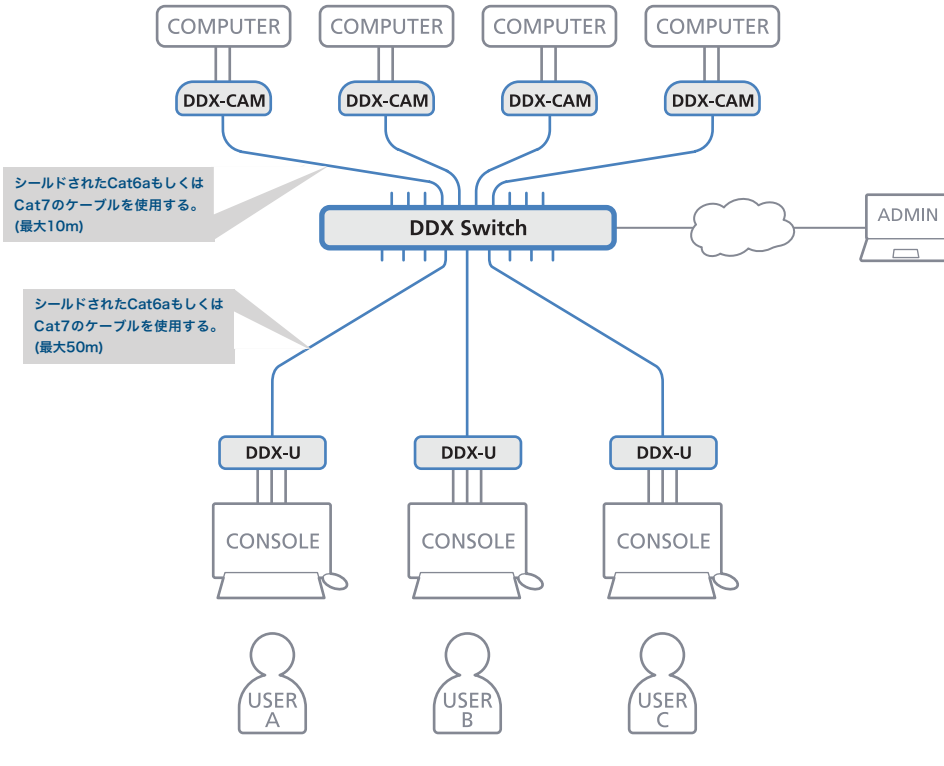

DDXスイッチにはDDXマトリックスが不可欠です。DDXマトリックスは、 ブラウザベースの設定および管理ツールで、1人以上(1人または複数)のリ モート管理ユーザーが操作のすべての側面を監視および管理できるようにし ます。

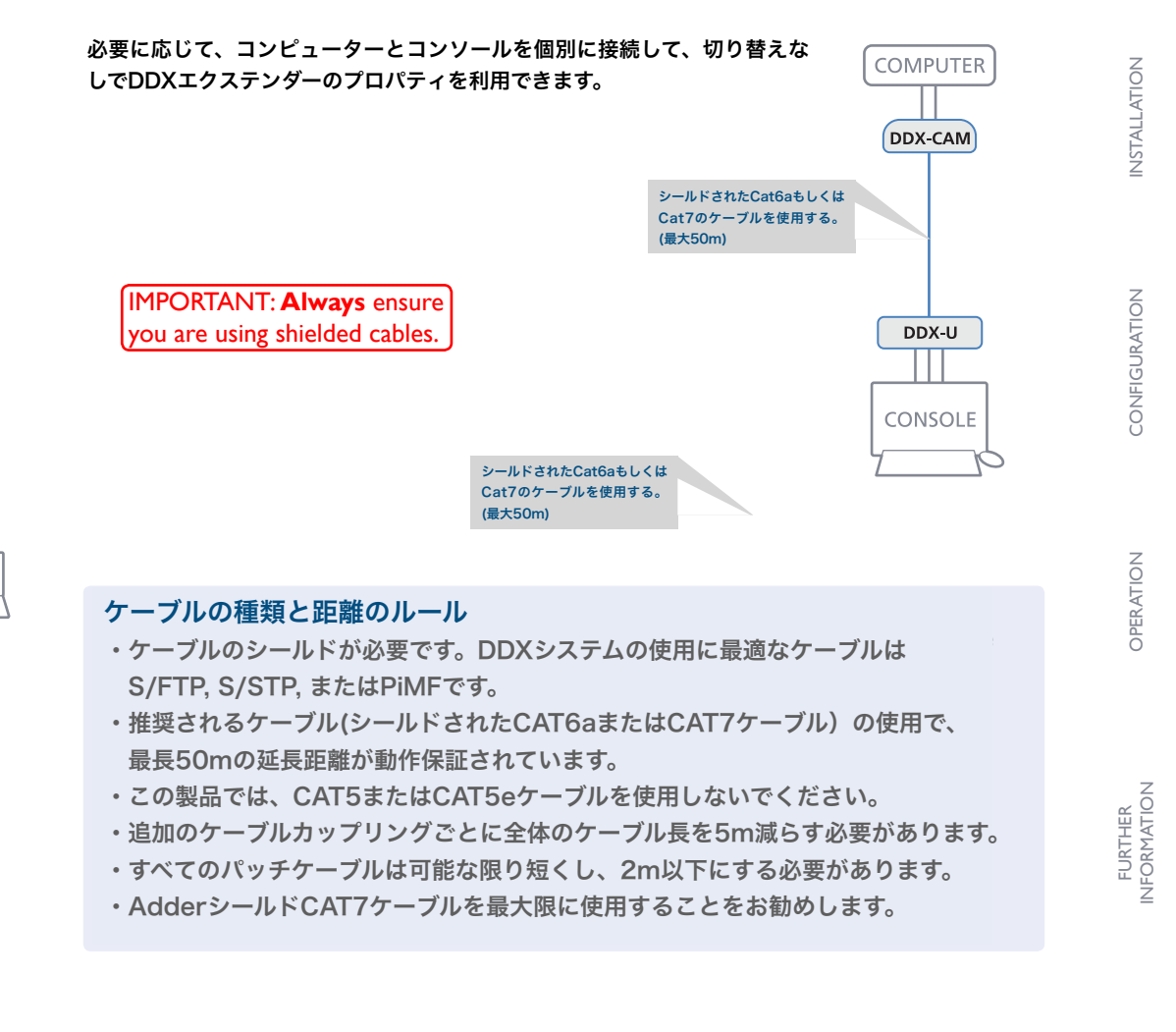

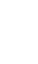

2

NDFX

#### アクセス許可

DDXスイッチは、階層的なアクセス許可のシステムを使用して、多数のコンソールと複数 のコンピューターを仲介します。各コンソールには、各コンピューターへの最大4種類のア クセス許可の使用が許可されます。4つのアクセス許可と、他のコンソールユーザーへの影 響は次のとおりです。

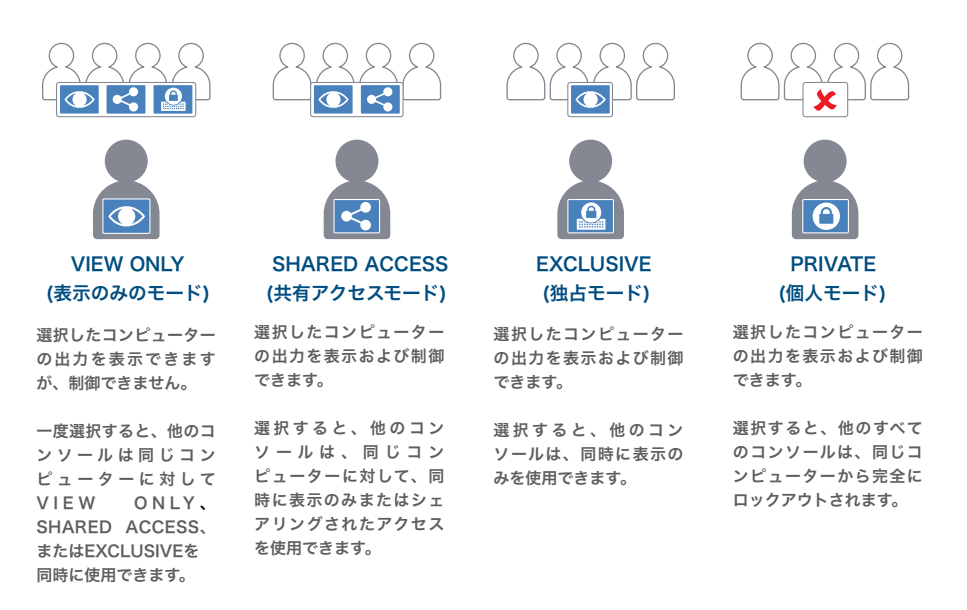

#### 注:ここに表示される設定の権限は、左から右へと増加していきます。

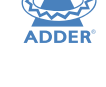

CONFIGURATION

INSTALLATION

NDEX

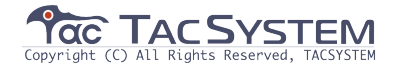

#### ポートの指定 - DDX10

デフォルトでは、DDXスイッチは、リアパネルに8つのコンピューターポート(1~8) と2 つのユーザーコンソールポート(9~10)を備えており、これらの指定は固定されていませ ん。インストールでより多くのコンソールが必要な場合は、これらの標準ポートの割り当て を適切に変更できます。

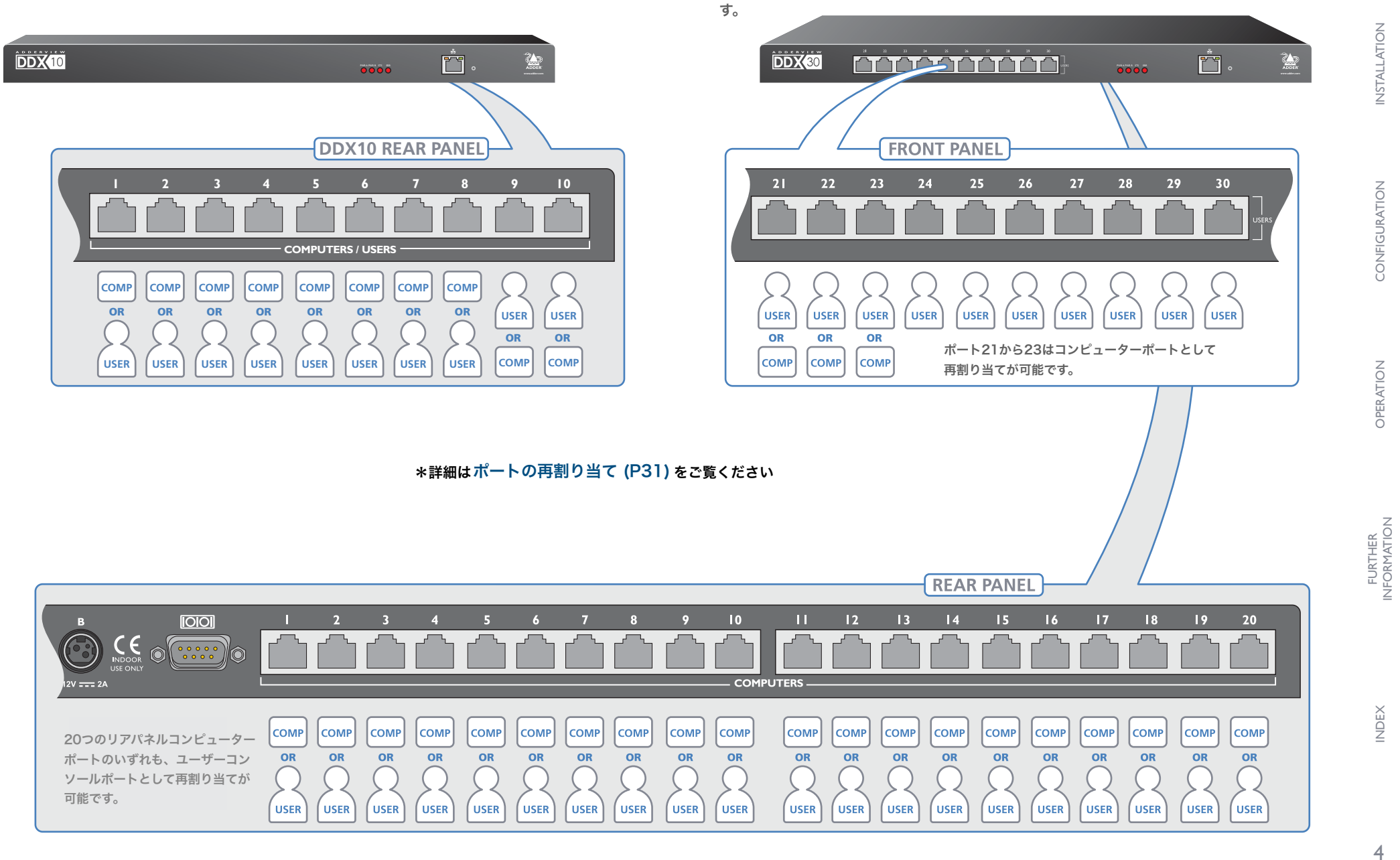

ポートの指定 - DDX30

デフォルトでは、DDXスイッチは、フロントパネルに10つのユーザーコンソールポート、

リアパネルに20つのコンピューターポートを備えていますが、これらの指定は固定されて

いません。インストールでより多くのコンピューターが必要な場合、またはより多くの

ユーザーコンソールが必要な場合は、これらの標準ポートの割り当てを適切に変更できま

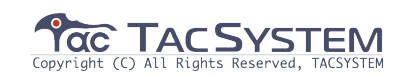

ADDER

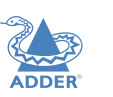

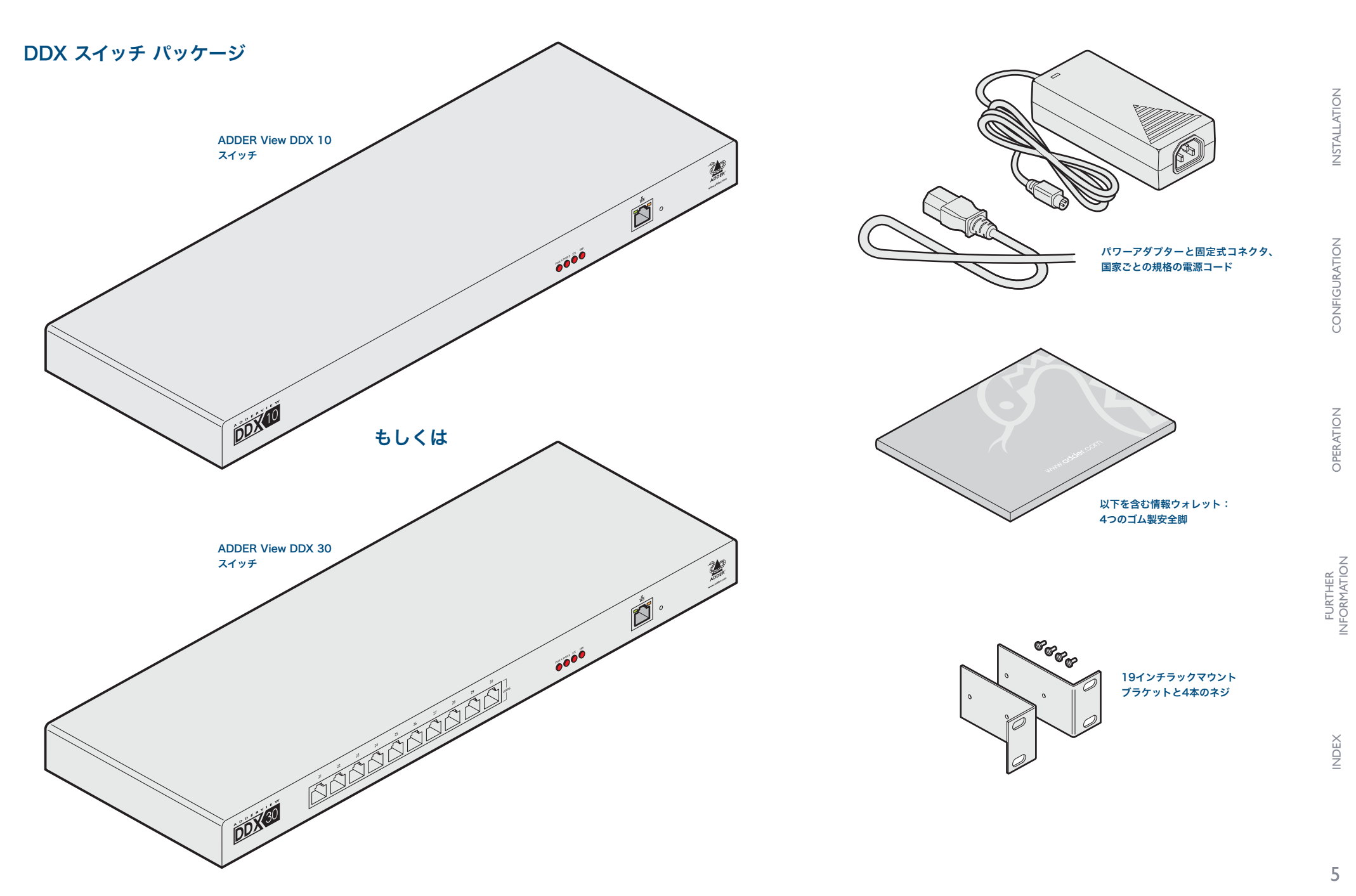

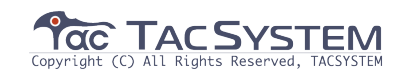

#### 付属品

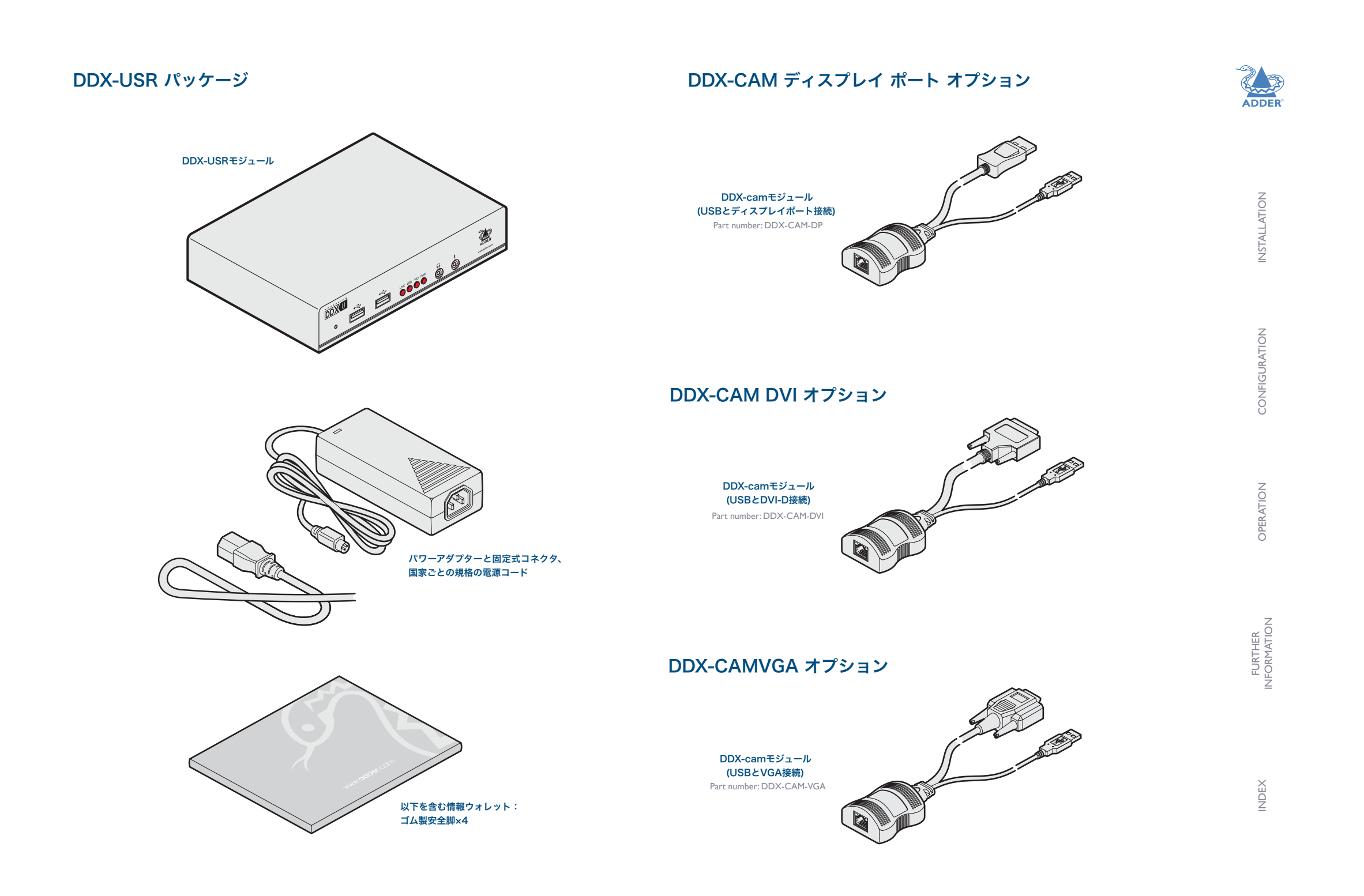

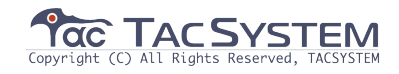

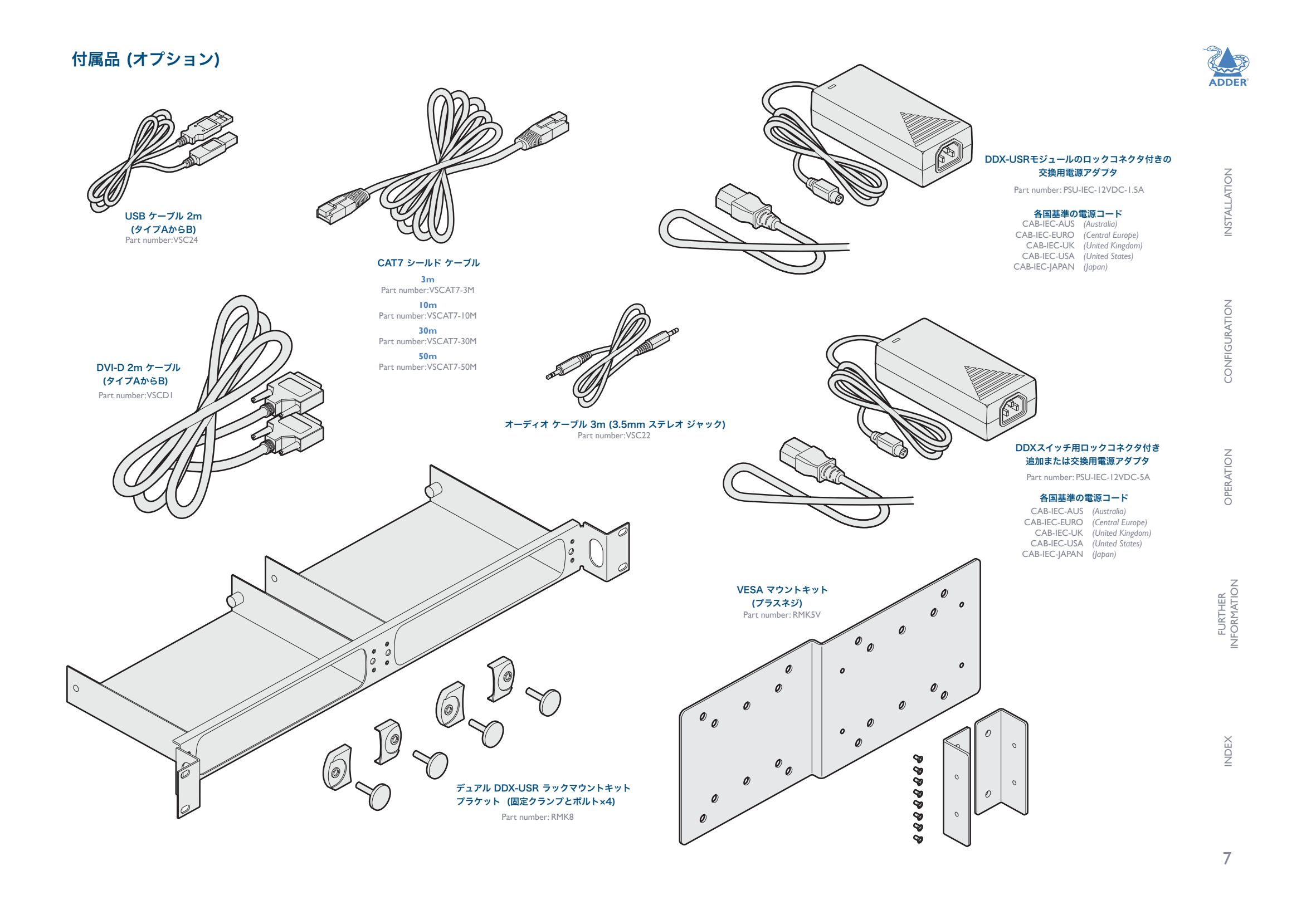

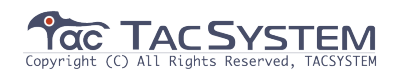

## ロケーション

#### ロケーション

AdderView DDX モジュールの位置を計画するときは、次の重要な点を考慮してください。

- ・使用する場合は、DDXスイッチを中央の位置に配置し、最大リンク長を超えずにホスト コンピューターシステムとユーザーモジュールにサービスを提供します。電源も必要です。 ・各DDX-USRモジュールを、接続先の周辺機器の近く、主電源の近くに配置します。
- ・保証と安全に関する情報 (P49) に記載されている注意事項を参照してください。

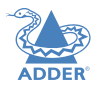

INSTALLATION

CONFIGURATION

INDEX

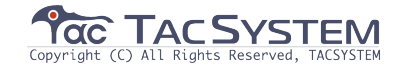

#### ポート接続

接続は、このガイドに記載されている順序で実行する必要はありませんが、可能であれ ば、最後のステップとして電源を接続します。接続は次の3つの領域に分かれています。

・コンピューター 接続 - DDX-CAMモジュールを各ホストコンピューターにリンクさせます。

・スイッチ 接続 - 使用時、DDXスイッチユニットはシステムの中心にあります。

・コンソール 接続 - 周辺機器(ディスプレイ、キーボードなど) とDDX-USRモジュールを接続 します。

#### コンピューター接続:ビデオ

ビデオポートへの接続

DVI-D、ディスプレイポート、

またはVGAビデオポートに

3種類のDDX-CAMモジュールが利用可能です。

DDX-CAMのビデオリードをホストコンピューターの

#### <DVI-DとUSB> <Display portとUSB> <VGAとUSB>

コンピューターに複数のビデオ出力がある場合は、追加のDDX-CAMモジュールを使用して、DDXの の他ポートで個別にビデオストリームを送信します。

#### コンピューター接続:USB

各DDX-CAMモジュールには、コンピューターへのUSB接続が1つ必要です。これによ り、USB信号に加えて、DDX-CAMモジュールに必要な電力が供給されます。各DDX-USRモジュールはUSB2.0ハブとして機能し、周辺機器の4つのソケットを提供します。

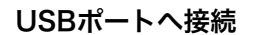

#### DDX-CAMモジュールのUSBケーブルをホストコンピューターの空いているUSBソケット に接続します。

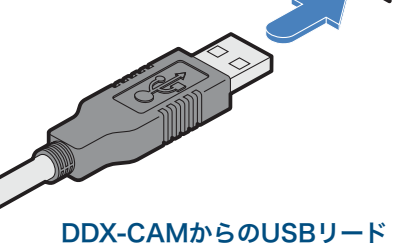

#### コンピューター接続:データリンク

各DDX-CAMモジュールには、シールドされた(S/FTPまたはS/STPの)CAT6aまたは CAT7ケーブルを介して中央のDDXスイッチモジュールに、あるいはDDX-USRモジュー ルに直接リンクされます。(単一システムの説明の場合)

#### リンクケーブルの最大の長さ

・DDX-CAMからDDXスイッチヘ-最大10m(32フィート) ・DDX-CAMからDDX-USRモジュールへ-最大50m(164フィート)

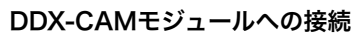

リンクケーブルのr-45プラグをDDX-CAMモジュールの端にあるソケットに接続します。

DDXスイッチまたはDDX-USRモジュール からのシールドされたCAT6aまたは CAT7リンク 重要:常時、シールドされた ケーブルを使用してください

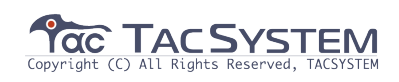

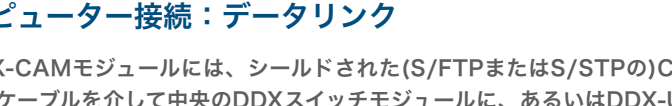

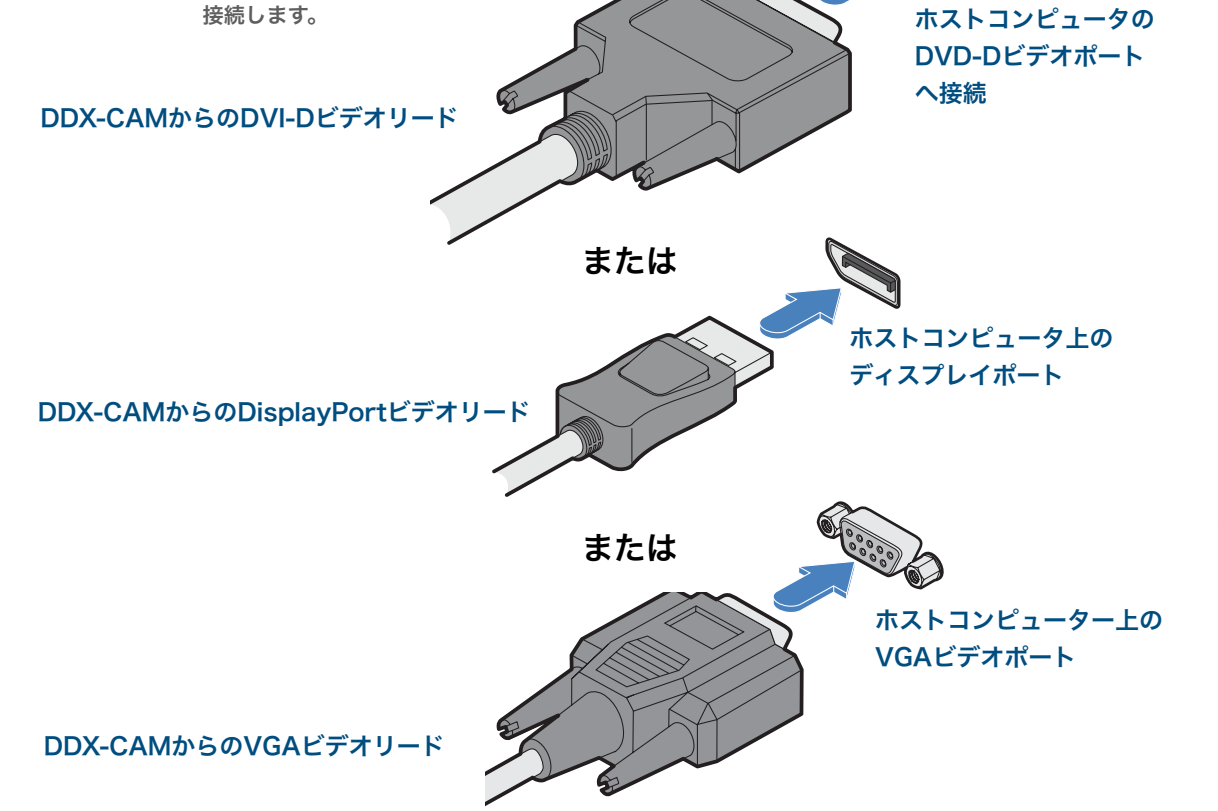

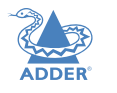

**INSTALLATION** 

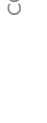

**IFIGURATION** 

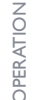

FURTHER NFORMATION

**UDFX** 

#### スイッチ(DDX10)接続:コンピューターリンク

コンピューターリンクへの接続 シールドされた(S/FTPまたはS/STP)CAT6aまた はCAT7ケーブル(最大10m)をリモートDDX-CAMコンユーターモジュールから空のRJ-45ソ ケット(デフォルトではDDX10のリアパネルにある ソケット1-8)に接続するように切り替えます。

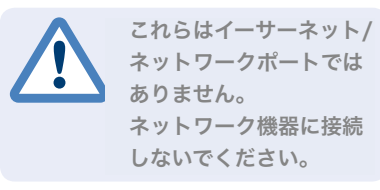

DDX-CAMコンピューターモジュールに接続さ れているシールドされたCat6aもしくはCat7 ケーブル

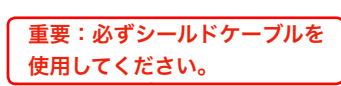

#### ポートの再割り当て

デフォルトでは、DDX10スイッチは、リアパネルに8つのユーザーポートを備えています。 必要に応じて、これらの標準配置を変更できます。ポートの再割り当て(P31)を参照してくだ さい。

#### スイッチ(DDX10)接続:ユーザーコンソールリンク

ユーザー コンソール リンクは、DDXスイッチのリアパネルにあるソケットを介して作成されます。

#### ユーザーコンソールリンクを接続するには

リモートDDX-USRモジュールからシールドされた (S/FTPまたはS/STP)CAT6aまたはCAT7ケーブル (最大50m)を、DdXスイッチのリアパネルの空のRJ-45ソケット9および10)に接続します。

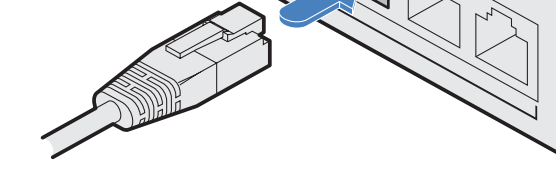

DDX-USRコモジュールに接続されている シールドされたCat6aもしくはCat7ケーブル

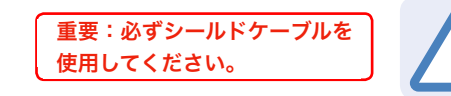

これらはイーサーネット/ネットワークポート ではありません。 ネットワーク機器に接続しないでください。

#### スイッチ(DDX30)接続:コンピューターリンク

ホストコンピューターリンクは、DDXスイッチのリアパネルのソケットに作成されます。

#### コンピューターリンクへの接続

シールドされた(S/FTPまたはS/STP)CAT6aまた はCAT7ケーブル(最大10m)をリモートDDX-CAMコンピューターモジュールから空のRJ-45ソ ケット(デフォルトではDDX10のリアパネルにある ソケット1-8)に接続するように切り替えます。

> これらはイーサーネット/ ネットワークポートでは ありません。 ネットワーク機器に接続 しないでください。

DDX-CAMコンピューターモジュールに接続されているシールドされたCat6aもしくはCat7 ケーブル

重要:必ずシールドケーブルを 使用してください。

#### ポートの再割り当て

デフォルトでは、DDX30スイッチは、リアパネルに20つのコンピューターポートを備え、 10つのユーザーポートを備えています。必要に応じて、これらの標準配置を変更できます。 ポートの再割り当て(P31)を参照してください。

#### スイッチ(DDX30)接続:ユーザーコンソールリンク

ユーザー コンソール リンクは、DDXスイッチのフロントパネルにあるソケットを介して作成されます。

#### ユーザーコンソールリンクを接続するには

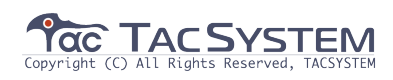

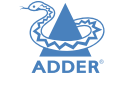

**INSTALLATION** 

**NFIGURATION** 

õ

FURTHER

NDEX

#### スイッチ接続:ネットワークリンク

全てのシステムがイーサーネットリンクを介して行われるため、どの場所からでも、権限 のある管理ユーザーが調整を行うことができます。自動検知ネットワークポートは、10、 100Mbpsまたは1Gbpsリンクを決定でき、 ストレートケーブルに合わせて調整することもできます。

#### ネットワークリンクを接続するには

イーサネットスイッチまたはローカルコンピューターから CATxケーブルを接続します。

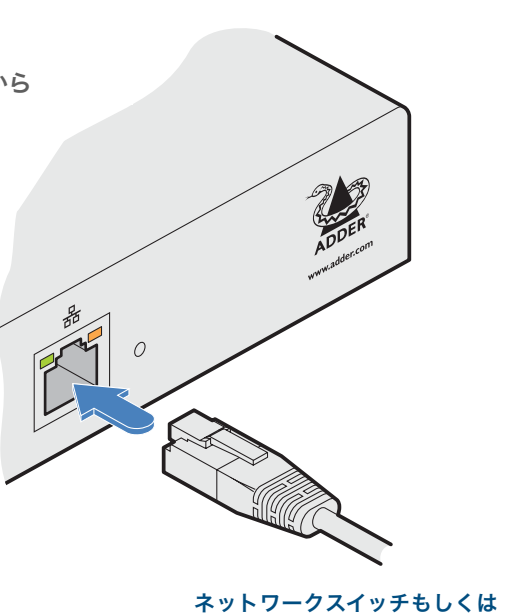

ネットワークス1ッテもしく 近くのコンピューター

#### スイッチ接続:オプションポート

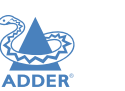

INSTALLATION

CONFIGURATION

拡張が必要な際に使用します。

Copyright (C) All Rights Reserved, TACSYSTEM

INDEX

#### スイッチ接続:電源

各DDXスイッチには単一の電源アダプタが付属していますが、運用の冗長性を確保するため、2つ目の入力に使用する機能を用意しています。

DDXユニットは、単一の電源アダプタで完全に動作します。2つのアダプタが接続されている場合、 ユニットはアダプタ間で負荷を分散します。 片方の電源入力に障害が発生した場合、負荷の100% がの電源アダプタに転送され、動作が中断することはありません。電源入力のリモートチェックは、 ブラウザインターフェースを介していつでも可能です。

詳細については、「メンテナンス」>「診断」を参照してください。

DDXユニットにはオン/オフスイッチがないため、いずれかのポートに電力が供給されるとすぐに動作が開始されます。

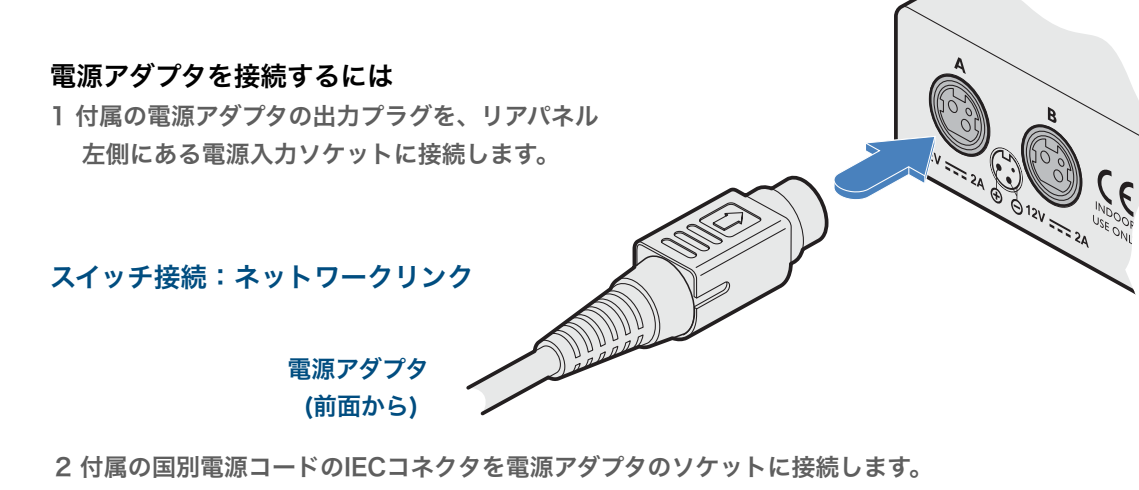

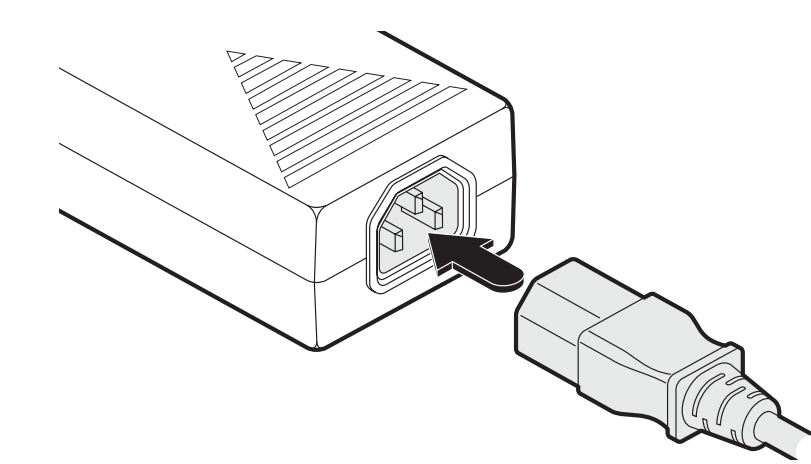

3 電源コードを近くの主電源ソケットに接続します。

4 電源の冗長性が必要な場合は、2番目の電源アダプタに対して手順1~3を繰り返します。

#### 電源アダプタを取り外すには

1 電源アダプタを電源から切り離します。 注:動作中にデュアル電源アダプタの1つを交換する場合は、 他のアダプタの電源も切断する必要はありません。

2 モジュールに接続する電源アダプタプラグの 外側をつかみます。

3 外部プラグの本体をモジュールからゆっくりと 引き離します。 プラグの本体が後方にスライドすると、 ソケットから外れ、プラグ全体を完全に 引き抜くことができます。 プラグの外側本体をゆっくりと 引き戻し、ロックを解除します

#### 重要:

このガイドの保証と安全に関する情報(P49)に記載されている電気安全情報を読み、それに従っ てください。特に、アースされていない電源ソケットや延長ケーブルは使用しないでください。 注:モジュールと電源装置の両方は、動作中に熱を発生し、触れると暖かくなります。これらを 囲んだり、空気が循環して装置を冷却できない場所に置いたりしないでください。摂氏40度を超 える周囲温度で装置を操作しないでください。表面温度が40℃を超える機器に接触させないでく ださい。

FURTHER INFORMATION

**INSTALLATION** 

IGURATION

OPERATION

LFX

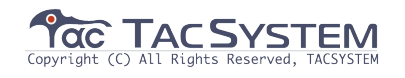

#### コンソール接続:ビデオ

シングルリンクDVI-Dポートは、ユーザーモジュールのリアパネルにあります。 DDX-USRモジュールは、最大165 MHzのピクセルクロックで1つのビデオディスプレイを サポートします。(60Hzで1920 x 1200の最大解像度に相当-別名「WUXGA」) デュアルビデオインストールをサポートするためにセカンドディスプレイが必要な場合は、 別のDDX- USRモジュールを使用してセカンドディスプレイを駆動し、DDXマトリックス設定 アプリケーション内の2つのユーザーモジュールを1つのコンソールに結合します。 設定 > コンピューターを参照してください。

# ビデオディスプレイを接続するには 1 ビデオディスプレイからのDVI-Dビデオケーブルを、 ユーザーモジュールのリアパネルのビデオ出力ポートに接続します。

ビデオディスプレイから

#### コンソール接続 : USB

DDX-USRモジュールには、最大4つのv1.1またはv2.0 USBデバイスを (任意の組み合わせで) サポートできるUSBハブが含まれています。 フロントパネルに2つ、背面に2つある4つのUSBソケットはすべて、動作は同じです。 注:マルチヘッドインストールでは、USBデバイスはメインディスプレイを駆動する DDX-USRモジュールにのみ接続する必要があります。

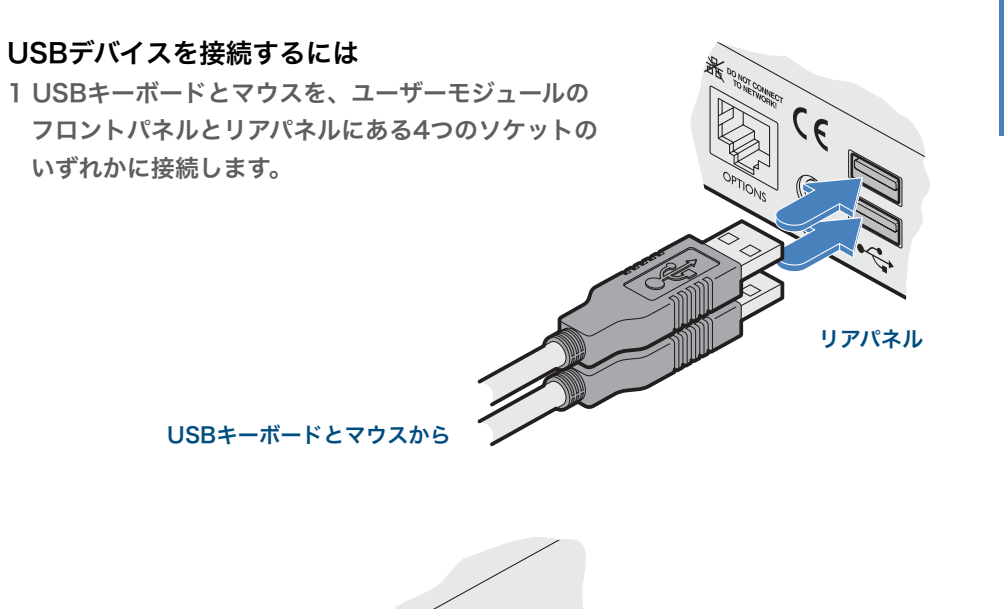

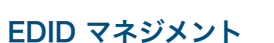

DDXスイッチは、多数のビデオディスプレイ設定に適した多数の固定EDID(拡張ディスプレイ識別デー タ)プロファイルを提供します。インストールに追加のEDID定義が必要な場合は、接続されたビデオ ディスプレイから新しい定義を複製し、それらを使用可能な定義のリストに追加できます。 ディスプレイからのEDIDのクローン作成の詳細については、「EDIDの追加」を参照してください。 特定のコンピューターへのEDIDの適用の詳細については、 設定 > コンピューター > トランスミッターを参照してください。

#### DDX-USR モジュール スイッチ

DDX-USRモジュールの2つのスイッチは、必要となった時に使えるよう用意してあり、使用していないときは両方ともオフの位置のままにする必要があります。

13

**INSTALLATION** 

**IFIGURATION** 

õ

**DPERATION** 

FURTHER FORMATION

INDEX

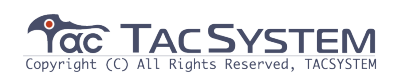

#### コンソール接続:オーディオ

DDX-USRモジュールは、ステレオスピーカー、ヘッドフォン、およびマイクポートも サポートしています。 すべてのオーディオデバイスは、リンクされたホストコンピューターでUSBオーディオデバイス

として表示されます。

注:マルチヘッドインストールでは、オーディオデバイスはメインディスプレイを駆動する DDX-USRモジュールにのみ接続する必要があります。 スピーカーを接続するには 1スピーカーをユーザーモジュールのリアパネルの オーディオライン出力ソケットに接続します。

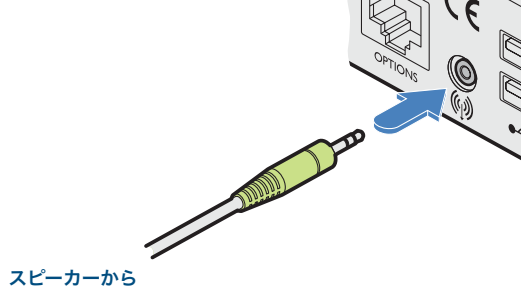

マイクロフォンから

ヘッドフォンから

#### ヘッドフォン/マイクを接続するには

1 ヘッドフォンをユーザーモジュールのフロントパネルにあるラベルの付いたソケットに接続します。 2 マイクをユーザーモジュールのフロントパネルにあるラベルの付いたソケットに接続します。

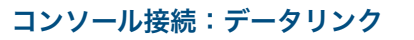

各DDX-USRモジュールは、シールドされた(S / FTPまたはS / STP) CAT6a またはCAT7ケーブルを介して中央のDDXスイッチモジュールに、または直接 DDX-CAMモジュール(単一システムインストールの場合) にリンクされている -50メートル(164フィート) を超えないでください。

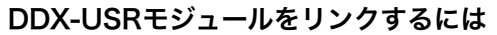

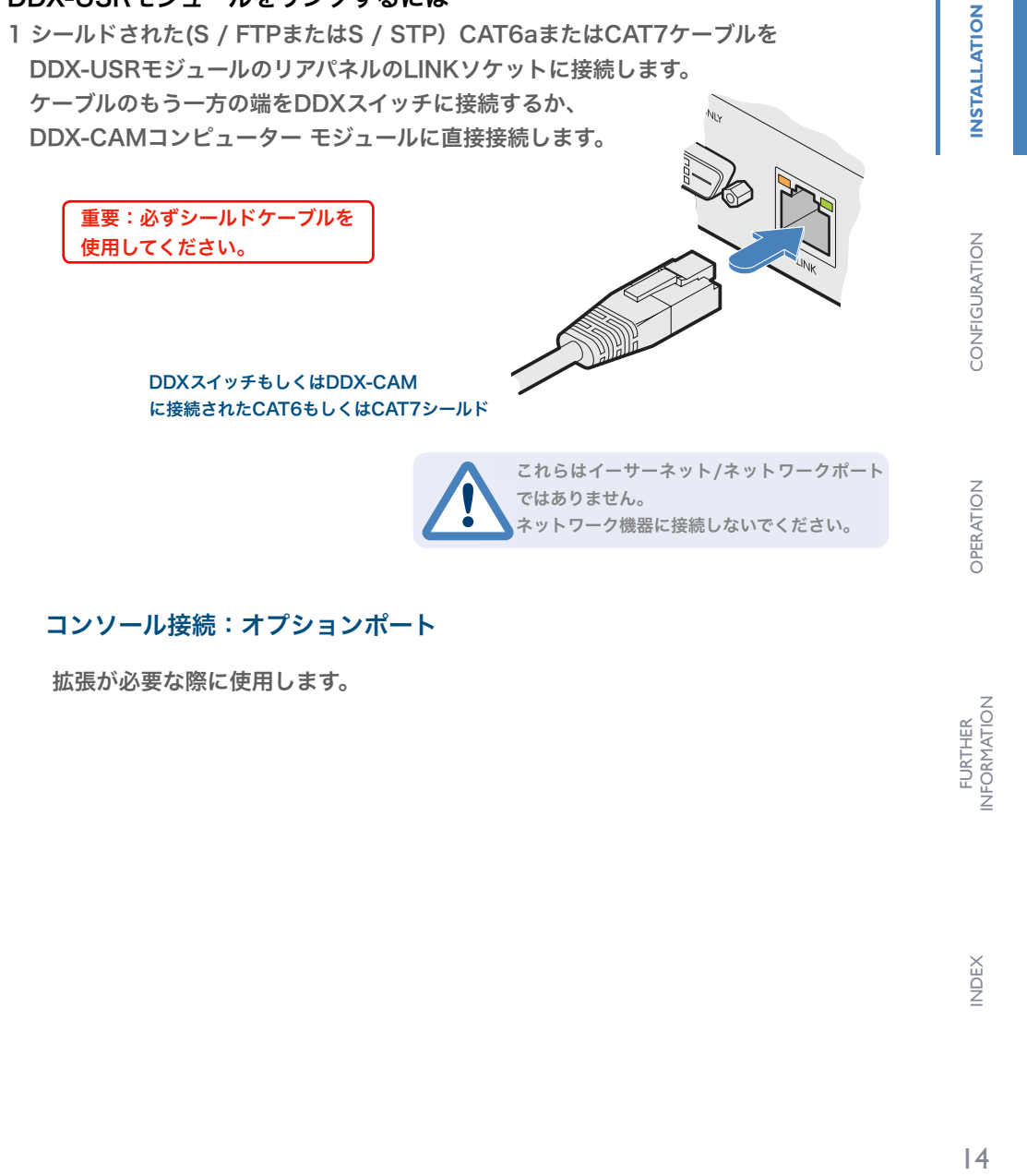

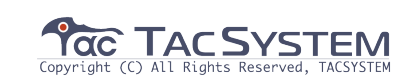

#### コンソール接続:電源

DDX-USRモジュールにはオン/オフスイッチがないため、操作はすぐに開始されます。 電源が投入されたとき。付属の電源アダプタは、ロックタイプのプラグを使用している ため、誤って切断されることを防ぎます。電源アダプタを外すときは、必ず指示に従っ てください。

#### 電源アダプタを接続するには

1 付属の電源アダプタの出力プラグをDDX-USRモジュールの リアパネルの電源入力ソケットに接続します。

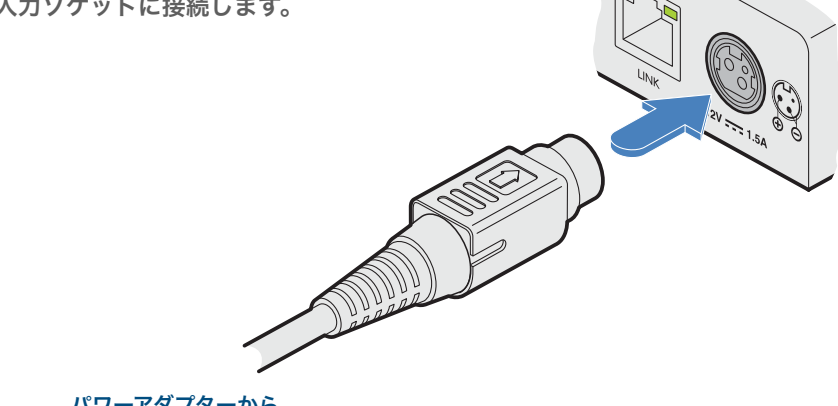

電源アダプタを取り外すには

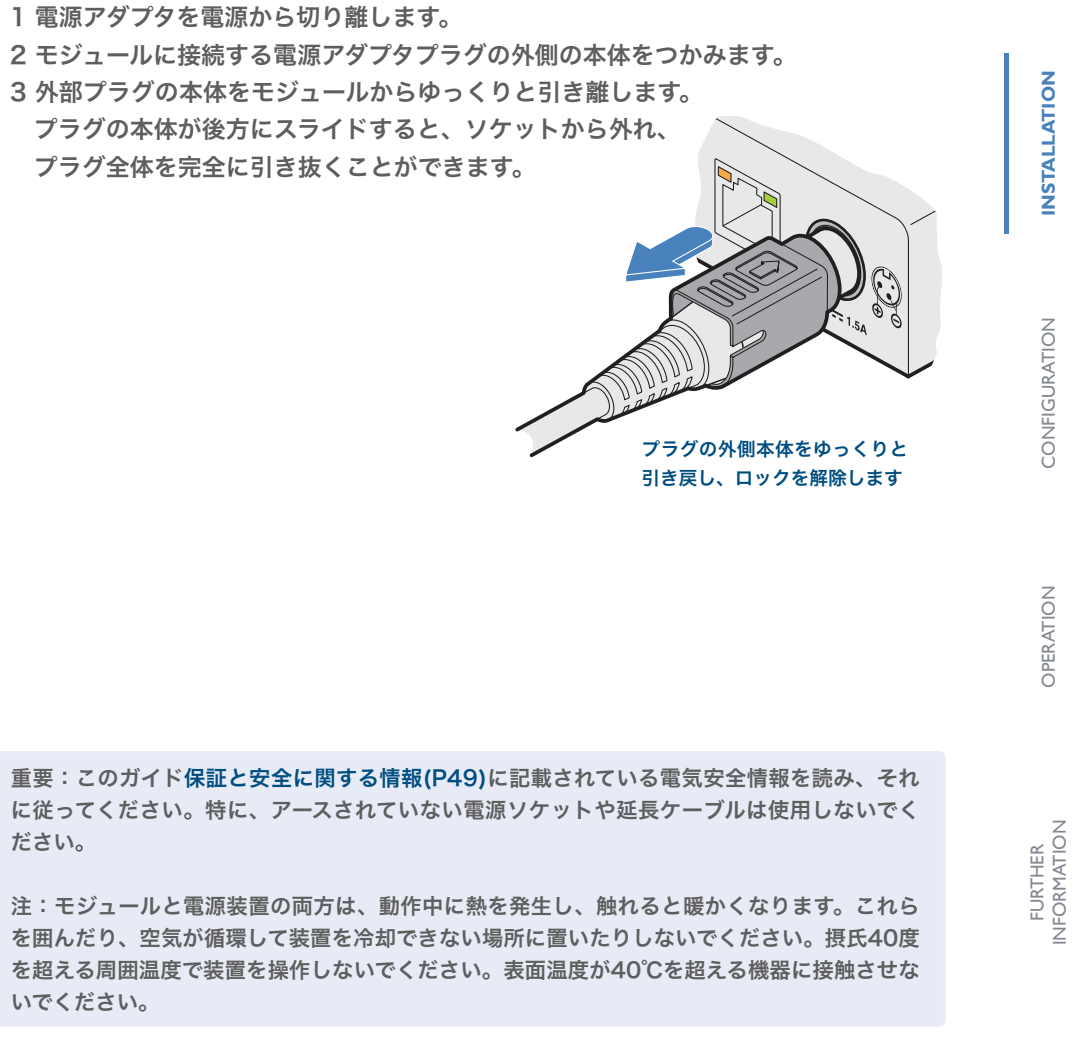

パワーアダプターから

2 付属の国別電源コードのIECコネクタを電源アダプタのソケットに接続します。

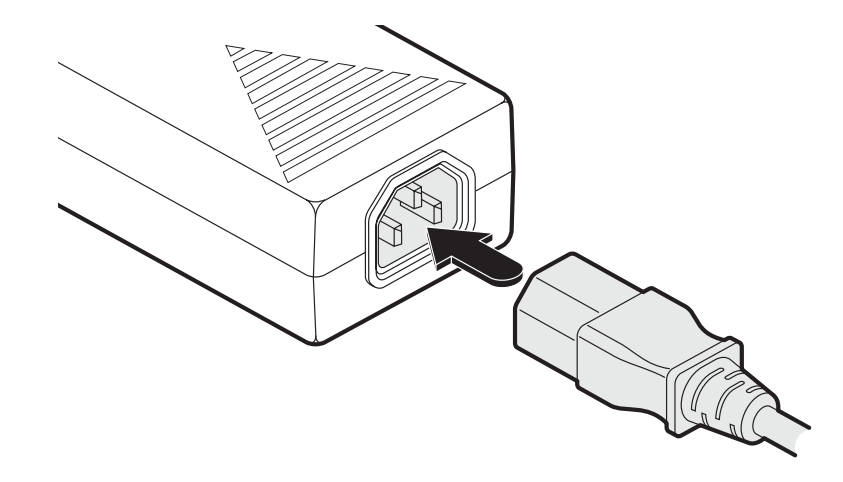

ださい。

3 電源コードを近くの主電源ソケットに接続します。

15

NDEX

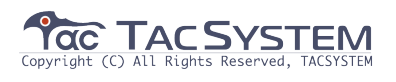

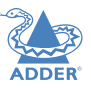

**NSTALLATION** 

CONFIGURATION

OPERATION

FURTHER INFORMATION

## 設定

#### DDXマトリックスへのアクセス

DDXスイッチは、DDXマトリックスと呼ばれる直感的なブラウザーベースのアプリケーションを使用して、ネットワーク接続を介して 設定されます。この安全なパスワード保護されたアプリケーションは、どこにでもいる承認されたユーザーがアクセスできます。 DDX スイッチには、クロスオリジンリソースシェアリング(CORS) からもアクセスできます。これにより、別のWebアプリケーションから ブラウザーでの対話が可能になります。 APIはYAML形式で提供され、http(s)://<ipaddress>/rest-api にあります。 DDXスイッチは、RESTful およびCORS標準に準拠しています。

#### DDXマトリックスにアクセスするには

- DDXスイッチに直接または間接的に(ネットワークスイッチを介して)接続されているコンピューターを使用します。
   一時的に接続する必要がある場合は、右をご覧ください。
- コンピューターでWebブラウザを実行し、DDXスイッチのIPアドレスを入力します。 DDXスイッチは、Windowsの場合はユニ バーサルプラグアンドプレイ(UPnP) プロトコルを、MacおよびLinuxの場合はBonjour(mDNS-SD) プロトコルを使用して、有 効なDHCPサーバーに接続し、適切なIPアドレスを決定します。 DHCPサーバーが見つからない場合、スイッチは自動的に静的IPア ドレス192.168.1.22にフォールバックします。このアドレス選択システムは後で設定できます。スイッチが使用する方法に関係な く、初期IPアドレスは次のいずれかで検出できます。
- (同じサブネットワークに接続されている、またはスイッチに直接接続されているコンピューターの) Windowsネットワークブラウ ザを使用します。
- ・OSD画面の右下隅(ユーザーポートの1つに接続されているコンソール)で、OSDの表示を参照してください。

注:セキュリティのため、 DDXマトリックスはデフォルトで自己署名証明書でHTTPSを使用します-表示される可能性のある警告は 無視してください。Webブラウザーで表示されます。

- 3. 要求された場合は、ユーザー名とパスワードを入力してログオンします。
- 注: デフォルトのユーザー名とパスワードは、それぞれadminとpasswordです。DDXマトリックスの最初のページが表示されます。

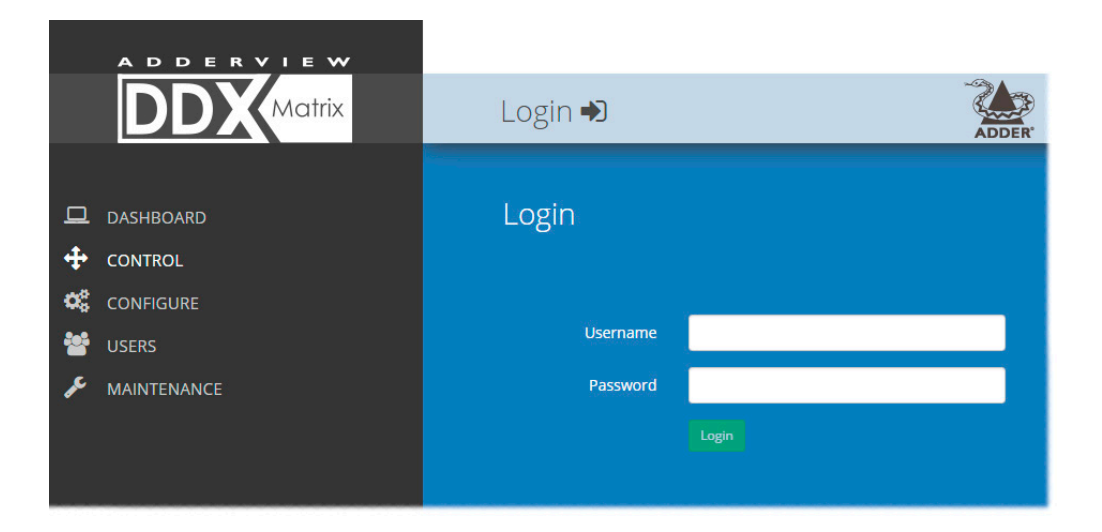

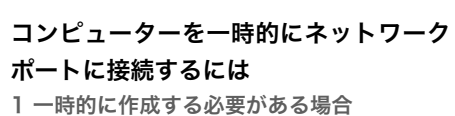

HomeFrick 9 るの安かのる場合
 接続を構成するには、標準のパッチケーブル
 (クロスオーバー接続とストレート接続の両方
 がサポートされています。)を使用して、DDX
 スイッチのフロントパネルにあるEthernet
 10/100ネットワークポートとコンピュータ
 のネットワークポートを接続します。

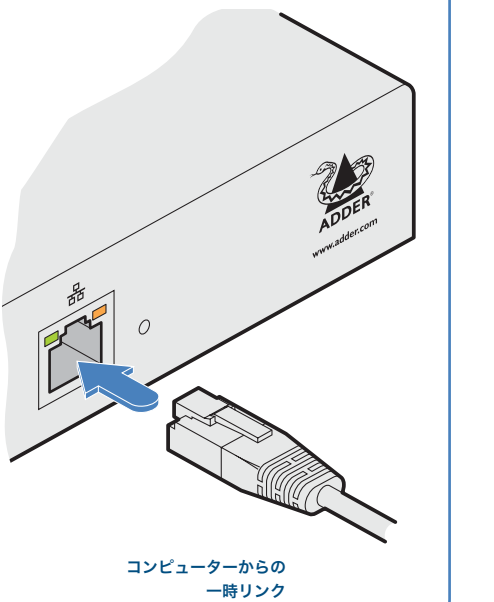

16

INDEX

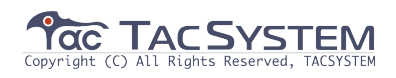

#### DDXマトリックスの使用

#### ダッシュボードページ

ログインに成功すると、DDXマトリックスにダッシュボードページが表示され、DDXインストールの一般的な概要が提供されます。 メニューの「ダッシュボード」>「エントリー」をクリックして、このページを再表示することもできます。

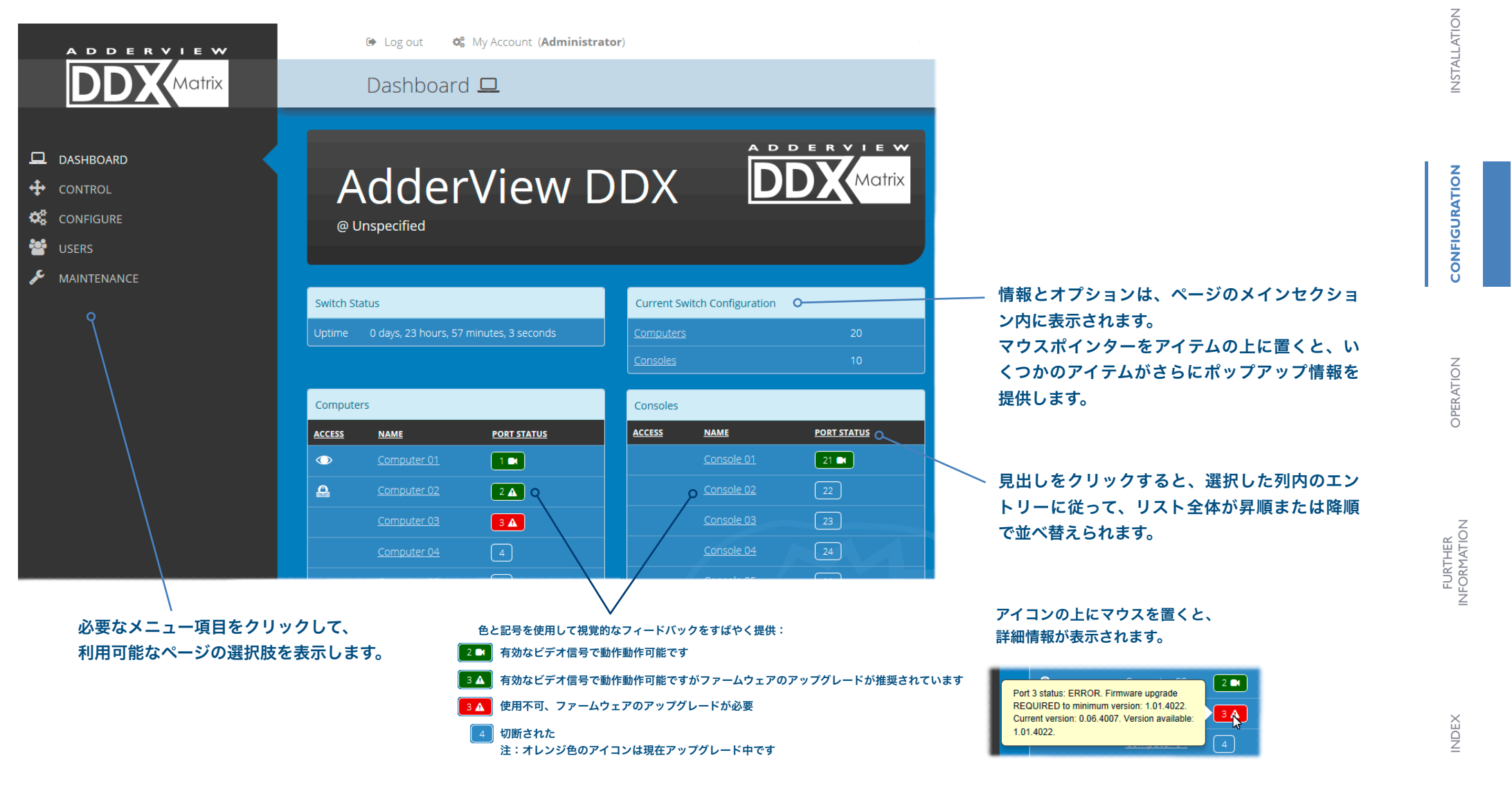

#### 注:24時間を超えてログインしたままにすることはできません。

webUIトークンの有効期限が切れた後、再度ログインする必要があります。

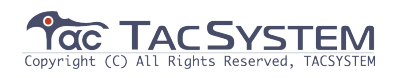

#### 新しいインストールを作成するためのクイックガイド

新しいDDXインストールを作成する場合、DDXマトリックス内で完了する必要のある さまざまな設定タスクがあります。 このページには、実行する必要があるステージの推奨される「to doリスト」が表示されます。

#### 主なタスク

- DDXスイッチのネットワークの詳細を設定します。
- EDID定義がインストールに適切であることを確認します。インストールに追加のEDID 定義が必要な場合は、接続されたビデオディスプレイから新しい定義を複製し、それら を使用可能な定義のリストに追加できます。
- 必要なコンソールを追加します。(接続前または接続後)
   デフォルトでは、DDXスイッチのリアパネルには20個のコンピューターポート、
   フロントパネルには10個のユーザーポートがあります。
   必要に応じて、これらの標準的な配置は、インストールに合わせて変更できます。
   各コンソールのアクセス許可を決定します。
- コンピューターを追加します。(接続前または接続後)
- ユーザーを追加し、ログインの詳細を定義します。

#### 二次的なタスク

・オプションで、OSD設定を変更します。・スイッチの説明と場所の詳細を追加します。

セントラルスイッチ > General を参照してください。 設定 > セントラルスイッチ > EDIDの管理 を参照してください。 EDIDの追加 を参照してください。

設定 > コンソール を参照してください。 ポートの再割り当て を参照してください。

アクセス許可 を参照してください。 設定」> コンピューター を参照してください。 ユーザー ページを参照してください。

設定 > セントラルスイッチ > OSD設定 を参照してください。 設定 > セントラルスイッチ > 一般 を参照してください。

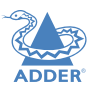

CONFIGURATION

NDEX

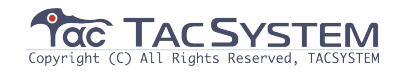

#### 操作(コントロールページ)

コントロールページには、管理ユーザーがコンソールをさまざまなコンピューターに接続する方法を 表示して影響を与えることができる接続マップが用意されています。 このページは、ビデオのみのインストールを管理する場合に特に役立ちます。

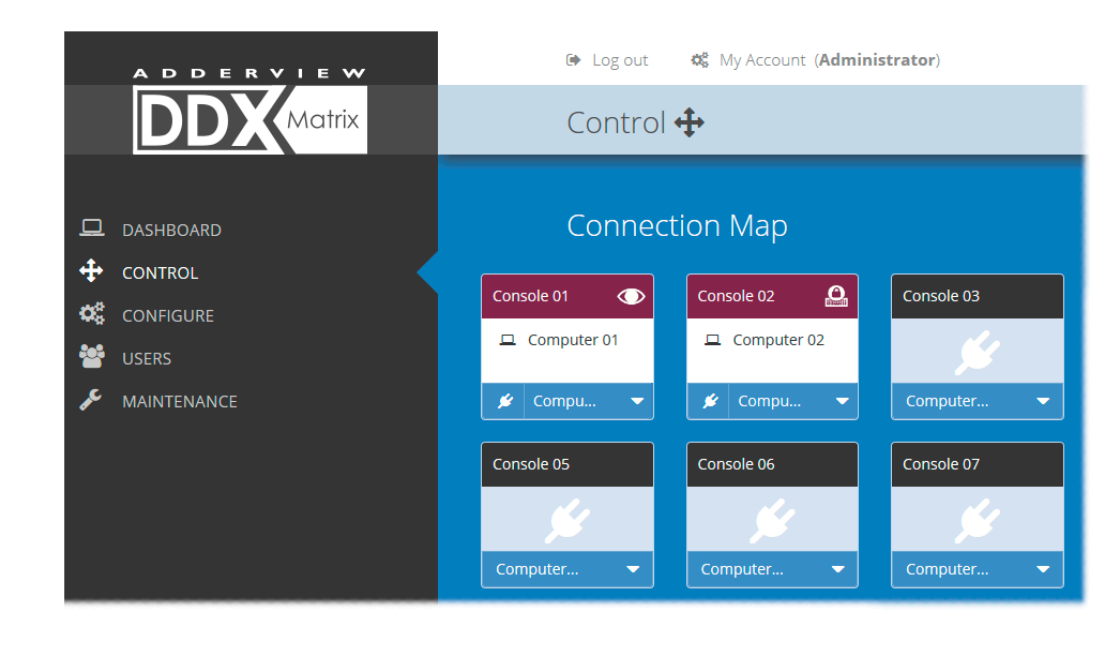

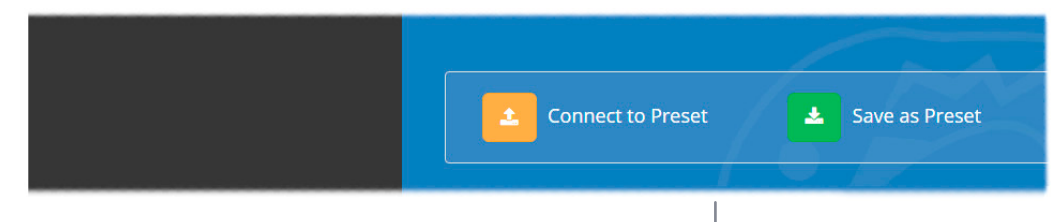

#### 接続プリセット

オプションとして、さまざまなトランスミッターとレシーバーの間でよく使用する接続の組み合わせを プリセットとして記録して呼び出すことができます。

プリセットを記録するには:レシーバーとトランスミッターの間の必要なリンクの組み合わせ (優先アクセス許可を含む)

を設定し、緑色の「プリセットとして保存」オプションをクリックします。

注:必要なコンソールの追加/編集ページ内で、任意のコンソールの接続設定を追加または修正できます。 (これは、この「全体への「プリセットへの接続」」オプションがクリックされるたびに実行されます)

「設定」> 「コンソール」> 「新しいエントリーの追加」または「設定」> 「コンソール」> 「エントリーの 編集」で、「プリセット接続」を参照してください。プリセットを使用するには:オレンジ色の「プリセッ トに接続」を選択し、オプションをクリックします。

#### コンソールを接続するには

K Compu...

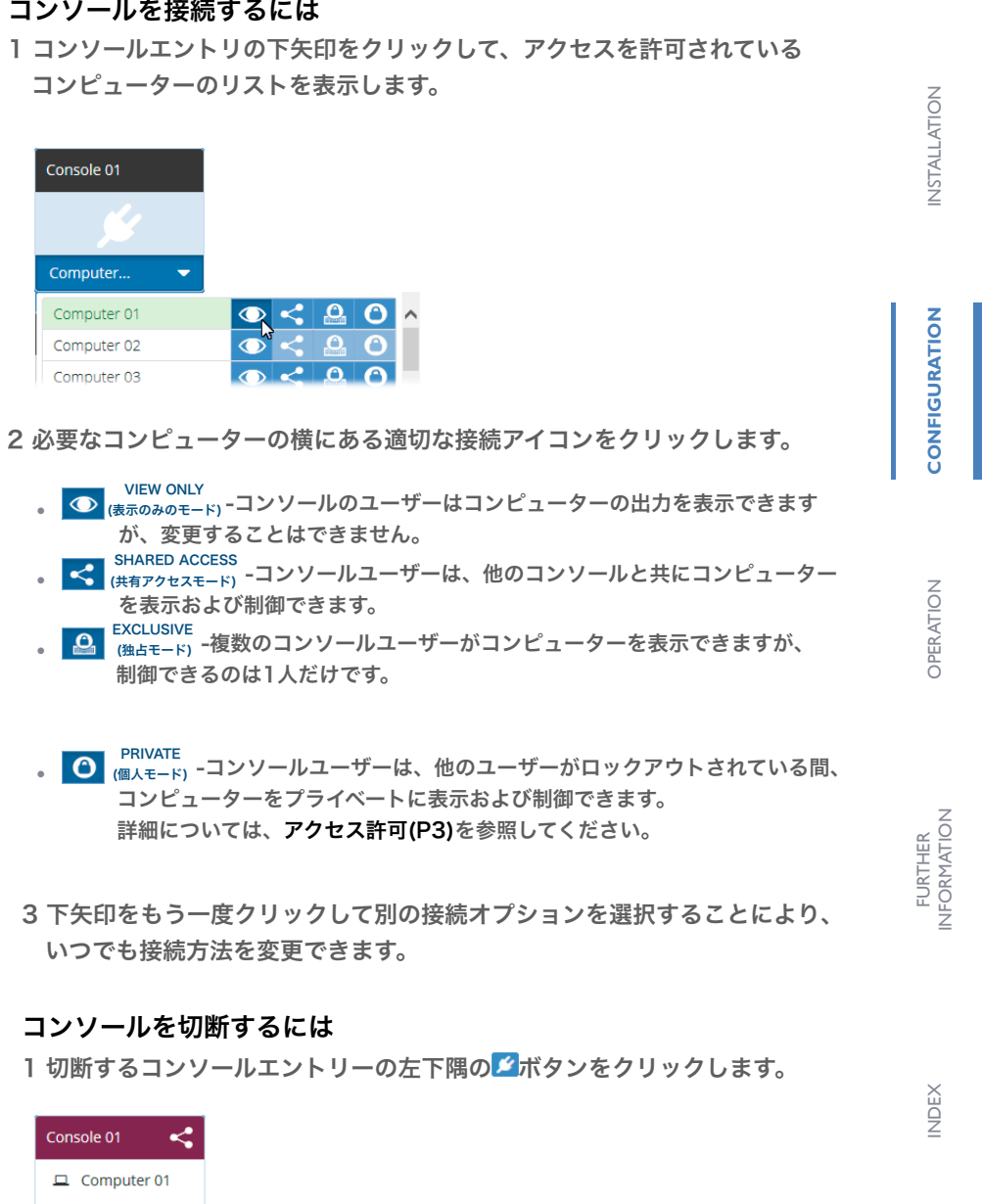

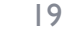

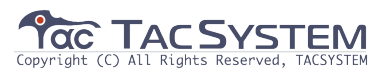

#### 設定

設定のオプションをクリックすると、3つのサブセクションが表示されます。 ・セントラルスイッチ - DDXスイッチに直接関連する設定。 ・コンソール-DDX - USRモジュールとそれらに接続されている周辺機器に関連する設定。 ・コンピューター - DDX-CAMモジュールとそのホストコンピューターに関連する設定。

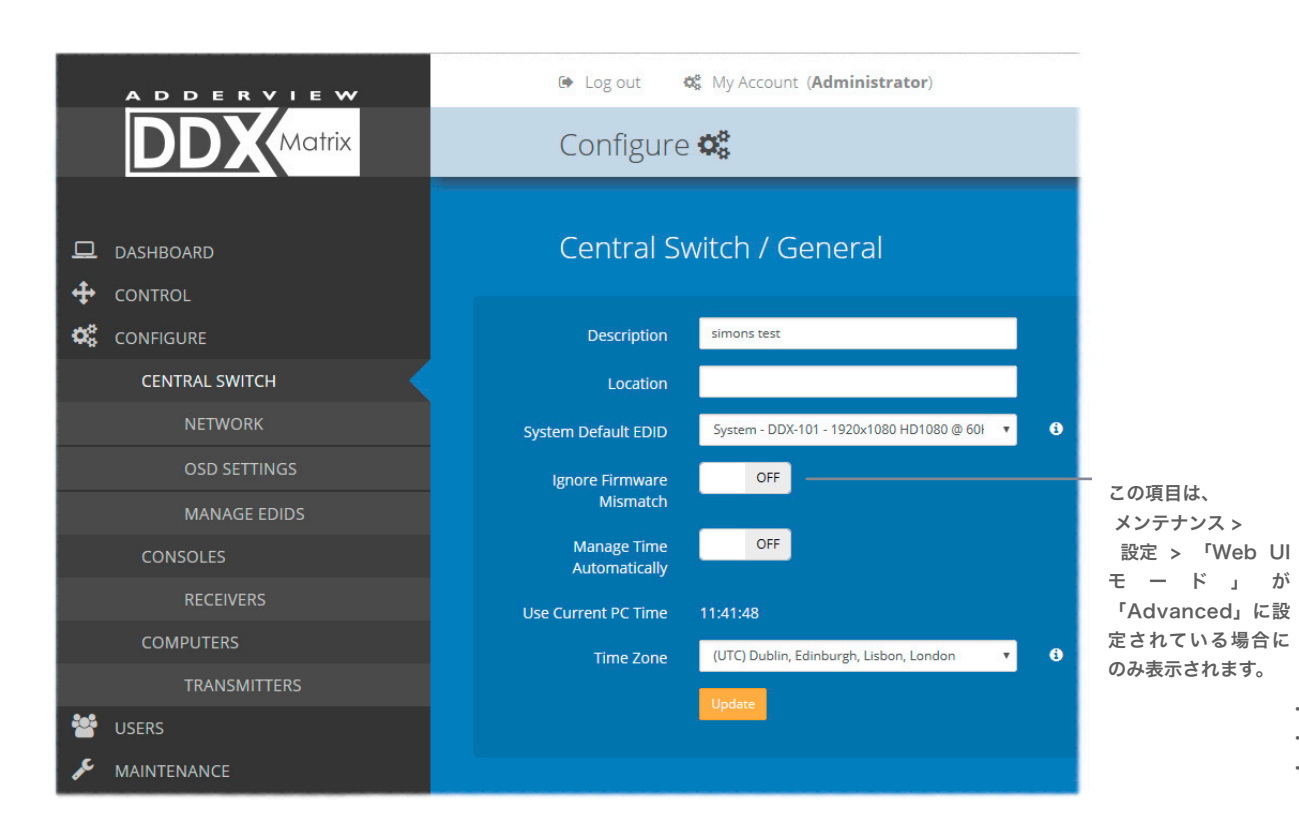

#### セントラルスイッチ> General

DDXスイッチの基本設定。説明/場所は、複数のDDXインストールが管理されている場合に最も役立ちます。 移動するたびに各インストールにラベルを付けることは、以下に入るのに効率的です。

 ・システムのデフォルトEDID-インストールに使用するデフォルトのEDIDを決定します。
 ・ファームウェアの不一致を無視-オンに設定されている場合、これは、 すべてのモジュールが互換性のあるファームウェアバージョンを実行していることを確認します。 例外的な状況でのみ、このオーバーライドを使用する必要があります。
 ・時間を自動的に管理-ONに設定すると、現在の時間とタイムゾーンが 設定されたNTPおよびDHCPサーバーを介して取得されます。
 ・現在のPC時間を使用-時間を手動で管理する場合、システムの時間設定はローカルコンピューターに同期されます。
 ・タイムゾーン-時間を手動で管理する場合、またはDHCPを使用せずに実行する場合、現在のタイムゾーンを宣言できます。
 ・ファームウェアバージョン-DDXスイッチのファームウェアバージョンを表示します。
 ・リカバリバージョン-DDXスイッチのリカバリイメージのバージョンを表示します。
 ・着理UIバージョン-DDXマトリックス管理ユーザーインターフェイスのバージョンを表示します。
 ・ボードバージョン-メインDDXマザーボードのバージョンを表示します。
 ・Datafpgaパージョン-データスループットを処理するゲートアレイチップのバージョンを示します。

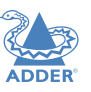

メンテナンス > 設定 > 「Web UIモード」が「Advanced」に設定されて いる場合、診断のために「General」セクションの下に追加のVersionsブロックが 表示されます。

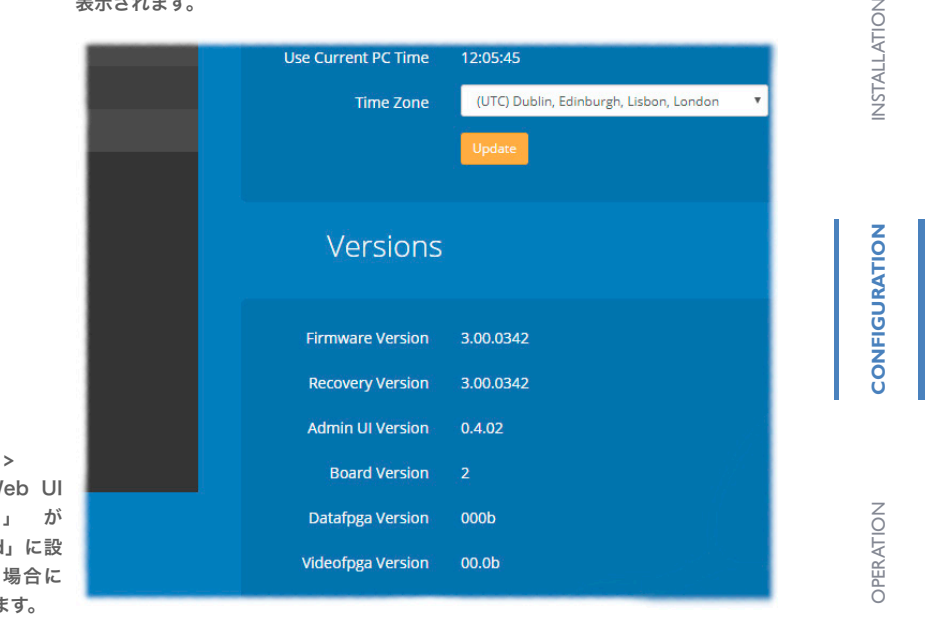

ファームウェアバージョン-DDXスイッチのファームウェアバージョンを表示します。
 リカバリバージョン-DDXスイッチのリカバリイメージのバージョンを表示します。
 管理UIバージョン-DDXマトリックス 管理ユーザーインターフェイスのバージョンを表示します。

・ボードバージョン-メインDDXマザーボードのバージョンを表示します。
 ・Datafpgaバージョン-データスループットを処理するゲートアレイチップのバージョンを示します。

・Videofpgaバージョン-ビデオ信号を処理するゲートアレイチップのバージョンを示します。

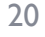

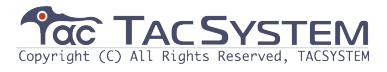

#### セントラルスイッチ>ネットワーク

DDXスイッチのネットワーク機能のすべての主要な設定は次のとおりです。

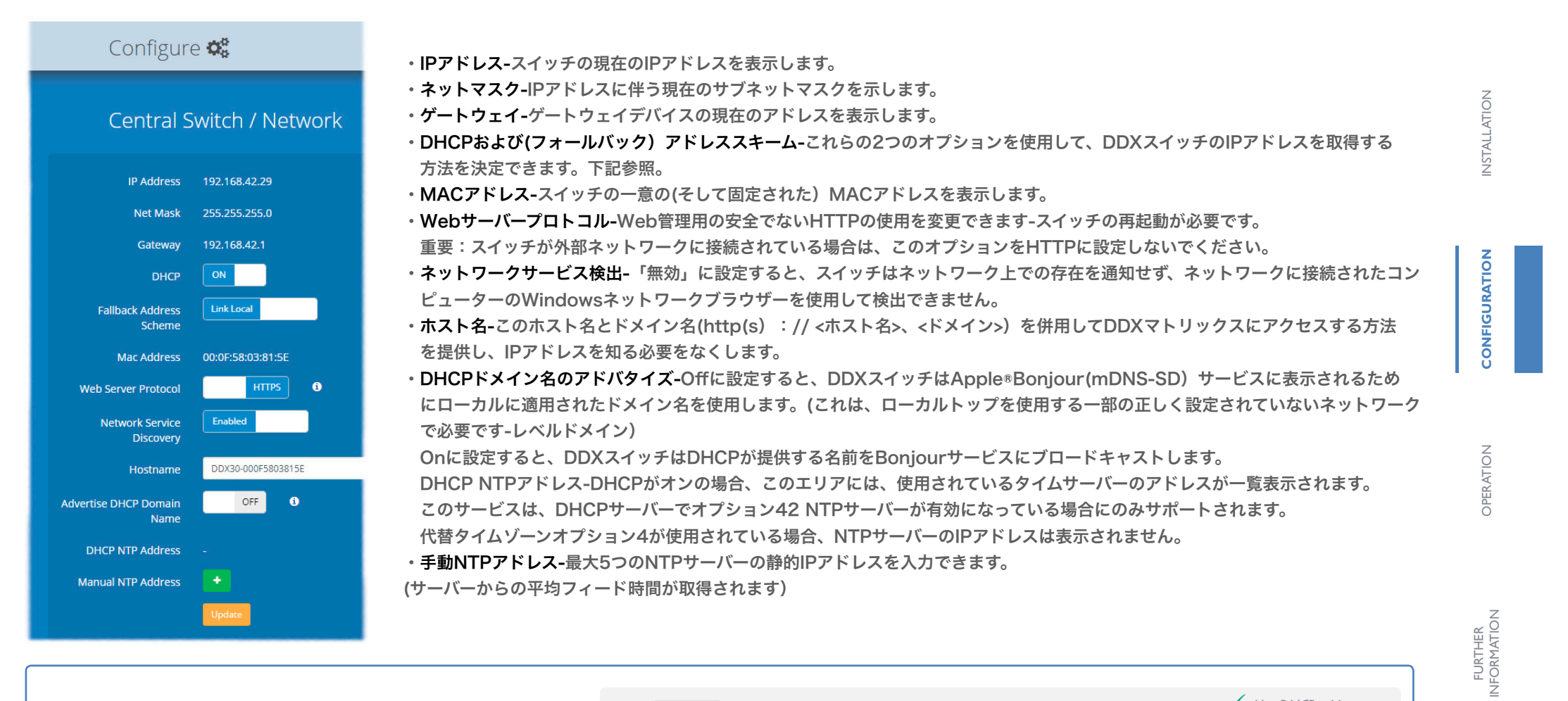

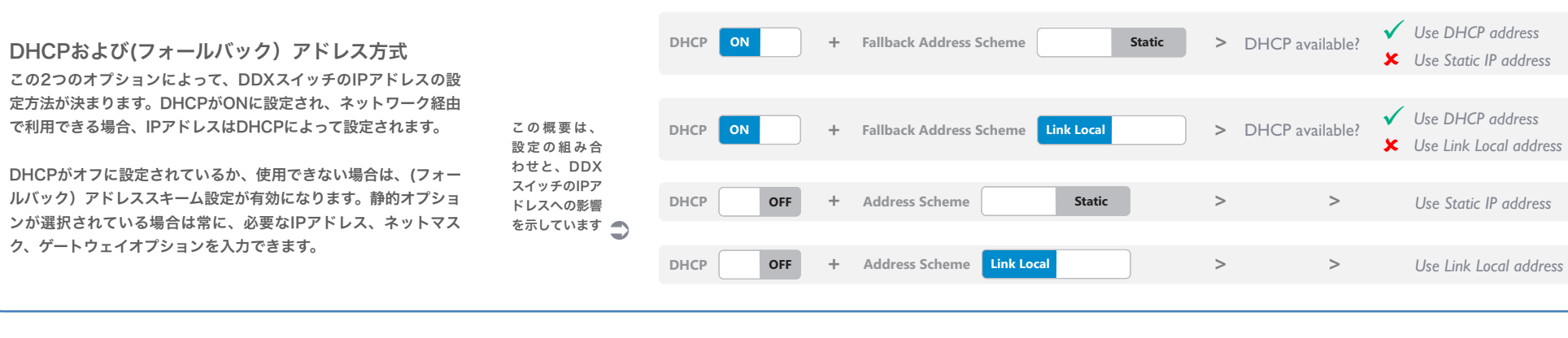

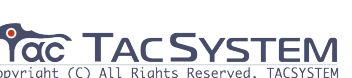

#### セントラルスイッチ>設定

このセクションでは、オンスクリーンディスプレイに関連する オプションについて説明します。

🕒 Log out 🛛 🕸 My Account (Administrator)

| Configure             | ¢\$                                      |
|-----------------------|------------------------------------------|
| Central Sw            | <i>v</i> itch / OSD Settings             |
| Thumbnails            | ON                                       |
| Auto Layout           | ON                                       |
| Use Full Grid         | ON                                       |
| Display System Info   | ON 3                                     |
| Display Date & Time   | ON                                       |
| Background Brightness | 100%                                     |
| EDID                  | System - DDX-114 - 1152x864 @ 60Hz 🔹 🕄 🕄 |
|                       | Update                                   |

・サムネイル-オフに設定すると、このオプションは各ユーザーのOSDメインページ内の各コンピューターのサムネイル
 ビューを非表示にします。

・自動レイアウト-オフに設定した場合、このオプションは、使用可能なコンピューターの数に関係なく、OSDメインページ内に表示されるコンピューターの5x5グリッドを維持します。オンに設定すると、OSDビューグリッドはそれに応じて再スケーリングされます。

・フルグリッドを使用-オンに設定すると、4、9、または16台のコンピューターが接続されている場合、OSDはシステム 情報用に予約するのではなく、画面の右下部分を正方形のコンピューターサムネイルとして使用します。 「システム情報を表示」がオンの場合、OSDの右上隅に小さなタブが表示され、IPアドレスと互換性の問題を示すアイ コンが表示されます。(問題がない場合は緑色のチェックマーク、アップグレードが推奨される場合は黄色の警告、 アップグレードの場合は赤色の警告)必須)注:自動レイアウトがオフに設定されている場合、このオプションは非 表示になります。

 ・システム情報の表示-オンに設定すると、DDXスイッチの現在のIPアドレスとファームウェアバージョンの詳細が OSDの右下隅に表示されるか、OSDの右上隅にIPアドレスとファームウェアアイコンが表示されます。
 注:「システム情報の表示」を無効にすると、OSDからIPアドレスが削除されます。「フルグリッドを使用」が 有効になっている場合、このオプションはすべてのファームウェアバージョンの不一致警告も抑制します。

・日付と時刻の表示-オンに設定すると、現在の日付と時刻がOSDメニューに表示されます。

・背景の明るさ-OSDサムネイルビューの上にマウスを置いていないときの明るさを決定します。 100%から20%までの5つの設定を使用できます。100%に設定すると、すべてのサムネイルが常に最大の明るさの ままになります。一方、20%では、マウスがいずれかのサムネイルの上に移動するまで、すべてのサムネイルが暗く なり、その時点で、他のすべてのサムネイルに対して完全に明るくなるように最大の明るさになります。

・EDID-オプションで、OSDを表示するときに使用するビデオ解像度を決定できます。たとえば、1024x768しか表示 できない19インチモニターがある場合、この設定を変更することで1024x768まで、OSDを画面解像度に合わせること ができます。

v3.0より前のファームウェアバージョンでは1920x1080の解像度でのみOSDを表示します。この設定を変更すると、 システムが自動的に再起動します。

警告:これはグローバル設定であり、システムに接続されているすべてのモニターに適用されます。 変更を加える前に、すべてのモニターがこのビデオ解像度をサポートできることを確認してください。 異なるサイズのモニターを使用している場合は、このオプションを最小のモニターのビデオ解像度に設定して、 システムに接続されているすべてのモニターでOSDを起動できるようにする必要があります。

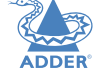

CONFIGURATION

ATION

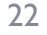

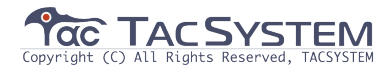

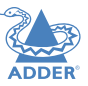

**NSTALLATION** 

CONFIGURATION

OPERATION

FURTHER INFORMATION

INDEX

| 🕒 Log out 🛛 🛱 My Acco             | ount ( <b>A</b> a | dministrator)    |                          |
|-----------------------------------|-------------------|------------------|--------------------------|
| Configure 🗱                       |                   |                  |                          |
| Central Switch /                  | Mar               | nage EDIDs       | ; <b>i +</b>             |
| EDID                              | TYPE              | ORIGINATING PORT | ACTIVE TRANSMITTER PORTS |
| DDX-101 - 1920x1080 HD1080 @ 60Hz | Fixed             |                  | System                   |
| DDX-102 - GENERIC 4:3 @ 60Hz      | Fixed             |                  |                          |
| DDX-103 - GENERIC 16:10 @ 60Hz    | Fixed             |                  |                          |
| DDX-104 - GENERIC 16:9 @ 60Hz     | Fixed             |                  |                          |
| DDX-105 - GENERIC LOW @ 60Hz      | Fixed             |                  |                          |
| DDX-106 - 640x480 VGA @ 60Hz      | Fixed             |                  |                          |
|                                   |                   |                  |                          |

#### セントラルスイッチ> EDIDの管理

このページには、現在利用可能なEDID(拡張ディスプレイ識別データ) プロファイルがリストされています。

・EDID-現在保存されているすべてのプロファイルの解像度とリフレッシュ レートを表示します。

 ・タイプ-各EDIDプロファイルの作成元を示します。固定EDIDはスイッチの ファームウェアに含まれており、削除できません。ユーザーEDIDは、 DDX-USRモジュールに接続された特定のビデオディスプレイから複製さ れたもので、必要に応じて削除できます。

メインの「セントラルスイッチ」>「全般」ページで、固定およびユーザー
 EDIDのリストから「デフォルトシステムEDID」を選択できます。
 ・発信ポート-各ユーザーEDIDを提供したスイッチポートを示します。
 ・アクティブなトランスミッターポート-現在各EDIDを使用しているトランスミッター(存在する場合)を示します。

注:デュアルリンクモニターが接続されている場合、DDXスイッチはEDID を変更して、サポート可能なビデオ解像度のみを一覧表示します。

#### ➡ Log out State My Account (Administrator)

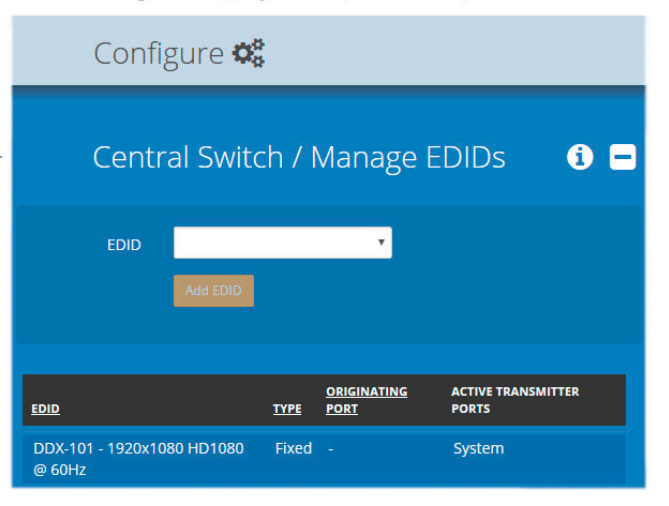

#### EDIDを追加

インストールに追加のEDID定義が必要な場合は、接続されたビデオディスプレイ から新しい定義を複製し、使用可能な定義のリストに追加できます。 「+」アイコンをクリックして、スイッチポートの1つに接続された(DDX-USRモ ジュールを介して)ディスプレイから新しいEDIDの収集を開始します。 EDIDドロップダウンリストをクリックし、新しいEDIDプロファイルを複製する 適切なレシーバー(DDX-USRモジュール)を選択します。次に、「EDIDの追 加」ボタンをクリックします。 特定のコンピューターにEDIDを適用する方法の詳細については、設定 > コン

ピューター > レシーバー を参照してください。

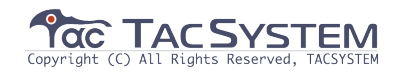

#### 設定>コンソール

コンソールは、1つ以上のDDX-USRモジュールの周囲に配置された一連の周辺機器の総称です。 このページには、登録済みのすべてのコンソールが一覧表示されます。

🗭 Log out 🛛 🎝 My Account (Administrator)

| Consoles     |                    |       | Click a hea<br>ascending<br>to the en | ading to reorder the w<br>g or descending order<br>tries within the chose | rhole list in<br>according<br>n column. | ÷         |
|--------------|--------------------|-------|---------------------------------------|---------------------------------------------------------------------------|-----------------------------------------|-----------|
| NAME D       | DESCRIPTION        | PORTS | OSD MOUSE LAUNCH                      | CONNECTED COMPUTER                                                        | CURRENT ACCESS MODE                     | <b></b> € |
| Console 01 C | Console on Port 21 | [21]  | On                                    |                                                                           |                                         |           |
| Console 02 C | Console on Port 22 | [22]  | On                                    |                                                                           |                                         |           |
| Console 03 0 | Console on Port 23 | [23]  | On                                    |                                                                           |                                         |           |
| Console 04 0 | Console on Port 24 | [24]  | On                                    |                                                                           |                                         |           |
| Console 05 C | Console on Port 25 | [25]  | On                                    |                                                                           |                                         |           |
| Console 06 0 | Console on Port 26 | [26]  | On                                    |                                                                           |                                         |           |
| Console 07 0 | Console on Port 27 | [27]  | On                                    |                                                                           |                                         |           |

名前と説明に加えて、他の列には、各コンソールエントリの次の詳細とオプションが表示されます。 ・ポート-各DDX-USRモジュールは、DDXスイッチの単一のポートに接続します。

この列には、各コンソールに関連付けられているDDX-USRモジュールによって使用されるポートが一覧表示 されます。2つ以上のDDX-USRモジュールを組み合わせて、それぞれ別のポートに接続するマルチヘッドコン ソールを形成できます。

注:複数のディスプレイ(マルチヘッド)を備えたコンソールの場合、追加のユーザーコンソールポートが必要 です。使用可能なスペアのユーザーコンソールポートがない場合は、リアパネルの未使用のコンピューターポー トを削除して、スペアとして解放することができます。ポートの再割り当てを参照してください。

・OSDマウスの起動-「オン」に設定すると、コンソールユーザーは中央のマウスボタンを押したまま右ボタンを

クリックすることにより、オンスクリーンディスプレイを呼び出すことができます。 ・接続されているコンピューター-コンソールが現在接続されているコンピューターを表示します。 ・現在のアクセスモード-コンソールがリストに現在どのように接続されているかを示します。

・チェックボックス-必要なすべてのコンソールエントリーにチェックマークを付け、
 「選択項目の削除」ボタンを使用してそれらをまとめて削除できます。

#### ──▶新しく追加する

「+」アイコンをクリックして、DDX-USRモジュールの接続前または接続後 に新しいコンソールの追加を開始します。 設定 > コンソール > 新しいエントリーの追加 を参照してください。

#### ─────────────────────────────

エントリーをクリックして、詳細を表示/編集します。 設定 > コンソール > エントリーの編集 を参照してください。

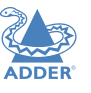

CONFIGURATION

**UDFX** 

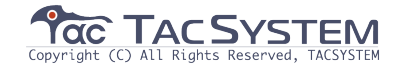

## ADDER

**STALLATION** 

CONFIGURATION

**DPERATION** 

FURTHER FORMATION

#### 設定>コンソール>新しいエントリーの追加

設定 > コンソール リスト内の「+」アイコンをクリックしてこのページを 表示し、DDX-USRモジュールの接続前または接続後に新しいコンソール の追加を開始します。

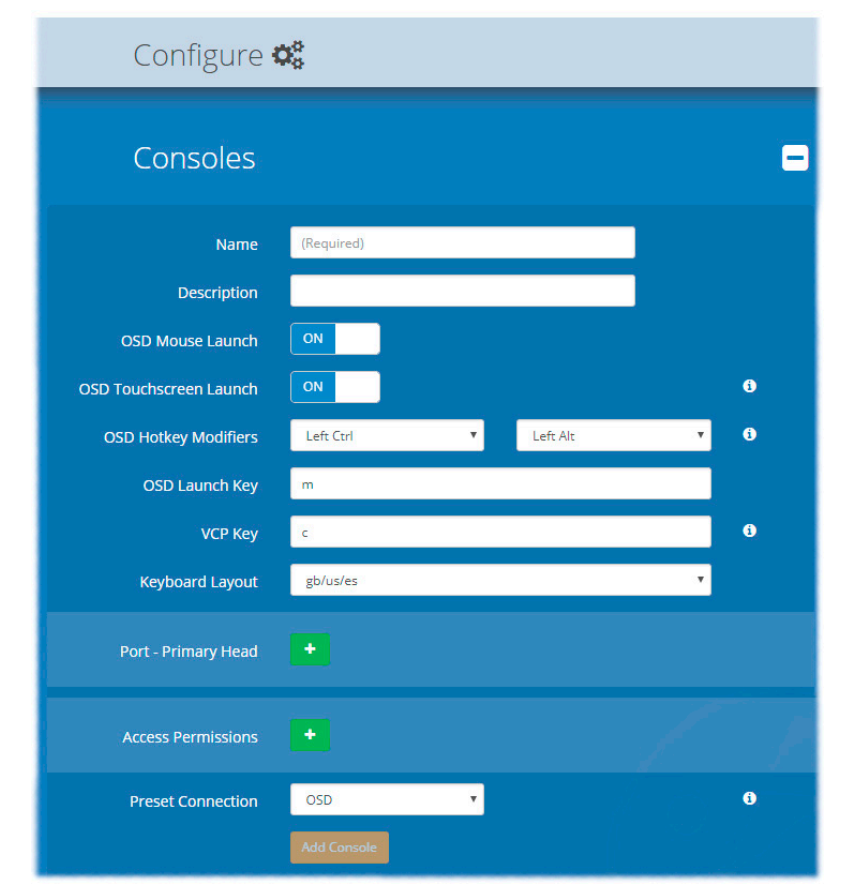

#### 新しく追加する

・名前-新しいコンソールの主要な識別子。

·説明-さらに情報を追加する場合に使用します。

・OSDマウスの起動-「オン」に設定すると、コンソールユーザーは中央のマウスボタンを押したま

右ボタンをクリックすることにより、オンスクリーンディスプレイを呼び出すことができます。 ・OSDタッチスクリーン起動-オンに設定されている場合(およびコンソールでタッチスクリーンが 使用されている場合)、半透明起動アイコンがメイン画面にオーバーレイされ、適切な場所にド ラッグできます。アイコンをタップすると、通常どおりOSDが起動します。

・OSDホットキー修飾子-OSD起動キーとともにOSDをコンソールに表示させる標準のホットキー 修飾子を変更できます。

・OSD起動キー-OSDホットキー修飾子と一緒にOSDをコンソールに表示させる標準キーを変更で きます。

・VCPキー-OSDホットキー修飾子とともに仮想コントロールパネルを表示させるキーを決定します。仮想コントロールパネルを使用すると、ユーザーはビデオ画像のさまざまな側面を調整できます。(アナログVGAソースを表示する場合)ヴァーチャルコントロールパネル(VCP)でのVGAインプット調整(P35)を参照してください。

 ・キーボードレイアウト-コンソールで使用するキーボードレイアウト全体を決定します。
 ・ポート-このコンソールに関連付けられているDDX-USRモジュールで使用されるポート番号
 (メインDDXスイッチにあります)を追加します。マルチヘッドコンソールの場合、プライマリ DDX-USRモジュール(プライマリディスプレイと周辺機器が接続されているポート)が使用する ポートが最初に定義されるポートであることを確認してください。選択したポートがすでに使用さ れている場合、警告が表示されます。ポートの再割り当て(P31)を参照してください。
 ・アクセス許可-「+」ボタンをクリックして、このコンソールにアクセスを許可する1つ以上のコン ピューターを選択します。各コンピューターについて、適切なアクセス許可を選択します。
 (アクセス許可(P3)を参照)

・プリセット接続-「コントロール」ページで「プリセットに接続」オプションをクリックしたときに、 このコンソールが接続するコンピューター(および使用するアクセス許可)を選択できます。ここで行っ た変更は、このコンソールの既存の設定を変更します。これは、全体的なプリセット内にすでに存在して いる可能性があります。

·コンソールを追加-クリックして設定を保存します。

NDFX

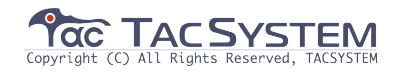

#### 設定>コンソール>エントリーの編集編集

このページを表示するには、設定 > コンソール リスト内のエントリーをクリックします。 ここでは、選択したコンソールの設定の詳細を編集できます。

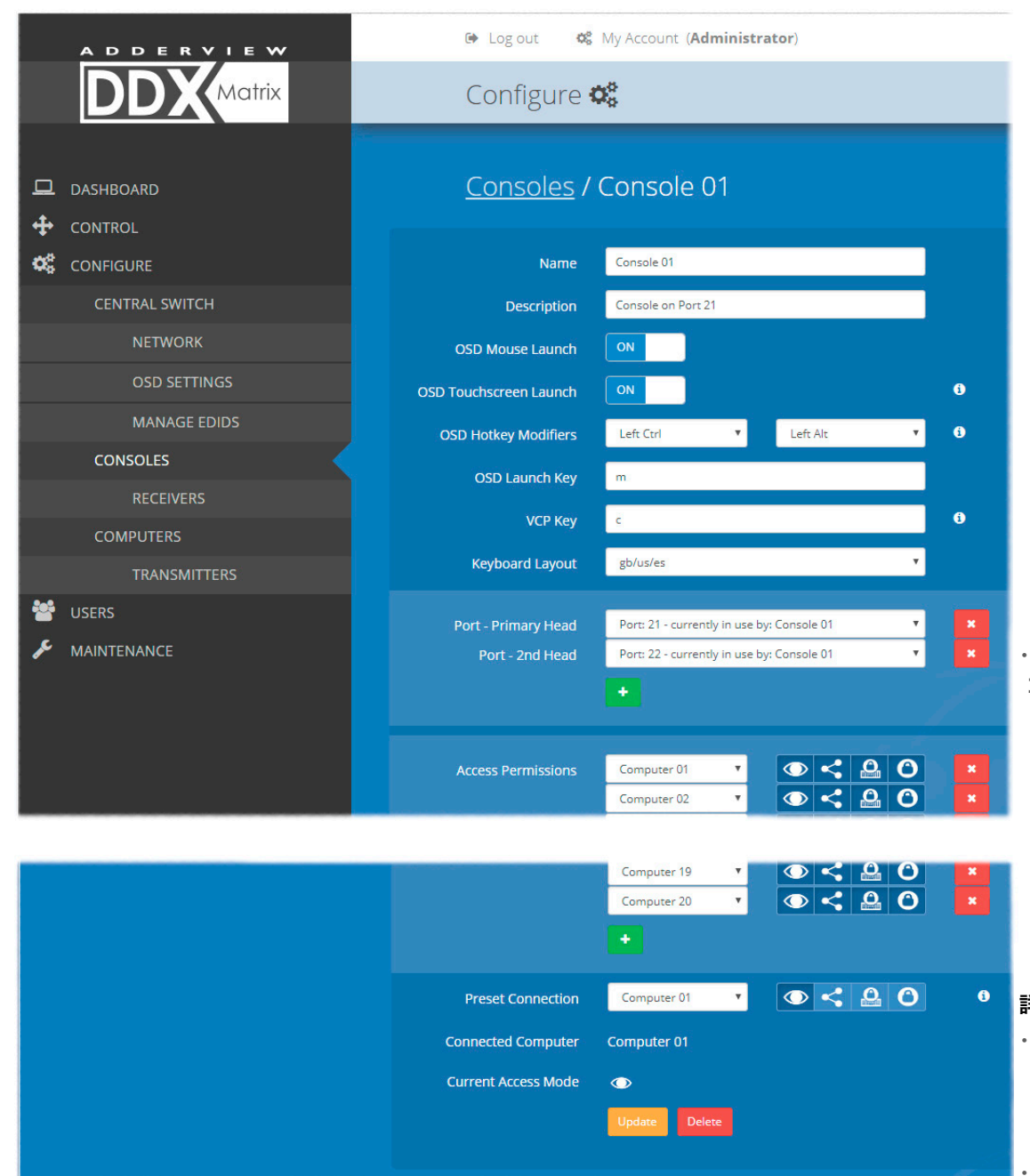

#### エディット

・名前-コンソールの名称です。

説明-コンソールに関する情報をさらに追加できます。

・OSDマウスの起動-「オン」に設定すると、コンソールユーザーは中央のマウ スボタンを押したまま右ボタンをクリックすることにより、オンスクリーディ スプレイを呼び出すことができます。

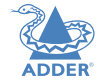

S

 OSDタッチスクリーン起動-オンに設定されている場合(およびコンソールで) タッチスクリーンが使されている場合)、半透明起動アイコンがメイン画面に オーバーレイされ、適切な場所にドラッグできます。アイコンをタップする と、通常どおりOSDが起動します。

·OSDホットキー修飾子-OSD起動キーとともにOSDをコンソールに表示させ る標準のホットキー修飾子を変更できます。

 OSDLaunchKey-OSDホットキー修飾子と一緒に、OSDをコンソールに表示 させる標準キーを変更できます。

・VCPキー-OSDホットキー修飾子とともに仮想コントロールパネルを表示させ るキーを決定します。38ページも参照してください。

 ・キーボードレイアウト-コンソール全体のキーボードレイアウトを決定します。 ・ポート-このコンソールに関連付けられているDDX-USRモジュールで使用され るユーザーポート番号(メインDDXスイッチにあります)を示します。

マルチヘッドコンソールの場合、プライマリDDX-USRモ ジュール(プライマ リディスプレイと周辺機器が接続されているポート)が使用する ポートが最初 に定義されるポートであることを確認してください。選択したポートがすでに 使用されている場合、警告が表示されます。ポートの再割り当て(P31)を参照 してください。

#### AccessPermissions-このコンソールがアクセスを許可されている コンピューターを選択します。

VIEW ONLY -コンソールのユーザーはコンピューターの出力を表示できます (表示のみのモード) が、変更することはできません。 SHARED ACCESS -コンソールユーザーは、他のコンソールと共にコンピューターを EXCLUSIVE . 🚨 -複数のコンソールユーザーがコンピューターを表示できますが、 (独占モード) 制御できるのは1人だけです。 PRIVATE -コンソールユーザーは、他のユーザーがロックアウトされている間、 . 0 (個人モード) コンピューターをプライベートに表示および制御できます。 詳細については、アクセス許可(P3)を参照してください。 プリセット接続-「コントロール」ページで「プリセットに接続」オプションを クリックしたときに、このコンソールが接続するコンピューター(および使用する アクセス許可)を選択できます。ここで行った変更についての詳細については、 アクセス許可(P3)を参照してください。 プリセット接続-「コントロール」ページの「プリセットに接続」オプションを 26 クリックしたときに、このコンソールが接続するコンピューター(および使用する アクセス許可)を選択できます。ここで行った変更は、このコンソールの既存の設

定を変更します。これは、全体的なプリセット内にすでに存在している場合があり ます。変更が完了したら、「更新」ボタンをクリックします。コンソールの既存の

設定を変更します。

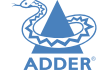

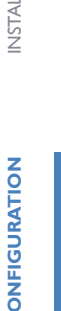

ŏ

Z O

F OPER

ac TAC SYSTEM

#### 設定>コンソール>レシーバー

各コンソールの中心(DDXシステムに接続された一連の周辺機器の総称)には、 「DDX-USRモジュール」と呼ばれるレシーバーがあります。

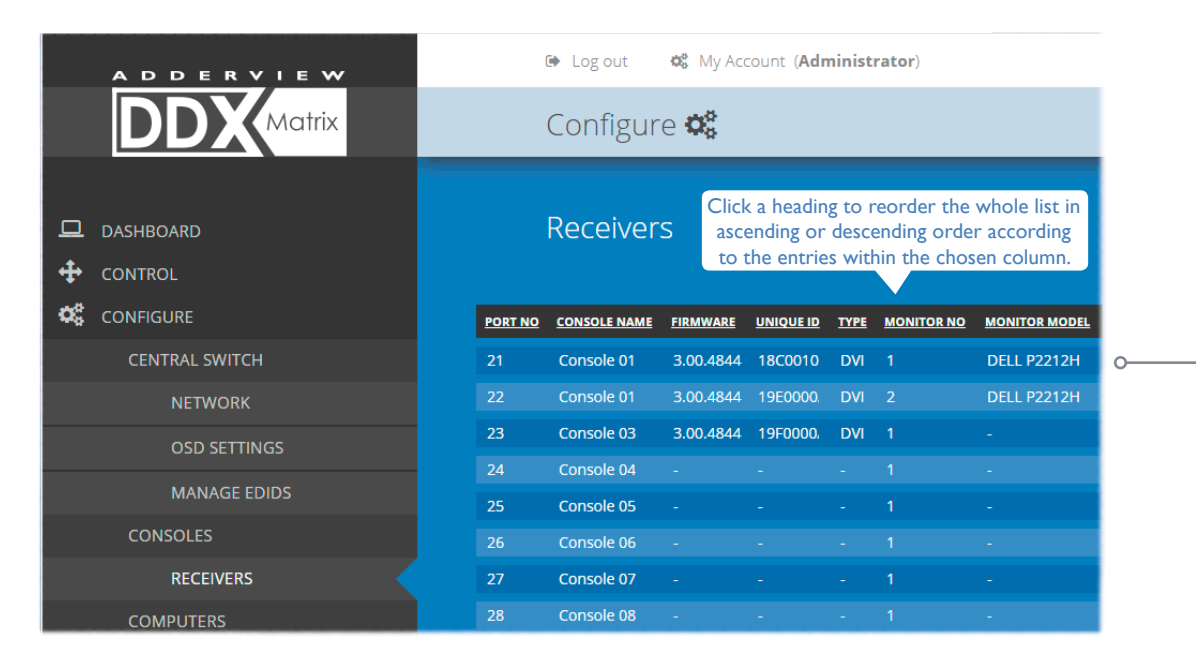

#### このページには、各DDX-USRモジュールのさまざまな詳細が表示されます。

·ファームウェア-各DDX-USRモジュールの現在の内部ソフトウェアバージョン。

・モニター番号-各ビデオディスプレイのインデックス番号。コンソールの最初のモニターには「1」 というインデックスが付けられます。(追加のDDX-USRモジュールを使用して)コンソールに複数 のビデオディスプレイが関連付けられている場合、この列には、セカンダリ、ターシャリなどに対して 「2」、「3」などが表示されます。DDX-USRモジュール)

・モニターモデル-接続されているDDX-USRモジュールに報告されるビデオディスプレイモデルを示します。

・Unique ID-(メンテナンス > 設定 > 「Web UIモード」が「Advanced」に設定されている場合のみ表示)この列には、すべてのDDX-USRモジュールに組み込まれている一意の識別子が表示されます。

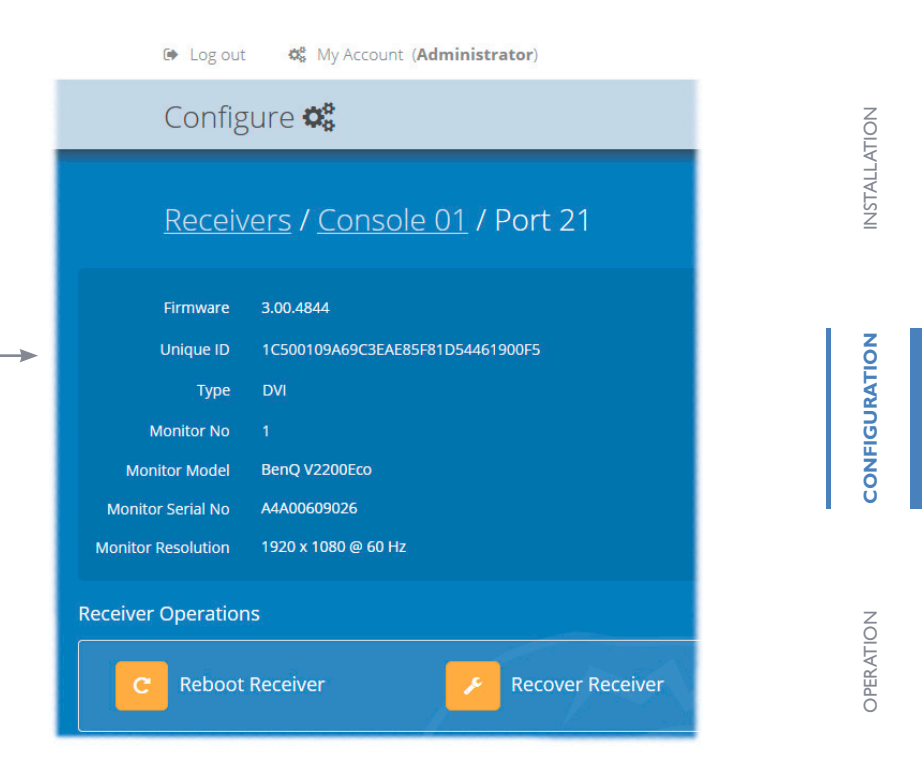

レシーバーエントリーをクリックして、レシーバーが接続されているDDXスイッチポートの設定の詳細を表示します。

このページ内で、トランスミッターを再起動および/または 回復することができます。

#### レシーバーの回復

このオプション(メンテナンス > 設定 > 「Web UIモード」 が「Advanced」に設定されている場合のみ表示されま す)は、ファームウェアのアップグレード中に失敗したレ シーバーを再プログラムするために使用されます。 「Receive Receiver」ボタンをクリックすると、それぞ れのレシーバーの電源を再投入するように求められます。 その後、リカバリーモードで起動します。次に、再プログ ラムボタンをクリックして操作を開始するように求められ ます。

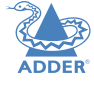

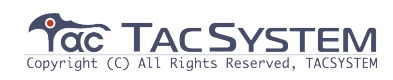

FURTHER INFORMATION

NDEX

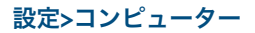

このページには、個々のDDX-CAMモジュールを介してDDXスイッチユニットに接続されている コンピューターシステムがリストされています。

🕒 Log out 🛛 🎝 My Account (Administrator) Configure 📽 Click a heading to reorder the whole list in Ŧ Computers 0 ascending or descending order according to the entries within the chosen column. NUMBER NAME DESCRIPTION PORTS THUMBNAIL PRIMARY CONSOLE CONNECTED CONSOLES CURRENT ACCESS MODE Computer 01 Computer description Console 01  $\odot$ Computer 02 ~ < Computer 03 Computer description ~ Computer description ~ Computer 05 Computer description ~ Computer 06 Computer description ~ [7] 🗸 Computer 07 Computer description Computer description ~ Computer 19 Computer 20 Computer description ~

#### 名前と説明に加えて、列には各コンピューターエントリーに関する次の有用な詳細も表示されます。

- Port(s) -各DDX-CAMモジュールは、DDXスイッチの単一のポートに接続します。 この列には、各コンピュー タに関連付けられているDDX-CAMモジュールによって使用されるポートが一覧表 示されます。 2つ以上のDDX-CAMモジュールを組み合わせて、それぞれ別のポートに接続する追加のディス プレイ(マルチヘッド)をサポートできます。インストール内のユーザーコンソールの数が少ない場合は、3つ のユーザーコンソールポート(21~23)をコンピューターポートに変更できます。ポートの再割り当て(P31) を参照してください。
- Thumbnail -コンピューターのビデオ出力のサムネイル画像を各ユーザーのOSD画面に表示するかどうかを指 定します。無効(チェックを外す)にすると、黒い画像がOSD画面に表示されます。
- Primary Console -現在コンピューターを制御しているコンソールを表示します。
- Connected Consoles -各コンピューターが接続されているすべてのコンソールをリストします。
- Current Access Mode -リストされたコンソールが現在コンピューターにアクセスしている方法を示しま  $\textbf{\textbf{j}}:= \begin{array}{c} \text{VIEW ONLY} \\ (\overline{\textbf{k}}\overline{\textbf{k}}, \sigma, \phi, \sigma, \overline{\textbf{k}}-F) \end{array} \times = \begin{array}{c} \text{SHARED ACCESS} \\ (\overline{\textbf{k}}\overline{\textbf{k}}, \sigma, \sigma, \sigma, \overline{\textbf{k}}-F) \end{array} \times = \begin{array}{c} \text{EXCLUSIVE} \\ (\underline{\textbf{k}}\overline{\textbf{k}}, -F) \end{array} \times = \begin{array}{c} \text{PRIVATE} \\ (\underline{\textbf{k}}\overline{\textbf{k}}, -F) \end{array}$
- Tick box -必要なすべてのコンピューターエントリーにチェックを入れ、「選択項目の削除」ボタンを使用し てそれらをまとめて削除できます。

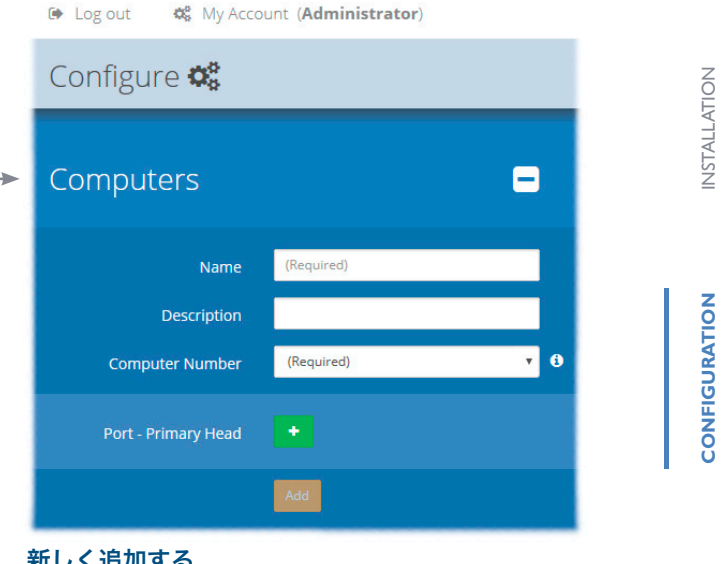

#### 新しく追加する

「+」アイコンをクリックして、DDX-CAMモジュー ルの接続前または接続後に、新しいコンピューターの 追加を開始します。

- ·名前-新しいコンピューターの主要な識別子。
- ・説明-コンピューターに関する情報。
- ・コンピューター番号-新しいエントリーに関連付ける ことができる残りの空のコンピューター番号のリスト を提供します。選択した番号により、OSD画面での このコンピューターの位置が決まり、アクセスに使用 するホットキー(Ctrl + Alt + n) も決まります。 集 ページ内で、他のコンピューターと使用する番号 を入れ替えることができます。
- ・ポート-このコンピューターに関連付けられている DDX-CAMモジュールが使用する1つ以上のポート 番号を追加します。

#### エディット

エントリーをクリックして、詳細とオプションを表示/編集します。 「設定」>「コンピューター」>「エントリーの編集」を参照してください。 28

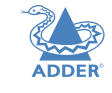

DPERATION

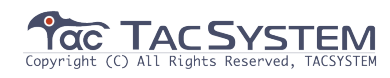

#### 設定>コンピューター>エントリーの編集 このページでは、選択したコンピューターの設定の詳細を編集できます。

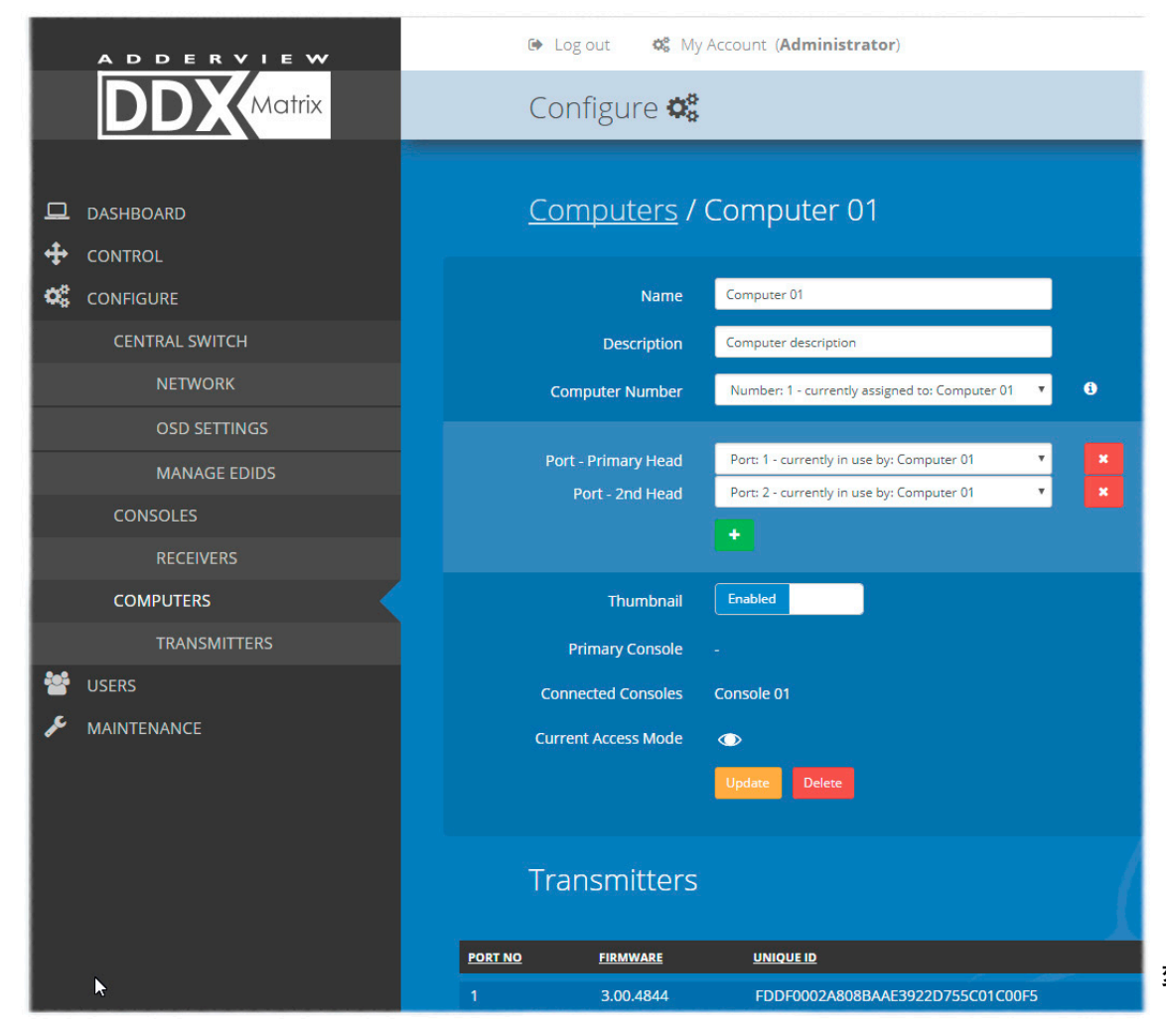

#### 編集する

Name (名前)-コンピューターの主要な識別子。

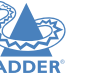

**ONFIGURATION** 

ATION

OPER

FURTHER INFORMATION

- Description (説明)-コンピューターに関する情報をさらに追加する場合に使用します。
- Computer Number (コンピューター番号)-このエントリーに関連付けることができるコンピューター番号(使用済みおよび空いている)のリストを表示します。選択した番号により、OSD画面でのこのコンピューターの位置が決まり、アクセスに使用するホットキー(Ctrl + Alt + n)も決まります。別のコンピューターで既に使用されているコンピューター番号を選択すると、そのコンピューター番号とこのコンピューターが保持している既存の番号が入れ替えられます。
- Port(s) (ポート)-このコンピューターに関連付けられたDDX-CAMモジュー ルが使用する1つ以上のポート番号を示します。マルチヘッドコンピューター の場合、プライマリDDX-CAMモジュール(プライマリビデオ出力にリンクさ れているポート)が使用するポートがリストの最初のポートであることを確認 してください。インストール内のユーザーコンソールの数が少ない場合は、3 つのユーザーコンソールポート(21~23)をコンピューターポートに変更で きます。ポートの再割り当て(P31)を参照してください。
- Thumnail (サムネイル)-このコンピューターのビデオ出力のサムネイル ビューを各ユーザーのOSD画面に表示するかどうかを示します。
- プライマリコンソール-このコンピューターに接続されているプライマリコン ソールを示します。
- 接続されたコンソール-このコンピューターに接続されている他のコンソール
   を示します。
- 現在のアクセスモード-現在このコンピューターで使用されている最高レベル のアクセスモード(表示のみ、共有、排他など)を示します。
- トランスミッター-このコンピューターにサービスを提供しているトランス
   ミッター(DDX-CAMモジュール)をリストします。

変更が完了したら、「更新」ボタンをクリックします。

29

NDEX

#### 設定>コンピューター>トランスミッター

各コンピューターは、DDX-CAMトランスミッターモジュールに接続します。 このページには、各DDX-CAMモジュールとその主要な詳細がリストされています。

| ADDERVIEW      | 0       | Log out 😽 My / | Account ( <b>Admi</b>       | nistrator)                                                      |                                |                                     |
|----------------|---------|----------------|-----------------------------|-----------------------------------------------------------------|--------------------------------|-------------------------------------|
| DDX            | (       | Configure 🗱    |                             |                                                                 |                                |                                     |
| ☐ DASHBOARD    | Т       | ransmitters    | Click a<br>ascend<br>to the | heading to reorde<br>ding or descending<br>e entries within the | er the wh<br>order a<br>chosen | oole list in<br>ccording<br>column. |
| CONFIGURE      | PORT NO | COMPUTER NAME  | <u>FIRMWARE</u>             | <u>UNIQUE ID</u>                                                | <u>TYPE</u>                    | MONITOR NO                          |
| CENTRAL SWITCH |         | Computer 01    | 3.00.4844                   | FDDF0002A808                                                    | DVI                            | 1 0-                                |
| NETWORK        |         | Computer 01    | 3.00.4844                   | FECF0002A8088                                                   | DVI                            | 2                                   |
| OSD SETTINGS   |         | Computer 03    |                             |                                                                 |                                | 1                                   |
|                |         | Computer 04    |                             |                                                                 |                                | 1                                   |
| MANAGE EDIDS   |         | Computer 05    |                             |                                                                 |                                | 1                                   |
| CONSOLES       |         | Computer 06    |                             |                                                                 |                                | 1                                   |
| RECEIVERS      |         | Computer 07    |                             |                                                                 |                                | 1                                   |
| COMPUTERS      |         | Computer 08    |                             |                                                                 |                                | 1                                   |
|                |         | Computer 09    |                             |                                                                 |                                | 1                                   |
|                |         | Computer 10    |                             |                                                                 |                                | 1                                   |

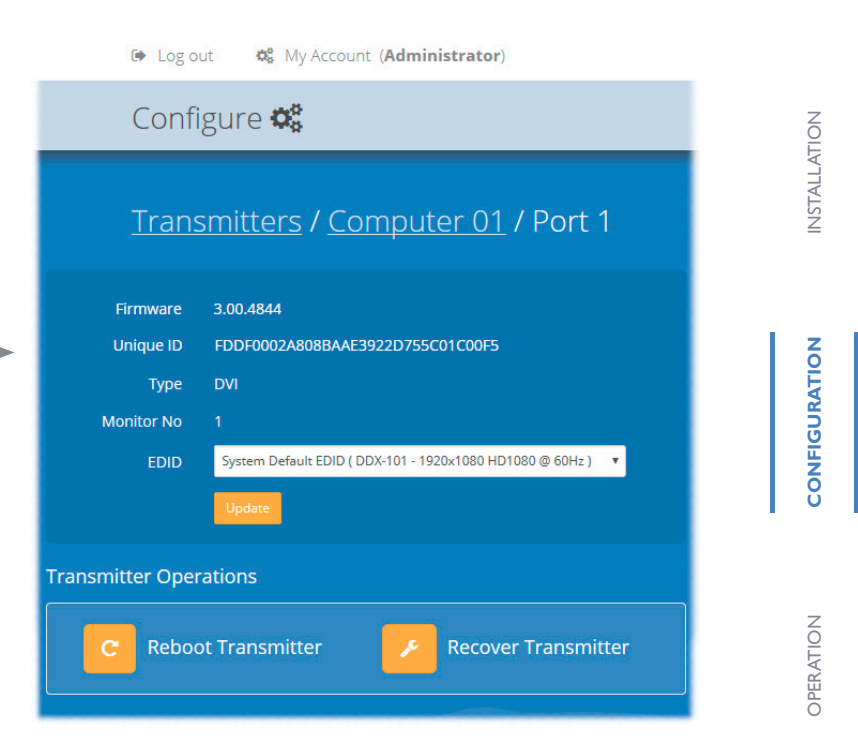

レシーバーの回復

このページには、各DDX-CAMモジュールのさまざまな詳細がリストされています。 ・コンピューター名-接続されている各コンピューターの名前。

・ファームウェア-各DDX-CAMモジュールの現在の内部ソフトウェアバージョン。
 ・モニター番号-各ビデオディスプレイポートのインデックス番号。コンピュータの最初のポートには、「1」というインデックスが付けられます。コンピュータに複数のビデオディスプレイが接続されている場合(追加のDDX-CAMモジュールを使用して)、この列には、セカンダリ、ターシャリなどに対して「2」、「3」などが表示されます。DDX-CAMモジュール。

・固有ID-(メンテナンス > 設定 >「Web UIモード」が「Advanced」に設定されて いる場合にのみ表示されます)この列には、すべての

DDX-CAMモジュールに組み込まれている固有IDが表示されます。

トランスミッターエントリーをクリックして、DDXスイッチのポートの設定の詳細を表示 します。このページ内で、トランスミッタを再起動またはリカバリーできます。

#### 別のEDIDの適用

コンピューターが、デフォルトのシステムEDIDとし このオプション(次の場合にのみ表示 て使用されているものとは異なるEDIDプロファイル されます) を使用する必要がある場合は、以下の手順を実行し メンテナンス > 設定 > 「Web UI ます。 モード」が「Advanced」)は、 ファームウェアのアップグレード中 1 必要に応じて、必要なEDIDを複製します に失敗したトランスミッタを再プロ -EDIDの追加を参照してください。 2 「設定」> 「コンピューター」> 「レシーバー」 グラムするために使用されます。 ページを表示し、必要なコンピューターエントリー 「トランスミッターの回復」ボタン をクリックします。(上のページを表示するため) をクリックすると、それぞれのトラ 3 EDIDドロップダウンリストから適切なエント ンスミッターの電源を再投入するよ リーを選択します。 うに求められ、その後、トランス 4 「更新」ボタンをクリックします。 ミッターが回復モードで起動しま す。次に、再プログラムボタンをク リックして操作を開始するように求 められます。

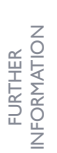

を再プロ れます。 シボタン ジホのトラ シスするよ トランス 起動しま ジタンをク 30

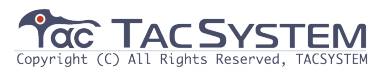

#### ポートの再割り当て

デフォルトでは、DDXスイッチのフロントパネルには10個のユーザーコンソールポートがあり、 リアパネルには20個のコンピューターポートがありますが、これらの指定は固定されていません。 インストールでより多くのコンピューターが必要な場合や、より多くのユーザーコンソールが必要 な場合は、これらの標準ポートの割り当てを次のように変更できます。

・20個のリアパネルに設置されているコンピュータポートのいずれも、ユーザーコンソールポート として再割り当てできます。

・フロントパネルポートのうち3つ(21~23のラベルが付いている)は、コンピューターポートとして使用できます。

#### すでに使用されているポートを再割り当てするには

1 コンピューターまたはコンソールのエントリーを作成(または編集) するときに、必要なポート を選択します。ポートがすでに使用されている場合は、「更新」ボタンをクリックすると、次の よ

#### うな警告が表示されます。

| Confirm Action                                                                                                    | ×  |  |  |  |  |
|----------------------------------------------------------------------------------------------------|----|--|--|--|--|
| You have selected ports that are currently allocated to other computers/consoles.<br>If you continue <b>ALL ports</b> for the following computers/consoles will be deallocated:<br>• Console 03 (Ports: 23) |    |  |  |  |  |
| Confirm Canc                                                                                                    | el |  |  |  |  |

2 「確認」ボタンをクリックします。

選択したポートは、最初に既存の関係から割り当て解除され、次にデバイスとペアリ ングされます。最初にポートを使用していたデバイスは、ポートの割り当てなしで残 されるため、別途注意が必要です。

注:マルチヘッドフォンコンピューター/コンソールからポートを割り当てすると、そのコ ンピューター/コンソールに関連つけられているすべてのポートが割り当て解除されます。

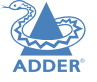

INDEX

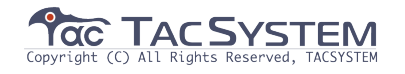

#### ユーザーズページ

このページには、登録済みのすべてのユーザーが一覧表示され、必要に応じて、 管理ユーザーがエントリーを追加、編集、削除できます。 注:ユーザーの詳細に変更を加える場合は、バックアップファイルを作成することをお勧めします。

| ADDERVIEW (* Log out 4)     | My Account ( <b>Administrator</b> ) | 🕒 Log out 🛛 🕸 My Account (Administrator)   | Z                     |
|-----------------------------|-------------------------------------|--------------------------------------------|-----------------------|
| Users 😤                     |                                     | Users 📽                                    | INSTALLATI            |
|                             | <b>.</b>                            | > Users -                                  |                       |
| CONFIGURE NAME              | USERNAME ROLE                       | Forename(s) (Required)                     | NOL NOL               |
| USERS Administrator         | admin Admin                         | Surname                                    | SURA                  |
| A MAINTENANCE               |                                     | Username (Required)                        | ONFIG                 |
|                             |                                     | Password (Required)                        | Ŭ                     |
|                             |                                     | Role User                                  |                       |
| *                           |                                     | Add                                        | Z                     |
| <u>Users</u> / Administrate | or 🔒                                | 新しく追加する                                    | PERAT                 |
|                             |                                     | 「+」アイコンをクリックして、新しいユーザーの追加を開始します。           | 0                     |
| Forename(s) Administrator   |                                     |                                            |                       |
| Surname                     |                                     |                                            | Z                     |
| Role User                   |                                     |                                            | 1<br>HER<br>1<br>ATIO |
| Update Delete               |                                     |                                            | FUR                   |
|                             | エディット                               |                                            | _                     |
| Change Password             | 「ユーザーエントリー」<br>注:管理者アカウント           | 」をクリックして、詳細を編集します。<br>だけが残っている場合は、削除できません。 |                       |
|                             |                                     |                                            | X                     |
| New Password                |                                     |                                            | Q                     |
| Update Password             |                                     |                                            |                       |
|                             |                                     |                                            |                       |

ADDER

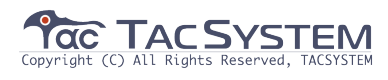

#### メンテナンスページ

メンテナンスセクションには、診断、システム操作、設定の3つのページがあります。

#### メンテナンス>診断

このページでは、電源入力(およびスイッチの温度)に関する重要なフィードバックを提供します。 温度情報は、メンテナンス > 設定 >「Web UIモード」が「Advanced」に設定されている場合にのみ表示されます。

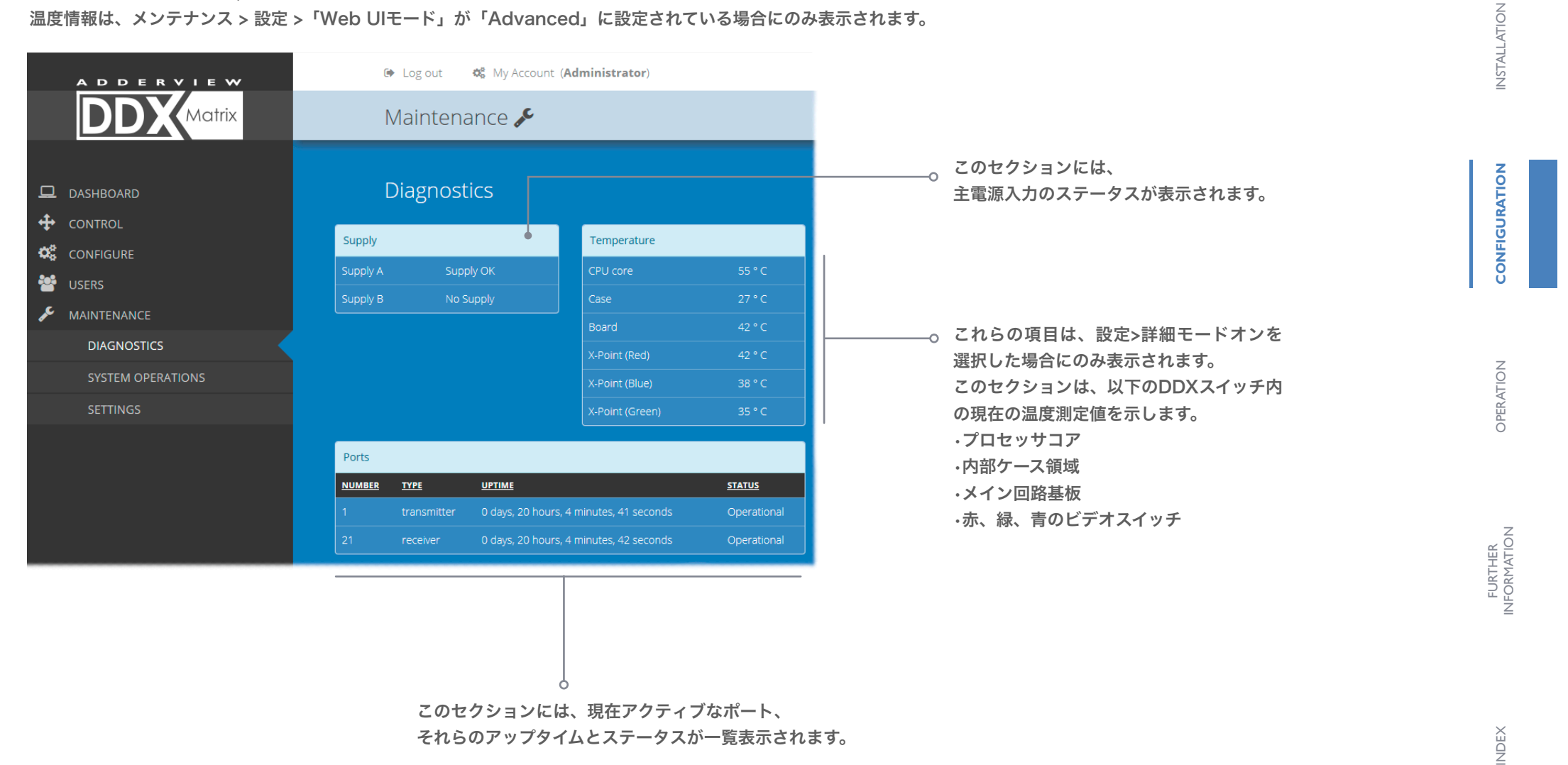

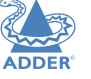

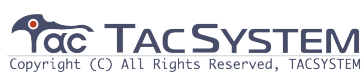

#### メンテナンス>システム操作

#### このページでは、さまざまな状況で必要になる可能性のある重要なシステム操作を選択できます。

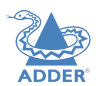

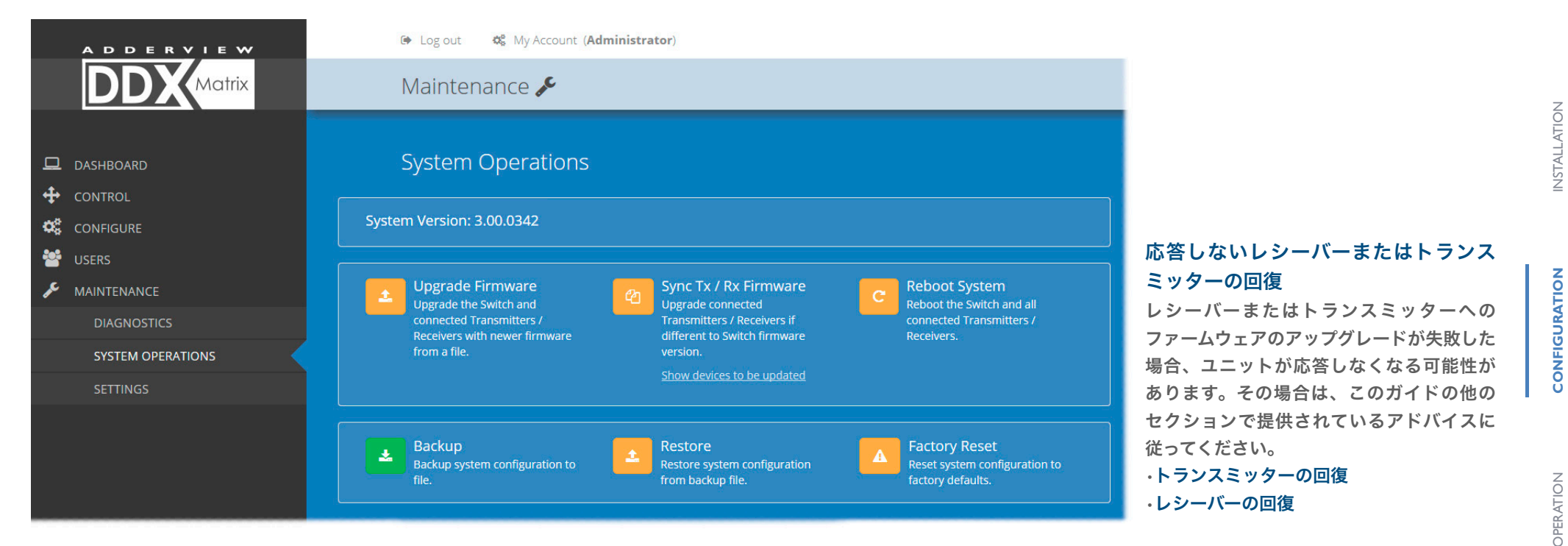

#### ファームウェアのアップグレード

DDXスイッチおよび接続されているすべてのモ ジュールのファームウェアを最新バージョンに アップグレードします。このボタンをクリック すると、確認が必要になります。 注:すべてのポートが使用されているフル装備 のスイッチでは、1つまたは2つのポートのみが 使用されているスイッチよりも、アップグレー ドを適用するのにさらに1分かかります。 スイッチがリンクローカルアドレス上にあり、 ファームウェアをV3.0より前のバージョンに アップグレードしている場合、スイッチをアッ プグレードすると、再起動後に新しいリンク ローカルアドレスが割り当てられることに注意 してください。スイッチのファームウェアが V3.0以降の場合、同じリンクローカルアドレス が使用されます。

#### バックアップ

DDXマトリックスシステム設定のコピーをファ イルに保存します。バックアップファイルは、 DDXマトリックスを表示するコンピューターに 保存されます。

#### Tx / Rxファームウェアの同期

接続されているすべてのモジュールの ファームウェアをメインスイッチの ファームウェアと一致するようにアップ グレードします。このボタンをクリック すると、確認が必要になります。 注:このオプションを使用する前に、 DDXスイッチに最新のファームウェアが インストールされていることを確認して ください。

#### 復元

システム設定をバックアップファイルか ら復元します。ファイルダイアログが表 示され、ファイル名と場所を選択できま す。 注:誤ったバックアップを防ぐために

注:誤ったバックアッフを防くために スイッチのみのバックアップにアップ ロードされるファイル V3.0以降のファームウェアで作成された ファイルは、V3.0スイッチで復元されま す。ファームウェアが2.0以下のスイッチ から取得したバックアップファイルは、 V3.0スイッチでは復元されません。

#### 再起動システム

スイッチとすべてのモジュールを含むDDXシステム 全体の再起動を実行します。このボタンをクリック すると、確認が必要になります。

#### ファクトリーリセット

すべてのDDXシステム設定設定を工場出荷時のデ フォルトに戻します。

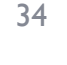

NDFX

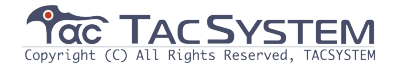

#### メンテナンス>設定

このページには、ユーザーインターフェイスに関連するオプションが表示されます。 変更を加えたら、「更新」ボタンをクリックして変更を保存する必要があります。

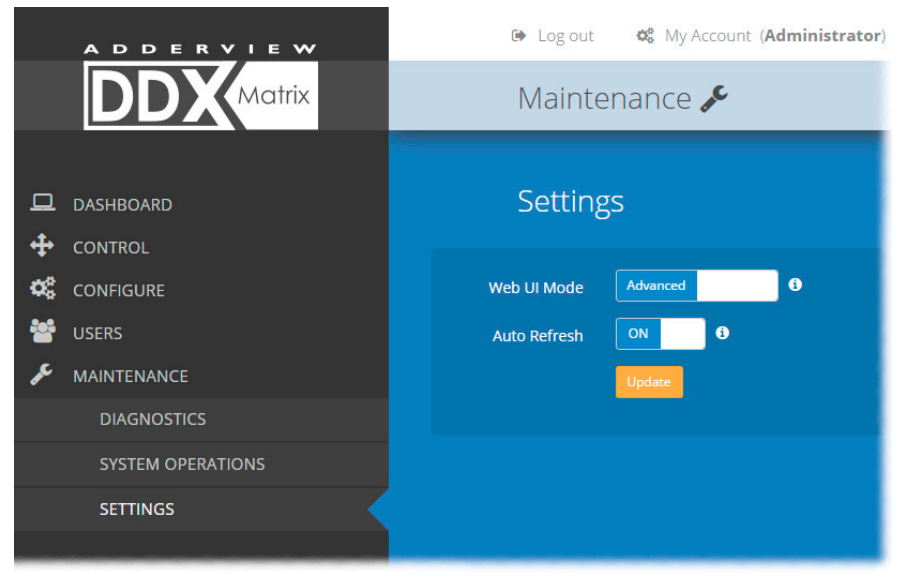

#### Web UI Mode

このオプションを「Advanced (詳細)」に設定すると、特定のページに次のような詳細が表示されます。 ・設定 > セントラルスイッチ」> 一般 ・設定 > コンソール > レシーバー ・設定 > コンピューター > トランスミッター ・メンテナンス > 診断

#### Auto Refresh (自動更新)

このオプションがオンに設定されている場合、ダッシュボード、コントロール、および 診断ページは数秒ごとにコンテンツを自動的に更新します。

#### Update (更新)

オプションに加えられた変更を保存して有効にするには、このボタンをクリックします。

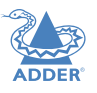

**INSTALLATION** 

CONFIGURATION

OPERATION

FURTHER INFORMATION

INDEX

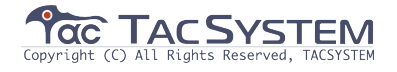

#### リセットとリカバリー

メインスイッチまたはモジュールにハードリセットを与える必要がある場合があります。 DDXスイッチとDDX-USRモジュールの両方に、この目的のための隠しリセットボタンがあります。 フロントパネルの埋め込み式リセットボタンを押し続けるには、細い道具(まっすぐに伸ばしたペーパークリップなど) を使用する必要があります。

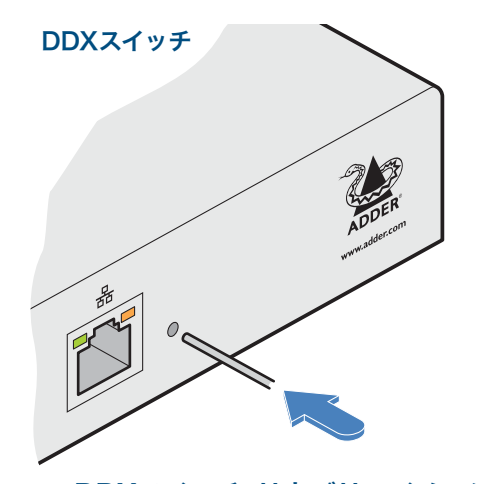

#### DDXスイッチ>リカバリーイメージで起動

この手順は、試行されたファームウェアのアップグレードが失敗した 場合に必要になることがあります。スイッチは工場出荷時のデフォル ト設定をロードするため、工場出荷時のユーザー名/パスワードと新 しく決定されたIPアドレスを使用してログインする必要があります。 (DDXマトリックスへのアクセスを参照) Webインターフェースにア クセスするときに、新しい一時SSL証明書を受け入れる必要がありま す。注:すべての設定データ(ユーザー、コンソール、コンピュー ター、ネットワークなど) は保持されます。

1 STS(ステータス) インジケーターがゆっくり点滅し始めるまで、 埋め込み式のリセットボタンを10秒間押し続けます。

- 2 リセットボタンを放します。STSインジケータが消灯し、スイッチ がリカバリイメージを使用して自動的に起動します。STSインジ ケーターが再び点滅し始め、リカバリーイメージから実行されてい ることを示します。(赤いバナーがDDXマトリックス画面の上部に も表示されます)
- 3 電力の安定性が良いなどの動作条件を確認したら、ファームウェア のアップグレードにもう一度進みます。

#### DDXスイッチ>リセット

この手順は、スイッチが応答しなくなった場合に必要になることがあ ります。 注:すべての設定データ(ユーザー、コンソール、コンピューター、ネッ トワークなど)は保持されます。 1 埋め込み式のリセットボタンを押して放します。スイッチが再起動 します。 DDX-USRモジュール

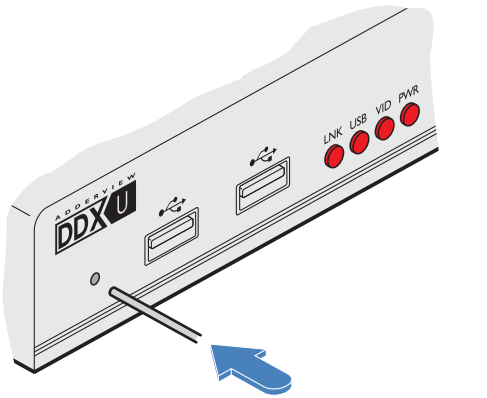

#### DDX-USRモジュール>リカバリモードで起動

この手順は、試行されたファームウェアのアップグレードが失敗した場合に必要になることが あります。このような状況では、DDX-USRモジュールは、ファームウェアアップグレードを 再試行する前に、ユニットを動作状態に戻すリカバリイメージを常に保持します。 1 PWRインジケーターがすばやく点滅し始めるまで、埋め込み式のリセットボタンを10秒間 押し続けます。

2 リセットボタンを離します。

3 電力の安定性などの動作条件を確認したら、ファームウェアのアップグレードにもう 一度進みます。

#### DDX-USRモジュール>リセット

この手順は、DDX-USRが応答しなくなった場合に必要になることがあります。 1 埋め込み式のリセットボタンを押して放します。 DDX-USRモジュールが再起動します。

#### 応答しないレシーバーまたはトランスミッターの回復

レシーバーまたはトランスミッターへのファームウェアのアップグレードが失敗した場合、ユ ニットが応答しなくなる可能性があります。その場合は、このガイドの他のセクションで提供 されているアドバイスに従ってください。

トランスミッターの回復
 ・レシーバーの回復

36

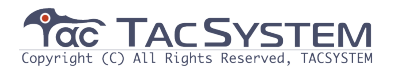

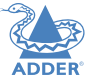

NSTALLATION

CONFIGURATION

OPERATION

FURTHER

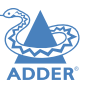

**NSTALLATION** 

CONFIGURATION

## オペレーション

DDXシステムは、運用中に透過的になるように設計されています。シンプルなOSD(オンスク リーンディスプレイ)インターフェイスにより、各ユーザーは使用可能なホストコンピューター を表示および選択できます。

注:デフォルトのOSD解像度は1920 x 1080です。ビデオディスプレイがこの解像度をサポートしていない場合は、セントラルスイッチ> OSD設定を参照して、画面に適した設定を選択してください。

#### OSDの表示

OSDを表示するには、次のいずれかを実行します。 ・コンソールのキーボードから、CTRL + ALT + M \*を押す、または ・コンソールマウスから、中央のボタンを押し続けてから、右ボタンを押す\*、または ・タッチスクリーンから、タッチスクリーンで半透明ランチアイコン(表示されている場合) をタップします\*。 OSDが表示されます。

# 1 Computer 01 Computer description Image: Computer 02 Computer description Image: Computer 02 Computer description Image: Computer 04 Computer description Image: Computer 04 Computer 04 Image: Computer 04 Computer 04 Image: Computer 04 Computer 04 Image: Computer 04 Computer 04 Image: Computer 04 Computer 04 Image: Computer 04 Computer 04 Image: Compu

#### \* OSDアクセス設定

キーボード、マウス、タッチスクリーンのアクセス方法の正確な機能または可用性は、 設定 > コンソール ページ内の設定に依存します。 設定 > コンソール > 新しいエントリーの追加 または 設定 > コンソール > エントリーの編集 を参照してください。

# OPERATION

FURTHER INFORMATION

#### サムネイル画像

利用可能なホストコンピュータの出力は、ライブサムネイル画像内に表示されます。 注:コンピューターでビデオを利用できない場合、または「サムネイル」オプションがオフ に設定されている場合、黒い画像が表示されます。セントラルスイッチ > OSD設定 を参照 してください。

#### スイッチ情報

右下隅の追加情報(現在のIPアドレス設定、ファームウェアバージョン、現在のファームウェ アアップグレードの警告/エラーなど)は、システム情報の表示オプションがオンに設定さ れている場合、OSD画面に表示されます。 セントラルスイッチ > OSD設定 を参照してください。

37

NDEX

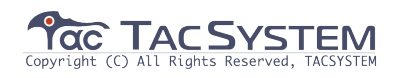

#### USB環境

#### コンピューターの選択

#### マウスを使用してコンピューターを選択するには

- 前のページに示した方法のいずれかを使用して、コンソールからOSDを表示します。
   2必要な画面イメージの上にマウスポインターを置きます。ポップアップ接続アイコンのセットが表示されます。
- VIEW ONLY (株式のみのモード) -コンピュータの出力を表示できますが、変更することはできません。
- ・ SHARED ACCESS -他のユーザーと共にコンソール、コンピューターを表示および制御できます。
- EXCLUSIVE (協士モード) -複数のユーザーがコンピューターを表示できますが、それを制御(または 最初の接続を確立する) できるのは1人だけです。

#### 詳細については、アクセス許可(P3)を参照してください。

- 注:アイコンがグレー表示されている場合、そのアクセス方法は使用できません。 3 必要な接続方法をクリックします。選択したコンピューターからのビデオ出力が フル・スクリーンで表示され、通常どおり使用できます。
- 注:OSDを表示しているときに、コンピューターのサムネイルの外側をクリックして前の コンピューターに戻ることもできます(まだ使用可能な場合は、最後のアクセス許可が付与 されています)。

ホットキーを使用してコンピューターを選択するには(OSDを表示せずに) ・Ctrl + Altを押したまま、必要なコンピューターの番号を入力します。

ビデオ選択したコンピューターからの出力は全画面表示され、通常どおり使用できます。 注:共有アクセスモードは、コンピューターをホットキーで選択する場合に常に使用されま す。

#### ヴァーチャルコントロールパネル(VCP)でのVGAインプット調整 ビデオ入力が(DDX-CAM-VGAを介して)アナログVGAソースから供給される場合、可 能な限り最良の画像を実現するために微調整が必要になる場合があります。 VCPパネルでこれを行うことができます。 アナログVGA入力からの画像を調整するには 1 コンソールからOSDを表示します。 2 適切なコンピューターを選択します。 3 次のホットキーの組み合わせを押します。CTRL+ ALT + Cで仮想コントロールパネル を表示します。 4次に: ・画面イメージの位置を変更するには、キーボードの矢印キーを使用します。 ・明るさを調整するには:+キーと-キーを使用します。 ・クロック位相を調整するには、<キーと>キーを使用します。 ・デフォルト設定にリセットするには、Rキーを押します。 5 通常の操作に戻るには、Escape(Esc) キーを押します。加えられた変更はすべて、 コンソール内のこのコンピューターに保存され、コンピューターに再度アクセスするた びに再適用されます。

#### USBの 改善

DDXスイッチファームウェアのバージョン2.0では、元のv1.03に比べてUSBサポートが次の ように改善されています。

・Windows 8との互換性を通知するタッチスクリーンがサポートされるようになりました。 独自のドライバーを使用したり、Windows 8のサポートを宣言していないタッチスクリーン はサポートされていません。複数のタッチスクリーンが、レシーバーが報告する結合された HIDデバイスに統合されました。

 ・CCS-PRO4によって報告されたAdder Free-Flowマウスがマージされ、トランスミッター によって1つのFree-Flowマウスのみが報告されるようになりました。以前は、4つのレシー バーがCCS-PRO4に接続されている場合、4つの異なるFree-Flowマウスが報告され、他の エミュレートされていないUSBデバイスをレシーバーに接続できないことを意味します。
 ・最大5つの非エミュレートUSB HIDデバイスをトランスミッターに接続できます。トランス ミッターは最大7つのUSBデバイスをサポートできますが、キーボード/マウスとタッチスク リーンをサポートするHIDデバイスの組み合わせと、スピーカーとマイクをサポートするオー ディオデバイスを常に報告します。

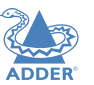

ALLATION

Ľ

NO

OPERATI

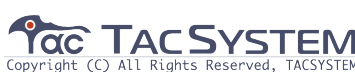

#### オーディオの使用

DDXシステムはステレオオーディオを完全にサポートし、すべてのオーディオデバイスが表示されます。

リンクされたホストコンピューターでUSBオーディオデバイスとして。シンプルなエクステ ンダーの配置で動作するDDXデバイス(DDXスイッチを使用しない)とフルDDXマトリック スインストールでは、オーディオ操作にわずかな違いがあります。

#### シンプルなエクステンダーインストールでのオーディオの使用

オーディオは、入力レベル、入力ミュート、入力AGC、サイドトーンレベル、サイドトーン ミュート、出力レベル、出力ミュート、および出力バランスのコントロールを備えたUSB ヘッドセットとしてコンピューターのオペレーティングシステムに提示されます。オーディ オデバイスは、DDX-CAMモジュールの電源投入時にコンピューターに永続的に提供されま す。

すべての標準オペレーティングシステムコントロールを使用して、オーディオ機能を調整で きます。

注:コーデックのアーキテクチャにより、入力(マイク)レベルの調整または入力(マイク) のミュートもサイドトーンレベルとミュートに影響します。

#### フルDDXマトリックスインストールでのオーディオの使用

オーディオ機能は、すべてのコンピューターでデフォルトで有効になっています。マルチ ヘッドコンピューターの場合、オーディオはプライマリトランスミッターでのみ有効になり ますが、2つのオーディオデバイスが各トランスミッターに1つずつコンピューターに表示さ れます。マルチヘッドコンソールの場合、オーディオはプライマリレシーバーでのみ有効に なります。

#### マルチユーザー状況でのオーディオの管理

 ・すべての接続モードで、コンピューターのオーディオ出力はトランスミッターからレシー バーにルーティングされます。

・View OnlyモードとShared Accessモードでは、レシーバー入力オーディオは無視され ます。

・エクスクルーシブモードとプライベートモードでは、レシーバーの入力オーディオがトラ
 ンスミッターにルーティングされます。

注:上記は、ビデオごとに出力オーディオをルーティングし、USBごとに入力オーディオを ルーティングすることと同等です。(入力オーディオストリームが無視されるVIEW ONLY モードとSHARED ACCESSを除く)

OSD選択画面を表示すると、入出力音声が抑制されます。

現在コンピューターを制御しているユーザーは、標準のオペレーティングシステムのオー ディオ機能を使用してオーディオレベルを調整できます。それらの変更は、同じコンピュー ターを表示する他のすべてのユーザーのオーディオに影響します。表示モードで接続してい る追加のユーザー、または制御できない追加の共有アクセスユーザーは、メインユーザーが 指定した音量で音声を聞くことができます。ユーザーがマシンを切り替えると、オーディオ レベルは現在の接続に合わせて自動的に調整されます。

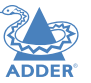

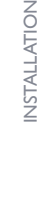

CONFIGURATION

NDEX

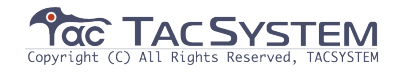

#### 表示

#### インジケーター

DDXスイッチ、DDX-CAMおよびDDX-USRモジュールには、ステータス情報を提供する さまざまなインジケーターが含まれています。

#### DDXスイッチ-赤いフロントパネルステータスインジケーター

DDXスイッチのフロントパネルにある赤いステータスインジケーターは、さまざまな主要な 電源と操作のフィードバックを提供します。

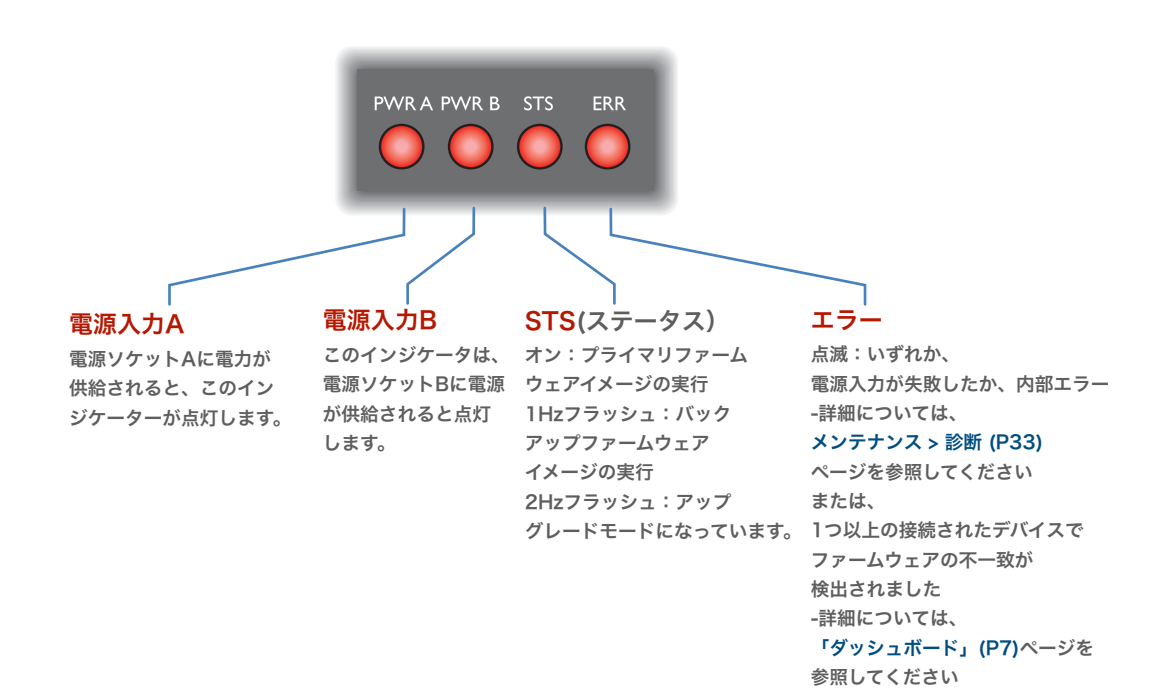

#### DDXスイッチ-緑色と黄色のネットワークステータスインジケーター

ネットワークリンクポートの緑とオレンジのステータスインジケータは、 さらに詳しいステータス情報を提供します。

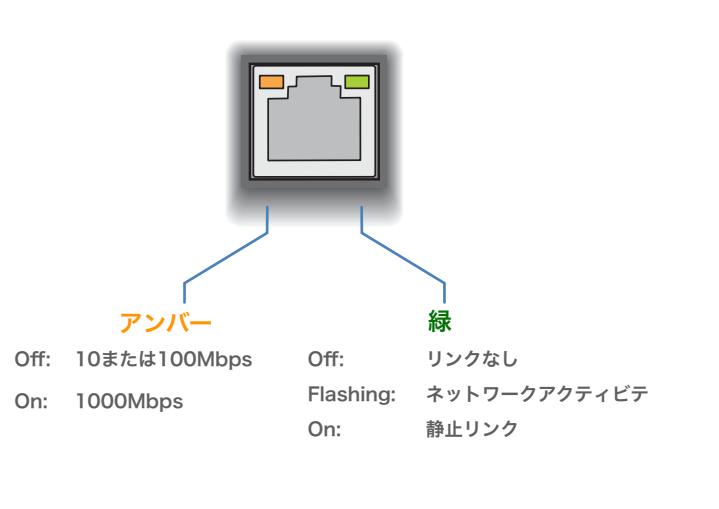

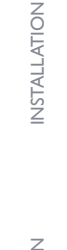

CONFIGURATION

# OPERATION

FURTHER INFORMATION

INDEX

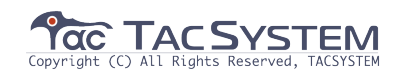

#### DDX-USRモジュール-緑色と黄色のステータスインジケーター

各DDX-USR(コンソール/ユーザー) モジュールのリンクポートの 緑色と黄色のインジケーターは、次のステータス情報を表示します。

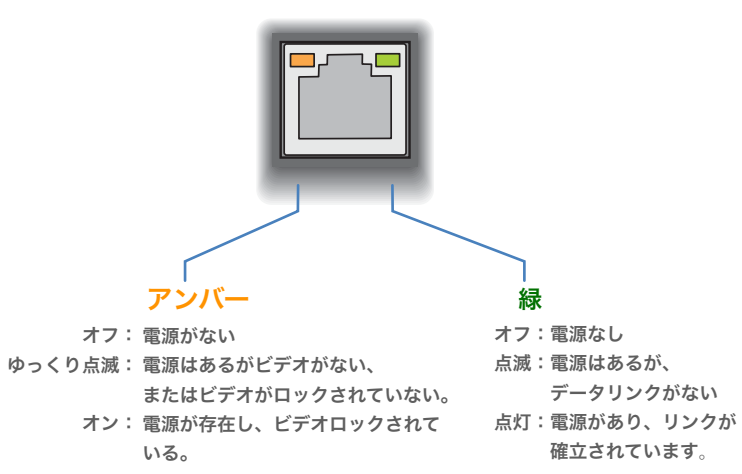

す。

#### DDX-USRモジュール-赤色のフロントパネルステータスインジケーター

各DDX-USR(コンソール/ユーザー) モジュールのフロントパネルにある赤い インジケータは、次のステータス情報を提供します。

LNK USB VID PWR

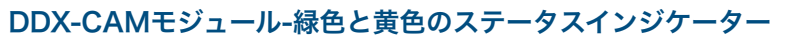

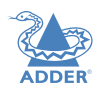

**NSTALLATION** 

**NFIGURATION** 

õ

**OPERATION** 

各DDX-CAM(コンピューター) モジュールのリンクポートの緑色と黄色の インジケーターは、次のステータス情報を表示します。

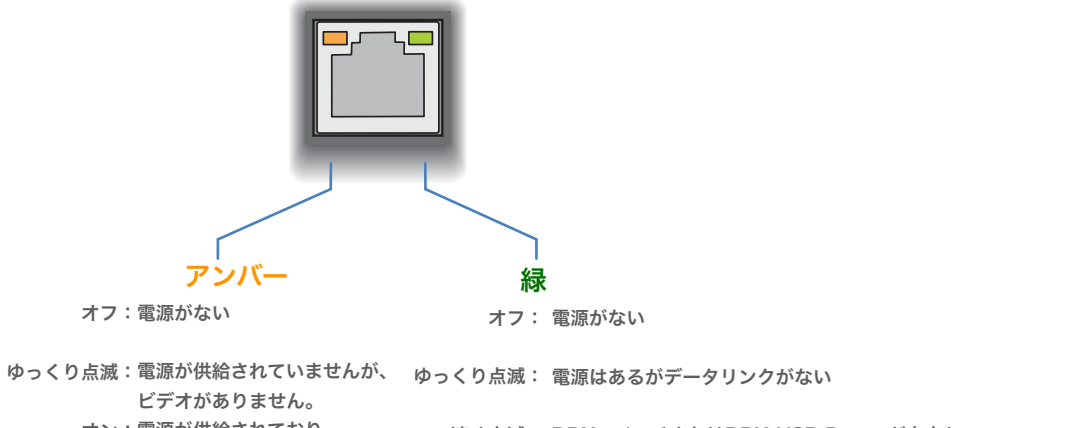

オン:電源が供給されており、 ビデオがロックされています。

速く点滅: DDXスイッチまたはDDX-USR Powerが存在し、 リンクが確立されているため、ファームウェアの アップグレードが強制されています。

オン: 電源供給とリンクが確立されています。

#### 特別な条件

PWRがオン、黄色が点滅、緑色がオフ:ソフトウェアの障害により、DDX-USRモジュールを回復する 必要があります。 設定 > コンソール > レシーバー を参照してください。

黄色の点滅と緑の消灯:DDX-CAMモジュールの回復を必要とするソフトウェア障害。 設定 > コンピューター > トランスミッター を参照してください。

NDFX

41

USB VID PWR LNK オフ:電源が入っていないか、 オフ:電源が入って オフ:電源が入っていないか、 オフ:電力が供給されていません。 アクティブなUSB接続が いないか、 リンクがありません。 ゆっくり点滅:DDXスイッチによって ありません。 検体のアップグレードが強制されています。 ビデオが 点滅:互換性のないストリーミ 点滅:USB接続がSHARED ロックされて ングバージョンが原因で 高速点滅: USBリカバリモードのレシーバー。 ACCESSで競合していま いません。 スイッチがリンク接続を オン:電力供給 す。(キーボードのLEDも オン:電源が供給され、 拒否しました。 点滅します。) ビデオがロック オン:リンクが確立されていま オン:USBは、DDXスイッチを介 されています。 して、または直接、単純な 特別な条件 エクステンダーインストー PWRがオン、 黄色が点滅、 ルでDDX-CAMモジュール 緑色がオフ:ソフトウェアの障害に にルーティングされます。 より、DDX-USRモジュールを回復 する必要があります。 設定 > コンソール > レシーバー を参照してください。

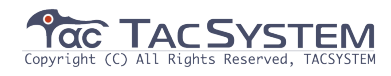

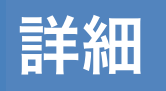

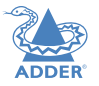

INSTALLATION

CONFIGURATION

#### この章には、次のようなさまざまな情報が含まれています。

#### ・サポート-右を参照

・付録1-リンクケーブル干渉保護 ・付録2-基本的なエクステンダーインストール用のファームウェアアップグレード

・安全情報 ・保証

・1木証

・無線周波数エネルギー(radio frequency energy)ステートメント

#### サポート

このガイドに記載されている情報を確認しても問題が解決しない場合は、 他に次のような解決方法があります。

・オンラインのソリューションとアップデート: <u>www.adder.com/support</u> 最新のソリューションおよびファームウェアアップデートについては、<u>adder.com</u> Webサ イトのサポート・セクションを参照してください。

・テクニカル・サポート: <u>www.adder.com/en/support/how-can-we-help-you</u> テクニカルサポートについては、<u>adder.com</u> Webサイトのサポートセクションにある連絡 フォームを使用してください。地域のオフィスから連絡があります。

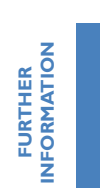

INDEX

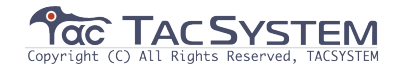

#### 付録1-リンクケーブル干渉保護

カテゴリ定格(CAT 5e、CAT 6a、CAT 7など) はケーブルの電気 的性能を決定しますが、ケーブルの仕様で重要な要素は、干渉からの 保護です。ケーブル距離とデータレートが増加すると、外部ソースと 内部ソースの両方からの干渉の影響を受けやすくなります。 他の電磁源への近接が主な外部の脅威であり、4つすべてのケーブル ペアを囲む全体的なスクリーニングを使用してこれらを抑えることが できます。ただし、同じケーブル内の隣接するツイストペアからの干 渉の可能性もあり、これはデータの整合性と同じくらい危険な場合が あります。このようなクロストークは、各ケーブルペアを個別にシー ルドすることで解消されます。

各カテゴリの評価では、リンクが配置されている環境に合わせて、外 部スクリーニングと内部シールドのさまざまな組み合わせを指定でき ます。

#### 干渉保護コード

干渉保護は次のように分類されます。

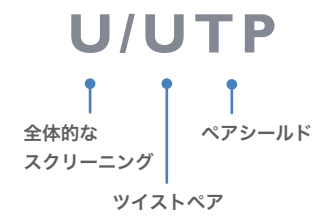

#### 場所

U=シールドなし(unshielded) F= ホイルシールド(foil shielding) S= 編組シールドPiMF(braided shielding) PiMF = 金属箔のペア(Pairs in Metal Foil)

注:DDXモジュールでシールドのされて いないケーブルを使用しないでください。

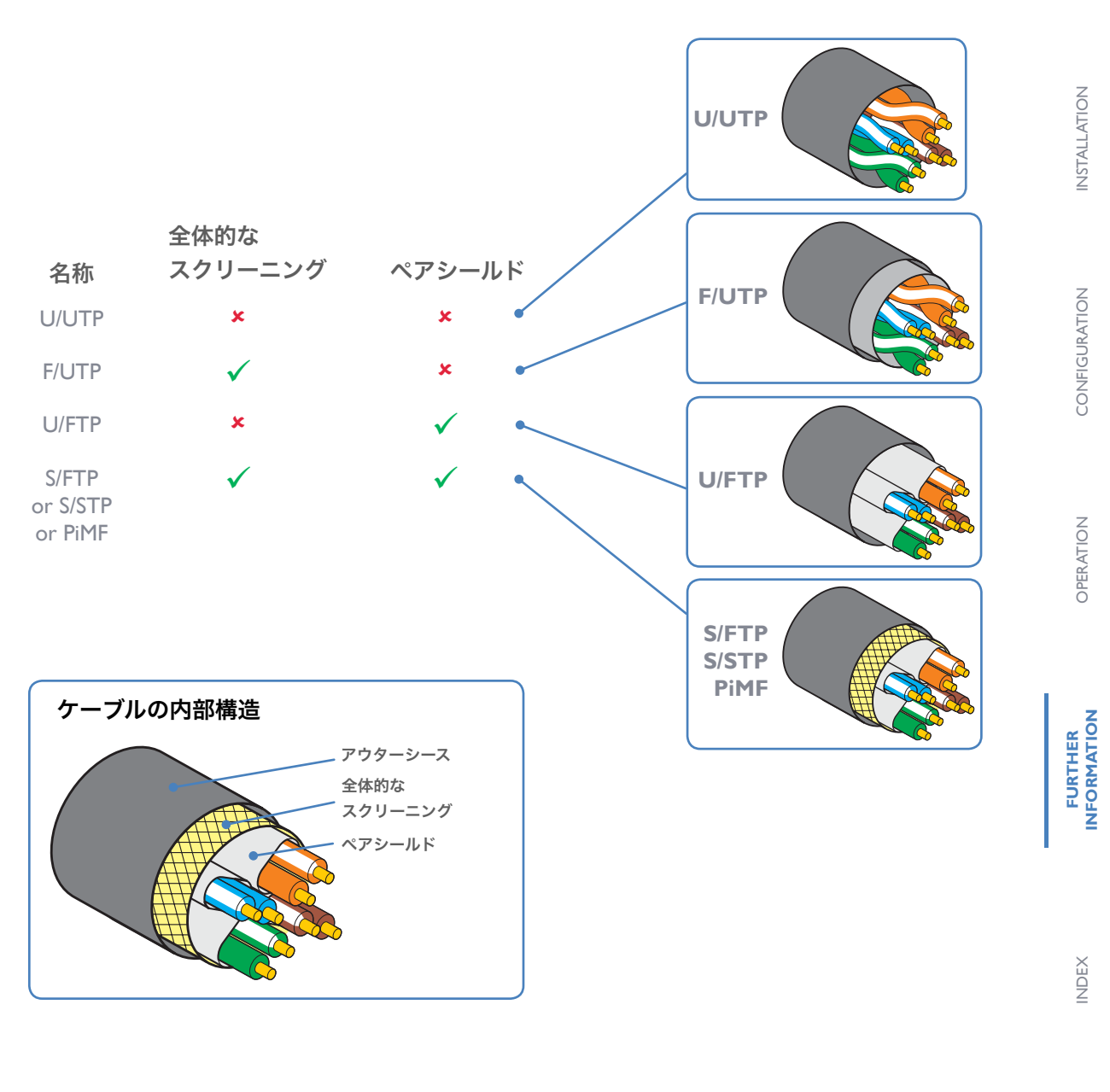

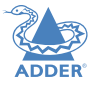

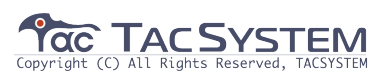

#### 付録2-ファームウェアのアップグレード 基本的な拡張機能のインストール

#### 本本13の121以版化の1 ンスト 10

エクステンダーシステム(または個々のDDX-USRユニット)は、必要に応じてUSBス ティックを使用してアップグレードできます。

- DDX-USRを互換性のあるディスプレイとキーボードに接続します。オプションで、 シールドされたCAT6aまたはCAT7データケーブルを使用してDDX-CAMモジュー ルに接続し、同時にアップグレードします。
- 2 DDX-USRユニットで、エクステンダーファームウェアアップグレードファイルを含 むFAT32フォーマットのUSBスティックを前面のUSBポートの1つに挿入します。
- 注:エクステンダーファームウェアアップグレードファイルはルートフォルダーにある 必要があります。

3 DDX-USRユニットとDDX-CAMモジュールに電源を投入します。

#### 重要:アップグレードプロセス全体を通じて電源が中断されないようにしてください。

- 4 PWRインジケータがすばやく点滅し始めるまで、埋め込み式のリセットボタンを10 秒間押し続けてから、**リセットボタン**を離します。
- 5 プロンプトが表示されたら、エクステンダーファームウェアアップグレードファイル の名前を入力し、Enterキーを押します。
- 6 接続された(DDX-CAM) トランスミッターユニットもアップグレードする必要が あるかどうか尋ねられたら、必要に応じてYまたはNを入力します。
- 7 ディスプレイにアップグレードの進行状況と確認メッセージが表示されます。
- 8 成功すると、DDX-USRおよびDDX-CAMモジュールが自動的に再起動し、USBス ティックを取り外すことができます。

#### 付録3-ソースライセンス

**STALLATION** 

**IFIGURATION** 

0

Z

OPER

FURTHER INFORMATION

この製品には、オープンソースコミュニティから派生したバイナリが含まれています。以下に リストされているモジュールは、GNU General Public License v2に基づいてライセンス されており、リクエストに応じてソース形式で提供する必要があります。 •u-boot hotplug ·linux-arm-freescale ·udev busybox kobs-ng termcap freetype iproute ·i2c-tools この製品には、オープンソースコミュニティから派生したバイナリが含まれています。以下に リストされているモジュールは、GNU Lesser General Public License v2.1に基づいて ライセンスされ、リクエストに応じてソース形式で提供する必要があります。 libconfig directfb

libdaemon

∙nss-mdns

∙avahi

リストされているGPLモジュールに加えて、この製品には、独自のライセンス要件を持つ サードパーティのオープンソースから派生したバイナリも含まれています。各モジュールは、 必要な著作権ステートメントおよび配布条件とともに以下にリストされています。 モジュール:iperf

「iperf、Copyright(c) 2014-2016、The Regents of California of the University、through Lawrence Berkeley National Laboratory(U.S. Dept. of Energyからの必要な承認の受領を条件とします) 無断転載を禁止します。"

以下の条件が満たされている場合に限り、変更の有無にかかわらず、ソースおよびバイナリ 形式での再配布および使用が許可されます。

- (1) ソースコードの再配布では、上記の著作権表示、この条件のリスト、および次の免責事 項を保持する必要があります。
- (2) バイナリ形式で再配布する場合は、上記の著作権表示、この条件のリスト、および以下の免責事項を、配布物とともに提供されるドキュメントやその他の資料に複製する必要があります。
- (3) カリフォルニア大学ローレンスバークレー国立研究所(米国エネルギー省)の名前もその貢献者の名前も、書面による事前の明確な許可なしに、このソフトウェアから派生した製品を推奨または宣伝するために使用することはできません。

このソフトウェアは、著作権者および寄稿者によって「現状のまま」提供され、商品性およ び特定の目的への適合性の黙示の保証を含むがこれに限定されない、いかなる明示的または 黙示的な保証も否認されます。

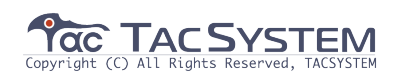

いかなる場合においても、著作権者または寄稿者は、直接的、間接的、付随的、特別、 模範的なものに対して責任を負わないものとします。

または派生的損害(これに限定されないが、代替商品またはサービスの購入、使用、デー タ、または利益の喪失、または事業の中断)過失またはその他の場合を含めて)損害の 可能性について知らされていたとしても、本ソフトウェアの使用のいかなる方法におい ても発生します。

お客様は、バグ修正、パッチ、またはソースコードの機能や性能、またはパフォーマン スのアップグレード(「拡張機能」)を提供する義務を一切負いません。ただし、エン ハンスメントを公に、または直接、ローレンスバークレー国立研究所に提供する場合、 そのようなエンハンスメントに対して個別の書面によるライセンス契約を課すことな く、ここで次のライセンスを付与します。

<バイナリーおよびソースコード形式で、派生物をインストール、使用、変更、準備し、 他のコンピューターソフトウェアに組み込み、そのような拡張または派生物を配布およ びサブライセンスするための非独占的な、ロイヤリティフリー(使用料無料)の永久ライ センス>

====

このソフトウェアには、次のソースコード(src/cjson.{c,h}) が含まれています。 Copyright(c) 2009 Dave Gamble

これにより、このソフトウェアおよび関連するドキュメントファイル(以下「ソフト ウェア」)のコピーを取得するすべての人に、使用、コピー、変更、マージの権利を含 むがこれに限定されない制限なしでソフトウェアを扱うことが許可されます。以下の条 件に従って、本ソフトウェアのコピーを発行、配布、サブライセンス、および/または 販売し、本ソフトウェアの提供先に本ソフトウェアの提供を許可します。

上記の著作権表示とこの許可通知は、ソフトウェアのすべてのコピーまたは実質的な部 分に含まれるものとします。

本ソフトウェアは「現状のまま」で提供され、商品性、特定目的への適合性、および非 侵害性の保証を含み、また、これらに限定されない、明示的または黙示的を問わず、い かなる種類の保証もありません。

いかなる場合も、著作者または著作権者は、契約、不法行為、またはその他の責任を問 わず、本ソフトウェアまたは本ソフトウェアの使用またはその他の取引から生じた、ま たはそれらに関連して生じたいかなる請求、損害、その他の責任についても責任を負わ ないものとします。

- ====

====

このソフトウェアには、次のソースコード(src/net.{c,h})が含まれています。 このソフトウェアは、MITのプロジェクトの一部として開発されました。

Copyright(c) 2005-2007 Russ Cox、マサチューセッツ工科大学

これにより、このソフトウェアおよび関連するドキュメントファイル(以下「ソフトウェア」)の コピーを取得するすべての人に、使用、コピー、変更、マージの権利を含むがこれに限定されな い制限なしでソフトウェアを扱うことが許可されます。次の条件に従って、本ソフトウェアのコ ピーを発行、配布、サブライセンス、および/または販売し、本ソフトウェアの提供先に本ソフト ウェアの提供を許可します。 ADDER

**NSTALLATION** 

**JRATION** 

õ

N

F

上記の著作権表示とこの許可通知は、ソフトウェアのすべてのコピーまたは実質的な部分に含ま れるものとします。

本ソフトウェアは「現状のまま」で提供され、商品性、特定目的への適合性、および非侵害性の 保証を含み、また、これらに限定されない、明示的または黙示的を問わず、いかなる種類の保証 もありません。

いかなる場合も、著作者または著作権者は、契約、不法行為、またはその他の責任を問わず、本 ソフトウェアまたは本ソフトウェアの使用またはその他の取引から生じた、またはそれらに関連 して生じたいかなる請求、損害、その他の責任についても責任を負わないものとします。

以前のライブラリの一部が含まれています。

このソフトウェアの作成者は、ルーセントテクノロジーズのRob Pike、Sape Mullender、およびRuss Cox Copyright(c) 2003です。

この通知全体が、このソフトウェアのコピーまたは変更を含むすべてのソフトウェア、およびそ のソフトウェアのサポートドキュメントのすべてのコピーに含まれていることを条件として、こ のソフトウェアをあらゆる目的で無料で使用、コピー、変更、および配布する許可がここに付与 されます。

本ソフトウェアは「現状のまま」で提供され、商品性、特定目的への適合性、および非侵害性の 保証を含み、また、これらに限定されない、明示的または黙示的を問わず、いかなる種類の保証 もありません。

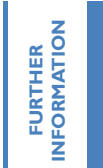

このソフトウェアには、次のソースコード(src/queue.h)が含まれています。

Copyright(c) 1991、1993

カリフォルニア大学の摂政。無断転載を禁止します。

以下の条件が満たされている場合に限り、変更の有無にかかわらず、ソースおよびバイナリ形 ことはできません。 式での再配布および使用が許可されます。 本ソフトウェアは

1.ソースコードの再配布には、上記の著作権表示、この条件のリスト、および次の免責 事項を含める必要があります。

2.バイナリ形式での再配布では、上記の著作権表示、この条件のリスト、および次の免 責事項を、配布物とともに提供されるドキュメントやその他の資料に複製する必要があ ります。

3.特別な事前の書面による許可なしに、大学の名前またはその寄稿者の名前を使用して、このソフトウェアから派生した製品を推奨または宣伝することはできません。このソフトウェアは、「現状のまま」であり、商品性および特定の目的への適合性の黙

示の保証を含むがこれに限定されない、明示的または黙示的の保証は否認されます。 いかなる場合も、複製物または寄稿者は、直接的、間接的、偶発的、特別、例示的、 または結

果的損害(代替商品またはサービスの取得を含むが、これらに限定されない使用、データ、 または利益の損失;または業務の中断)使用、データ、または利益の損失に対して責任を負わ ないものとします。(過失その他の事由を含みます。)

責任の理論にかかわらず、契約の責任、厳格な責任、または不法行為(過失またはその 他を含む)にかかわらず、このような損害の可能性について知らされていたとしても、 このソフトウェアの使用またはその他の取引に起因する、それらに関連するかに関わらず、 請求、損害、その他の責任を負わないものとします。

@(#)queue.h 8.5 (バークレー) 8/20/94

====== このソフトウェアには、次のソースコード(src / tcp\_window\_size。{c、h}) が含まれています。

Copyright(c) 1999,2000,2001,2002,2003 イリノイ大学の評議員会 全著作権所有、無断複写・転載を禁じます。

これにより、このソフトウェア(lperf)と関連するドキュメントファイル(以下「ソフト ウェア」)のコピーを取得するすべての人に、使用、コピー、次の条件に従って、ソフ トウェアのコピーを変更、マージ、公開、配布、サブライセンス、および/または販売し、 ソフトウェアの提供先にこれを許可します。

ソースコードの再配布では、上記の著作権表示、この条件のリスト、および以下の免責 事項を保持する必要があります。 バイナリ形式で再配布する場合は、上記の著作権表示、この条件のリスト、および 以下の免責事項を、配布物とともに提供されるドキュメントやその他の資料に複製 する必要があります。

イリノイ大学(NCSA)の名前もその貢献者の名前も、特定の事前の書面による許可なしに、このソフトウェアから派生した製品を推奨または宣伝するために使用することはできません。

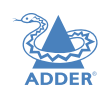

Z

**JRATION** 

0

Z

本ソフトウェアは「現状のまま」で提供され、いかなる保証もありません。 明示または黙示を問わず、商品性、特定の目的への適合性、非侵害性の保証を含み ますが、これらに限定されません。いかなる場合も、契約者、著作権所有者は、契 約、不法行為、またはその他の責任を問わず、本ソフトウェアまたは本ソフトウェ アの使用またはその他の取引に起因するか、それらに関連するかに関わらず、請 求、損害、その他の責任を負わないものとします。

#### 国立応用研究所

スーパーコンピューティングアプリケーションの国立センター イリノイ大学アーバナシャンペーン校

http://www.ncsa.uiuc.edu

tcp\_window\_size.c Mark Gates 作成<mgates@nlanr.net>

set / getsockopt

Copyright(c) 1999,2000,2001,2002,2003 イリノイ大学の評議員会 全著作権所有、無断複写・転載を禁じます。

これにより、このソフトウェア(lperf) および関連するドキュメントファイル(以下 「ソフトウェア」)のコピーを取得するすべての人に、使用、コピー、次の条件に従っ て、ソフトウェアのコピーを変更、マージ、公開、配布、サブライセンス、および/ または販売し、ソフトウェアの提供を受けた人がそうすることを許可する:ソース コードの再配布は、上記の著作権表示を保持する必要があります。この条件のリス トと以下の免責事項。

バイナリ形式で再配布する場合は、上記の著作権表示、この条件のリスト、および 以下の免責事項を、配布物とともに提供されるドキュメントやその他の資料に複製 する必要があります。

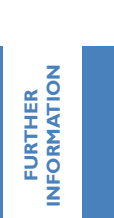

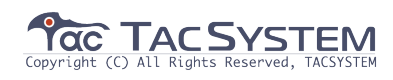

イリノイ大学(NCSA)の名前もその貢献者の名前も、特定の事前の書面による 許可なしに、このソフトウェアから派生した製品を推奨または宣伝するために 使用することはできません。

本ソフトウェアは「現状のまま」で提供され、明示または黙示を問わず、いか なる種類の保証もありません。

商品性、特定の目的への適合性、非侵害性。いかなる場合においても、契約 者、著作権者は、契約、不法行為、またはその他の責任を問わず、ソフトウェ アまたは本ソフトウェアの使用またはその他の取引に起因するか、それらに関 連するかを問わず、いかなる賠償責任も負わないものとします。

#### 国立応用研究所

スーパーコンピューティングアプリケーションの国立センター イリノイ大学アーバナシャンペーン校

http://www.ncsa.uiuc.edu

stdio.c Mark Gates <mgates@nlanr.net> およびAjay Tirumalla <tirumala@ncsa.uiuc.edu> 入力と出力の数値、キロ、メガ、ギガで変換

このソフトウェアには、次のソースコード(src / portable\_endian.h) が含 まれています。 //「ライセンス」:パブリックドメイン //私、MathiasPanzenböckは、このファイルをパブリックドメインに配置 します。自分の責任で、好きなように使用してください。

モジュール: openssl ライセンスの問題

OpenSSLツールキットはデュアルライセンスの下にあります。つまり、 OpenSSLライセンスの条件と元のSSLeayライセンスの両方がツールキット に適用されます。実際のライセンステキストについては、以下を参照してくだ さい。実際、どちらのライセンスもBSDスタイルのオープンソースライセンス です。 OpenSSLに関連するライセンスの問題が発生した場合は、 openssl-core @ openssl.orgにお問い合わせください。

#### OpenSSLライセンス

とします。

| Copyright(c) 1998-2011 OpenSSL Project。全著作権所有。                                                                                             |
|----------------------------------------------------------------------------------------------------|
| 以下の条件が満たされている場合に限り、変更の有無にかかわらず、                                                                                                    |
| ソースおよびバイナリ形式での再配布および使用が許可されます。                                                                                                    |
| 1.ソースコードの再配布には、上記の著作権表示、この条件のリス                                                                                                    |
| ト、および次の免責事項を含める必要があります。                                                                                                    |
| 2.バイナリ形式での再配布では、上記の著作権表示、この条件のリス                                                                                                    |
| ト、および次の免責事項を、配布物とともに提供されるドキュメント                                                                                                    |
| やその他の資料に複製する必要があります。                                                                                                    |
| 3.このソフトウェアの機能または使用法について言及するすべての広                                                                                                    |
| 告資料は、次の謝辞を表示する必要があります。                                                                                                    |
| 「この製品には、OpenSSL Toolkitで使用するためにOpenSSLプ                                                                                                    |
| ロジェクトによって開発されたソフトウェアが含まれています。                                                                                                    |
| (http://www.openssl.org/) 」                                                                                                    |
| 4.「OpenSSL Toolkit」および「OpenSSL Project」という名前                                                                                               |
| は、事前の書面による許可なしに、このソフトウェアから派生した製                                                                                                    |
| 品を推奨または宣伝するために使用してはなりません。書面による許                                                                                                    |
| 可については、連絡してください                                                                                                    |
| openssl-core@openssl.org                                                                                                    |
| 5.このソフトウェアから派生した製品は、OpenSSLプロジェクトの                                                                                                    |
| 書面による事前の許可なしに、「OpenSSL」と呼ばれることも、                                                                                                    |
| 「OpenSSL」が名前に表示されることもありません。                                                                                                    |
| 6.いかなる形式の再配布でも、次の謝辞を保持する必要があります。                                                                                                    |
| 「この製品には、OpenSSL Toolkitで使用するためにOpenSSLプ                                                                                                    |
| ロジェクトによって開発されたソフトウェアが含まれています(http://                                                                                                    |
| www.openssl.org/) 」                                                                                                    |
| このソフトウェアはOpenSSLプロジェクトによって「現状のま                                                                                                    |
| ま」提供され、商品性および特定の目的に対する適合性の黙示の保                                                                                                    |
| 証を含むが、これに限定されない明示または黙示の保証は否認され                                                                                                    |
| ます。                                                                                                    |
| いかなる場合も、OpenSSLプロジェクトまたはそのコントリビュー                                                                                                    |
| ターは、直接的、間接的、偶発的、特別、例示的、または派生的な損                                                                                                    |
| 善(代谷商品よたはサービスの賄人を含むか、これらに限定されな                                                                                                    |
| い) に対する頁仕を貝わないものとします。 またはビジネ人の甲断貢                                                                                                    |
| 1100 理論にかかわら9、 契約、 敵俗頁仕、 よには个法付為( 適失 また<br>はこの地の損合を合む)                                                                                     |
| ゆての他の場口できむ)、広古拘戦の特無にかかわらり、このノノト<br>ウェアの使田のいかなる方法においても、同様に害任を負わたいもの                                                                         |
| い) に対する責任を負わないものとします。 またはビジネスの中断責<br>任の理論にかかわらず、契約、厳格責任、または不法行為(過失また<br>はその他の場合を含む)、広告掲載の有無にかかわらず、このソフト<br>ウェアの使用のいかなる方法においても、同様に責任を負わないもの |

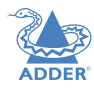

**NSTALLATION** 

CONFIGURATION

OPERATION

FURTHER INFORMATION

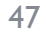

INDEX

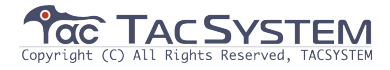

この製品には、Eric Young(eay@cryptsoft.com) が作成した暗号化ソフトウェ アが含まれています。この製品には、Tim Hudson(tjh@cryptsoft.com) によっ て作成されたソフトウェアが含まれています。

オリジナルのSSLeayライセンス

Copyright(C) 1995-1998 Eric Young(eay@cryptsoft.com) All rights reserved

このパッケージは、Eric Young(eay@cryptsoft.com) によって作成されたSSL 実装です。実装は、Netscapes SSLに準拠するように記述されています。

このライブラリは、次の条件が満たされている限り、商用および非商用での使用は無 料です。次の条件は、RC4、RSA、Ihash、DESなどのコードであっても、この配布 に含まれるすべてのコードに適用されます。 SSLコードだけではありません。この ディストリビューションに含まれるSSLドキュメントは、所有者がTim Hudson(tjh@cryptsoft.com)であることを除いて、同じ著作権条件の対象です。 著作権は引き続きEric Youngのものであり、コード内の著作権表示は削除されませ ん。このパッケージが製品で使用されている場合、Eric Youngには、使用されてい るライブラリーのパーツの作成者としての帰属を与える必要があります。これは、プ ログラムの起動時のテキストメッセージの形式、またはパッケージで提供されるド キュメント(オンラインまたはテキスト)のいずれかです。

以下の条件が満たされている場合に限り、変更の有無にかかわらず、ソースおよびバ イナリ形式での再配布および使用が許可されます。

1.ソースコードの再配布では、著作権表示、この条件のリスト、および次の免責事項 を保持する必要があります。

2.バイナリ形式での再配布では、上記の著作権表示、この条件のリスト、および次の 免責事項を、配布物とともに提供されるドキュメントやその他の資料に複製する必要 があります。

3.このソフトウェアの機能または使用について言及するすべての広告資料は、次の謝 辞を表示する必要があります。

「この製品には、Eric Young(eay @ cryptsoft。com)によって作成された暗号 化ソフトウェアが含まれています。」使用されているライブラリのルーチンが暗号化 に関連していない場合、「暗号化」という単語は省略できます)

4.アプリディレクトリ(アプリケーションコード)からWindows固有のコード (またはその派生物)を含める場合は、確認を含める必要があります。

「この製品には、Tim Hudson(tjh@cryptsoft.com) によって作成されたソフト ウェアが含まれています。」

このソフトウェアは、ERIC YOUNGにより「現状有姿」で提供され、明示的に提供 されます。

商品性および特定の目的への適合性の黙示の保証を含むがこれに限定されない黙示の 保証は、否認されます。いかなる場合も、作者または寄稿者を保護するものではあり ません。 直接的、間接的、付随的、特別、模範的、または派生的損害(これに限定されないが、 代替商品またはサービスの購入、使用の喪失、データ、または利益、またはビジネス の中断)、契約、厳格責任、または不法行為(過失またはその他の場合を含む)にかか わらず、このような損害の可能性について知らされていたとしても、このソフトウェ アの使用において一切の責任を負いません。

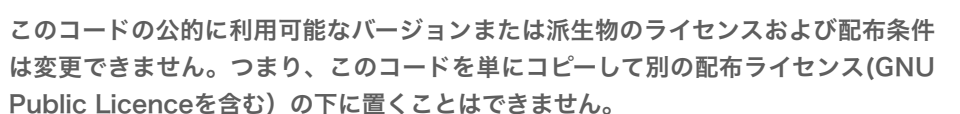

モジュール:libupnp

Copyright(c) 2000-2003 Intel Corporation All rights reserved。 以下の条件が満たされている場合に限り、変更の有無にかかわらず、ソースおよびバ イナリ形式での再配布および使用が許可されます。

・ソースコードの再配布では、上記の著作権表示、この条件のリスト、および次の免責 事項を保持する必要があります。

 ・バイナリ形式での再配布では、上記の著作権表示、この条件のリスト、および次の免 責事項を、配布物とともに提供されるドキュメントおよび/またはその他の資料に複 製する必要があります。

・書面による事前の特別な許可なしに、Intel Corporationの名前またはその寄稿者 の名前を使用して、このソフトウェアから派生した製品を推奨または宣伝することは できません。

このソフトウェアは、著作権者および寄稿者によって「現状有姿」で提供され、商品 性および特定の目的に対する適合性の黙示の保証を含むがこれに限定されない、いか なる明示的または黙示的な保証も否認されます。いかなる場合においても、インテル またはコントリビューターは、直接的、間接的、偶発的、特別、例示的、または結果 的損害(代替商品またはサービスの購入を含むが、これらに限定されない)、使用、デー タ、または利益の損失、またはバスに対して責任を負わないものとします。中断)理 由にかかわらず、契約、厳格責任、または不法行為(過失またはその他を含む)にかか わらず、本ソフトウェアの使用のいかなる方法においても、可能性のあることを知ら されていたとしても、責任を負わないものとします。

モジュール:tzdata 元のTZdataライセンス

これは、タイムゾーンと夏時間のデータのDebianパッケージ済みバージョンです。 http://www.iana.org/time-zonesからダウンロードされました

上流の著者: Internet Assigned Numbers Authority(IANA)の解説は tz@iana.org宛てに送信してください

著作権:このデータベースはパブリックドメインにあります。

ALLATION

GURATION

0

OPERATION

FURTHER INFORMATION

NDEX

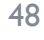

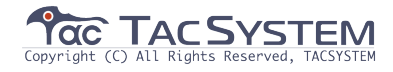

#### 安全情報

・乾燥したオイルフリーの室内環境でのみ使用してください。
・警告-電源アダプタ内に有効なパーツがあります。
・電源アダプタ内にユーザーが修理できる部品はありません。分解しないでください。
・電源アダプタを、電力を供給しているモジュールの近くのコンセントに差し込みます。
・アースされていない電源ソケットまたは延長ケーブルを使用しないでください。
・ケースが損傷したり、ひびが入ったり、壊れたりした場合、または電源アダプタが正しく動作していないと思われる場合は、電源アダプタを使用しないでください。
・電源アダプタは、メーカーが承認したタイプのみと交換してください。
・モジュールで電源延長コードを使用する場合は、延長コードに接続されているデバイスの合計アンペア定格がコードのアンペア定格を超えていないことを確認してください。
また、コンセントに接続されているすべてのデバイスの合計アンペア定格が、コンセントのアンペア定格を超えていないことを確認してください。
・モジュールを自分で修理しようとしないでください。

#### 保証

Adder Technology Ltdは、この製品に、最初の購入日から2年間、仕上がりと材料に 欠陥がないことを保証します。保証期間中に通常の使用で製品が正常に動作しない場合、 Adderは無料で交換または修理します。誤用やAdderの制御の及ばない状況による損害 については、責任を負うことはできません。また、Adderは、この製品の使用により直接 的または間接的に生じた損失、損傷、または怪我の責任を負いません。この保証の条件に 基づくAdderの全責任は、すべての状況において、この製品の交換価値に限定されるもの とします。

この製品のインストールまたは使用で解決できない問題が発生した場合は、「困ったとき は」セクションを参照してください。

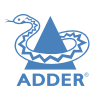

**NSTALLATION** 

CONFIGURATION

OPERATION

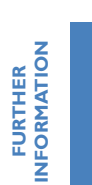

INDEX

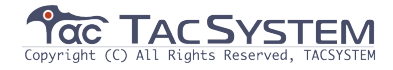

#### 無線周波数エネルギー

無線周波数エネルギー放出規制への準拠を維持し、電磁妨害に対する適切な高レベルの 耐性を確保するには、カテゴリ5e(またはそれ以上)のツイストペアケーブルを使用し てユニットを接続する必要があります。

この機器で使用されるすべてのケーブルは、無線周波数エネルギー放出規制への準拠を 維持し、電磁妨害に対する適切な高レベルの耐性を確保するためにシールドする必要が あります。

#### 欧州EMC指令2004/108 / EC

この機器はテストされ、ヨーロッパ規格EN55032の仕様に基づくクラスAコンピュー ティングデバイスの制限に準拠していることが確認されています。これらの制限は、有 害な干渉に対する適切な保護を提供するように設計されています。この機器は、無線周 波数エネルギーを生成、使用、および放射する可能性があり、指示に従って設置および 使用しない場合、ラジオまたはテレビ受信に有害な干渉を引き起こす可能性がありま す。ただし、特定の設置状況で有害な干渉が発生しないという保証はありません。この 機器がラジオやテレビの受信に干渉を引き起こしている場合は、機器の電源をオン/オ フすることで確認できます。ユーザーは、干渉を修正することをお勧めします。

(a)受信アンテナの向き、位置を変える。

(b)機器とトランスミッターの距離を離す。

(c)トランスミッターが接続されているものとは異なる回路のコンセントに機器を接続する。

(d)サプライヤーまたは経験のあるラジオ/テレビ技術者に相談する。

#### FCCコンプライアンス声明(米国)

この機器は無線周波数エネルギーを生成、使用、および放射する可能性があり、適切に 取り付けられていない場合、つまり製造元の指示に厳密に従っていない場合、無線通信 に干渉を引き起こす可能性があります。テスト済みであり、クラスAコンピューティン グデバイスの制限に準拠していることが確認されています。

FCCルールのパート15のサブパートJの仕様。これは、機器が商業環境で操作された場合に、そのような干渉に対する合理的な保護を提供するように設計されています。住宅地でこの機器を操作すると干渉が発生する場合があります。その場合、ユーザーは自己負担で干渉を修正するために必要な措置を講じる必要があります。製造元によって明示的に承認されていない変更または修正を行うと、機器を操作するユーザーの権限が無効になる場合があります。

#### カナダ通信省のRFI声明

この機器は、カナダ通信省の電波干渉規制で定められているデジタル機器からの電波ノ イズのクラスA制限を超えていません。 NSTALLATION

CONFIGURATION

FURTHER INFORMATION

**DPERATION** 

50

**VDEX** 

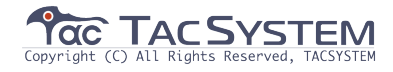

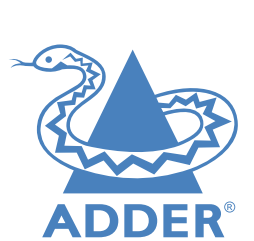

| ウェブ:   | www.adder.com         |
|--------|-----------------------|
| コンタクト: | www.adder.com/contact |
| サポート:  | www.adder.com/support |

|                                          | © 2018 Adder Technology Limited  |
|------------------------------------------|----------------------------------|
| $\mathbf{O}$                             | All trademarks are acknowledged. |
| Documentation by: CORPORATE www.ctxd.com | Part No MANDDY ADDER . Ro        |

TEXT &

All trademarks are acknowledged. Part No. MAN-DDX-ADDER • Release 1.5 CONFIGURATION

INDEX

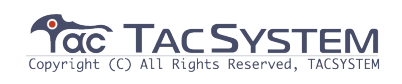

## インデックス

#### Α

Access permissions 3 Add EDID 23 Audio 39 Audio connections console 14 Auto Refresh 35

#### В

Backup 34

#### С

Cable types 43 Category rating 43 Computer choosing 38 Computer link connecting 10 switch 10 Computers configure 28 Configure pages 20 Connection preset 19 Consoles configure 24 Control page 19 Crosstalk 43

D

Dashboard page 17 Data link console 14 Data link connection computer 9 DDX-CAM 9 DDX Matrix accessing 16 DDX-USR switches 13 Diagnostics 33 DisplayPort 9 DVI-D 9

#### Е

EDID applying 30 EDID management 13 Exclusive 19

#### F.

Firmware upgrade extenders 44 via switch 34 FTP 43

#### G

Gateway 21

#### н

Headphone connection 14 Hotkeys 38 HTTPS 16 HTTP Server 21

IEC connector 12 Ignore Firmware Mismatch 20

I.

Indicators 40 modules 41 switch 40 Interference protection 43 IP Address 21

#### Μ

MAC Address 21 Maintenance pages 33 Manage EDIDs 23 Microphone connection 14 Mode switches 16

#### Ν

Net Mask 21 Network link connecting [] switch || Network port temporary connection 16 Network settings 21

#### Ο

OSD viewing 37 OSD Settings 22

#### Ρ

Password default 16 PiMF 43 Port designations 4 reallocation 31 Power connection console 15 switch 12 Power disconnect 12 Preset Connection 25.26 Primary console 25,26,28,29 Private 19

#### R

Reallocating ports 31 Reboot System 34 Receivers configure 27 Recover failed upgrade 36 receiver 27 transmitter 30 Recovering a receiver 27 Resetting 36 Restore 34 RI-45 socket 10

#### S

Safety information 49 Screening 43 Settings 35 Shared access 19 Shielding 43 STP 43

#### Switches DDX-USR 13

Sync Tx/Rx Firmware 34 System Default EDID 20 System Operations 34

#### т

Thumbnails 22.28 Touchscreen 37 Transmitters configure 30

#### U

Unique ID 27,30 Upgrade firmware 34,44 UPnP 16 USB remote module 13 **USB** connection computer 9 console 13 User console link switch 10 Username default 16 **UTP 43** 

#### v

Video remote module 13 Video connection computer 9 console 13 View only 19 Virtual Control Panel 25,38

#### W

Warranty 49 Web UI Mode 35

CONFIGURATION

## OPERATION

FURTHER INFORMATION

INDEX

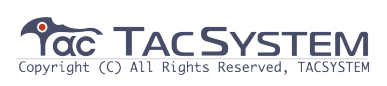

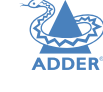

**INSTALLATION**